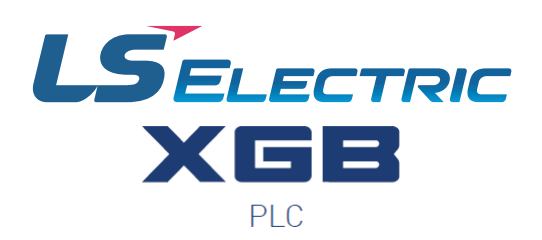

# ETHERNET/IP USER MANUAL

XBL-EIPT

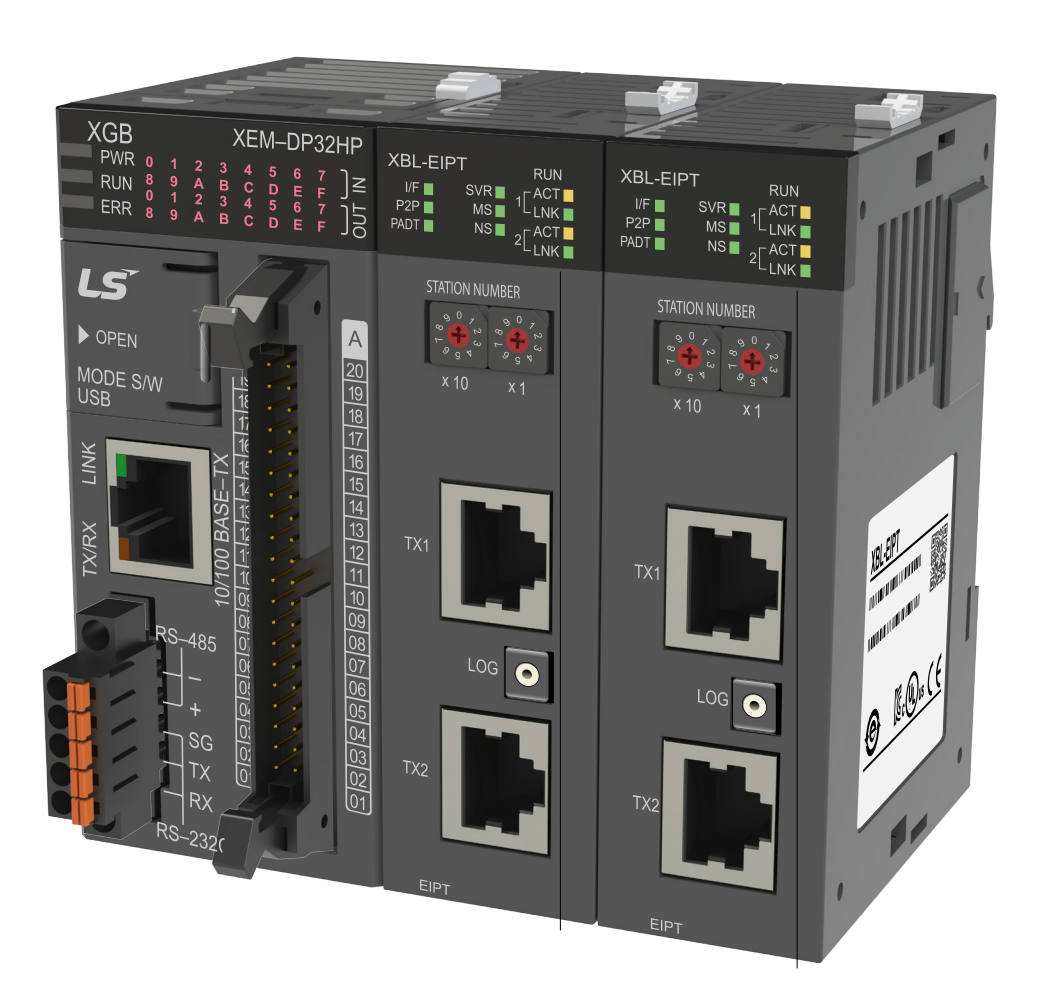

This manual is written and maintained by LS Electric and hosted on AutomationDirect.com to support the LS Electric PLC product line. AutomationDirect is not responsible for any errors, omissions, or typos contained in this manual.

The right choice for the ultimate yield!

LS ELECTRIC strives to maximize your profits in gratitude for choosing us as your partner.

# **Programmable Logic Control**

# **XGB Ethernet/IP IF Module**

**XGT Series** 

# **User Manual**

**XBL-EIPT** 

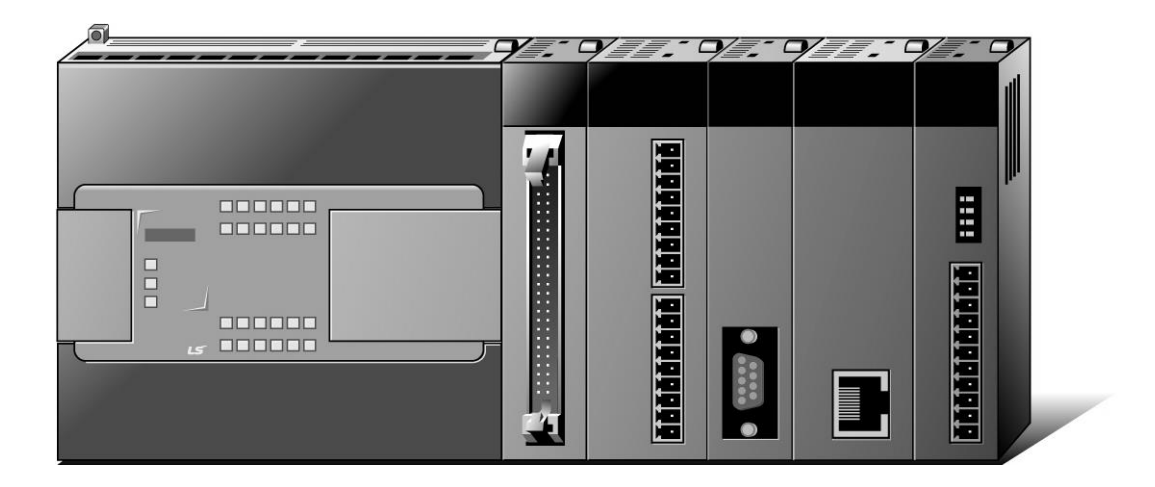

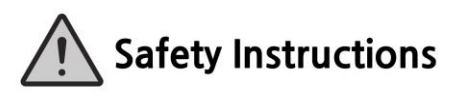

- Read this manual carefully before installing, wiring, operating, servicing or inspecting this equipment.
- Keep this manual within easy reach for quick reference.

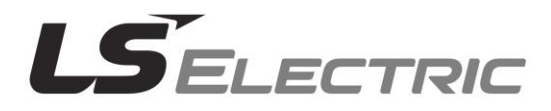

#### Before using the product ...

For your safety and effective operation, please read the safety instructions thoroughly before using the product.

- Safety Instructions should always be observed in order to prevent accident or risk with the safe and proper use the product.
- ► Instructions are divided into "Warning" and "Caution", and the meaning of the terms is as follows.

Warning This symbol indicates the possibility of serious injury or death if some applicable instruction is violated

# $\triangle$ Caution

This symbol indicates the possibility of severe or slight injury, and property damages if some applicable instruction is violated

Moreover, even classified events under its caution category may develop into serious accidents relying on situations. Therefore we strongly advise users to observe all precautions properly just like warnings.

► The marks displayed on the product and in the user's manual have the following meanings.

Participation (1) Panger may be expected.

 $\underline{/4}$ Be careful! Electric shock may occur.

The user's manual even after read shall be kept available and accessible to any user of the product.

# Safety Instructions for design process

- Please install a protection circuit on the exterior of PLC so that the whole system may operate safely regardless of failures from external power or PLC. Any abnormal output or operation from PLC may cause serious problems to safety in whole system.
  - Install protection units on the exterior of PLC like an interlock circuit that deals with opposite operations such as emergency stop, protection circuit, and forward/reverse rotation or install an interlock circuit that deals with high/low limit under its position controls.
  - If any system error (watch-dog timer error, module installation error, etc.) is detected during
     CPU operation in PLC, all output signals are designed to be turned off and stopped for safety.
     However, there are cases when output signals remain active due to device failures in Relay and
     TR which can't be detected. Thus, you are recommended to install an addition circuit to monitor
     the output status for those critical outputs which may cause significant problems.
- Never overload more than rated current of output module nor allow to have a short circuit.
   Over current for a long period time maycause a fire .
- Never let the external power of the output circuit to be on earlier than PLC power, which may cause accidents from abnormal output oroperation.
- Please install interlock circuits in the sequence program for safe operations in the system when exchange data with PLC or modify operation modes using a computer or other external equipments Read specific instructions thoroughly when conducting control operations with PLC.

# Safety Instructions for design process

# $\underline{/!}$ Caution

 I/O signal or communication line shall be wired at least 100mm away from a high-voltage cable or power line. Fail to follow this

\_\_\_\_\_

# Safety Instructions on installation process

- Use PLC only in the environment specified in PLC manual or general standard of data sheet. If not, electric shock, fire, abnormal operation of the product may be caused.
- Before install or remove the module, be sure PLC power is off. If not, electric shock or damage on the product may be caused.
- Be sure that every module is securely attached after adding a module or an extension connector. If the product is installed loosely or incorrectly, abnormal operation, error or dropping may be caused. In addition, contact failures under poor cable installation will be causing malfunctions as well.
- Be sure that screws get tighten securely under vibrating environments. Fail to do so will put the product under direct vibrations which will cause electric shock, fire and abnormal operation.
- Do not come in contact with conducting parts in each module, which may cause electric shock, malfunctions or abnormal operation.

# Safety Instructions for wiring process

# 

- Prior to wiring works, make sure that every power is turned off. If not, electric shock or damage on the product may be caused.
- After wiring process is done, make sure that terminal covers are installed properly before

its use. Fail to install the cover may cause electric shocks.

- Check rated voltages and terminal arrangements in each product prior to its wiring process. Applying incorrect voltages other than rated voltages and misarrangement among terminals may cause fire or malfunctions.
- Secure terminal screws tightly applying with specified torque. If the screws get loose, short circuit, fire or abnormal operation may be caused. Securing screws too tightly will cause damages to the module or malfunctions, short circuit, and dropping.
- Be sure to earth to the ground using Class 3 wires for FG terminals which is exclusively used for PLC. If the terminals not grounded correctly, abnormal operation or electric shock may be caused.
- Don't let any foreign materials such as wiring waste inside the module while wiring, which may cause fire, damage on the product or abnormal operation.
- Make sure that pressed terminals get tighten following the specified torque. External connector type shall be pressed or soldered using proper equipments.

# Safety Instructions for test-operation and maintenance

- Don't touch the terminal when powered. Electric shock or abnormal operation may occur.
- Prior to cleaning or tightening the terminal screws, let all the external power off including PLC power. If not, electric shock or abnormal operation may occur.
- > Don't let the battery recharged, disassembled, heated, short or soldered. Heat, explosion or ignition may cause injuries or fire.
- • Do not make modifications or disassemble each module. Fire, electric shock or abnormal operation may occur. > Prior to installing or disassembling the module, let all the external power off including **PLC power.** If not, electric shock or abnormal operation may occur. • Keep any wireless equipment such as walkie-talkie or cell phones at least 30cm away from PLC. If not, abnormal operation may be caused. When making a modification on programs or using run to modify functions under PLC operations, read and comprehend all contents in the manual fully. Mismanagement will cause damages to products and accidents. Avoid any physical impact to the battery and prevent it from dropping as well. Damages to battery may cause leakage from its fluid. When battery was dropped or exposed under strong impact, never reuse the battery again. Moreover skilled workers are needed when exchanging batteries.

# Safety Instructions for waste disposal

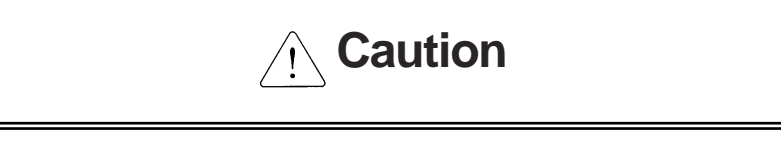

• Product or battery waste shall be processed as industrial waste. The waste may discharge

toxic materials or explode itself.

Γ

# **Revision History**

٦

| Version | Date    | Contents                                           | Revised position |
|---------|---------|----------------------------------------------------|------------------|
| V 1.0   | '10.11  | First edition                                      | -                |
| V 2.0   | '17. 4  | Add service setting by tag                         | CH6              |
|         |         | XG5000 V4.0 UI updated                             | Entire           |
| V2.1    | '20. 6  | Changed company name to LS ELECTRIC                | Entire           |
| V2.2    | '20. 9  | Add allowed communication performance coverage     | CH2              |
| V2.3    | '22. 8  | Changed Homepage address                           | Entire           |
| V2.4    | '22. 10 | Minimum distance specification between nodes added | CH2              |
| V2.5    | '24.4   | Modification of terms                              | Entire           |
| V2.6    | '24.6   | Change in warranty period                          | -                |

\* The number of User's manual is indicated right part of the back cover.

© 2010 LS ELECTRIC Co., Ltd All Rights Reserved.

# **About User's Manual**

#### Congratulations on purchasing PLC of LS ELECTRIC Co., Ltd.

Before use, make sure to carefully read and understand the User's Manual about the functions, performances, installation and programming of the product you purchased in order for correct use and importantly, let the end user and maintenance administrator to be provided with the User's Manual.

The User's Manual describes the product. If necessary, you may refer to the following description and order accordingly. In addition, you may connect our website (<u>http://www.ls-electric.com/</u>) and download the information as a PDF file.

| Title                                          | Description                                                                                                    | No. of User's |
|------------------------------------------------|----------------------------------------------------------------------------------------------------|---------------|
| Tille                                          | Description                                                                                                    | Manual        |
| XG5000 User's<br>Manual                        | It describes how to use XG5000 software especially about online<br>functions such as programming, printing, monitoring and<br>debugging by using XGT series products.   | 10310000512   |
| XGK/XGB Series<br>Instruction &<br>Programming | It describes how to use the instructions for programming using XGK/XGB series.                                                                                          | 10310000510   |
| XGB Hardware<br>User's Manual                  | It describes how to use the specification of power/input<br>/output/expansion modules, system configuration and built-in<br>High-speed counter for XGB basic unit.      | 10310000926   |
| XGB Analog<br>User's Manual                    | It describes how to use the specification of analog input/analog output/temperature input module, system configuration and built-<br>in PID control for XGB basic unit. | 10310000920   |
| XGB Position<br>User's Manual                  | It describes how to use built-in positioning function for XGB unit.                                                                                                    | 10310000927   |
| XGB Cnet I/F<br>User's Manual                  | It describes how to use built-in communication function for XGB basic unit and external Cnet I/F module.                                                                | 10310000816   |
| XGB Fast Ethernet<br>I/F User's Manual         | It describes how to use XGB FEnet I/F module.                                                                                                    | 10310000873   |

Relevant User's Manuals

Current XBL-EIPT manual is written based on the following version.

Related OS version list

Г

| Product name | OS version |
|--------------|------------|
| XGB-XBCH     | V2.80      |
| XGB-XBCS     | V1.90      |
| XGB-XBCU     | V1.70      |
| XGB-XBMH     | V1.10      |
| XGB-XBMS     | V3.80      |
| XGB-XECH     | V2.20      |
| XGB-XECS     | V1.80      |
| XGB-XECU     | V1.70      |
| XG5000       | V4.21      |

# © Contents ©

#### **Chapter 1 Overview**

| 1.1 Overview                                                          | 1-1 |
|-----------------------------------------------------------------------|-----|
| 1.2 Features                                                          | 1-2 |
| 1.3 Product Components                                                | 1-3 |
| 1.3.1 Indication of Type Names                                        | 1-3 |
| 1.4 Software for Using Products                                       | 1-4 |
| 1.4.1 Confirms for Software                                           | 1-4 |
| 1.4.2 XG5000                                                          | 1-4 |
| 1.4.3 Confirmation of Versions                                        | 1-5 |
| 1.5 Compatibility by OS version of XGB EtherNet/IP I/F module         | 1-6 |
| 1.5.1 Version information available with communication service by Tag | 1-6 |
| 1.5.2 Operation compatibility according to O/S version                | 1-6 |

### **Chapter 2 Specification**

| 2.1 General Specification     | - 2-1 |
|-------------------------------|-------|
| 2.2 Performance Specification | - 2-2 |
| 2.3 Name of Each Part         | - 2-3 |
| 2.4 Cable Standards           | - 2-5 |
| 2.4.1 UTP Cable               | - 2-5 |

#### **Chapter 3 Installation and Trial- Run**

| 3.1 Installation Environment                       | 3-1 |
|----------------------------------------------------|-----|
| 3.2 Cautions when Handling                         | 3-2 |
| 3.3 The Order for Setting up Products till Running | 3-3 |
| 3.4 Available device area                          | 3-4 |
| 3.5 Installation of Products                       | 3-6 |
| 3.5.1 Installation of XBL-EIPT                     | 3-6 |
| 3.6 Trial- Run                                     | 3-8 |
| 3.6.1 Directions when Configuring Systems          | 3-8 |

### **Chapter 4 System Configuration**

| 4.1 Configuration of a Usable System                                    | 4-1 |
|-------------------------------------------------------------------------|-----|
| 4.1.1 System Configuration using a Switch                               | 4-1 |
| 4.1.2 System Configuration not using a Switch                           | 4-1 |
| 4.2 Configuration of an unusable System                                 | 4-2 |
| 4.2.1 System Configuration using a Switch                               | 4-2 |
| 4.2.2 Configuration of a Ring System (Configuration of a XGL-EIPT Ring) | 4-2 |

### Chapter 5 Installation of Software and Communication Parameters

| 5.1 Installation and Execution of Software | 5-1 | 1 |
|--------------------------------------------|-----|---|
| 5.1.1 Installation of XG5000               | 5-1 | 1 |
| 5.1.2 Installation of USB Device Drive     | 5-4 | 4 |

| 5.1.3 Confirmation on the Installation of USB Device Driver | 5-7          |
|-------------------------------------------------------------|--------------|
| 5.2 How to Register Communication Modules                   | 5-15         |
| 5.2.1 In case of Offline                                    | 5-15         |
| 5.2.2 In case of Online                                     | 5-17         |
| 5.2.3 In case of Reading Parameter stored in PLC            | 5-19         |
| 5.2.4 How to Set-up Modules                                 | 5-20         |
| 5.2.5 Menu bar and shortcut of XG5000                       | 5-21         |
| 5.2.4 How to Set-up Modules                                 | 5-20<br>5-21 |

### **Chapter 6 EIP Service**

Γ

| 6.1 EtherNet/IP Communication Method                             | 6-1  |
|------------------------------------------------------------------|------|
| 6.1.1 EtherNet/IP Terms                                          | 6-1  |
| 6.1.2 EDS File                                                   | 6-1  |
| 6.1.3 Periodic Communication (Implicit) System                   | 6-2  |
| 6.1.4 Aperiodic Communication (Explicit) System                  | 6-4  |
| 6.2 EIP Service                                                  | 6-7  |
| 6.3 Tag setup                                                    | 6-8  |
| 6.3.1 XBC/XBM                                                    | 6-8  |
| 6.3.2 XEC                                                        | 6-9  |
| 6.3.3 Supported Device by Main Unit                              | 6-10 |
| 6.4 Setup of Periodic/Non-periodic Communication Service         | 6-11 |
| 6.4.1 Implicit Connection Communication Service                  | 6-11 |
| 6.4.2 Explicit Connection Communication Service                  | 6-18 |
| 6.4.3 Implicit Target Communication Service                      | 6-20 |
| 6.4.4 Aperiodic Server Communication Service                     | 6-22 |
| 6.4.5 Tag naming rule for aperiodic communication services       | 6-22 |
| 6.5 Examples                                                     | 6-25 |
| 6.5.1 Communication with Rockwell 1756-ENBT Communication Module | 6-25 |
|                                                                  |      |

# Chapter 7 Diagnosis Function

| 7.1 System Diagnosis                                | 7-1   |
|-----------------------------------------------------|-------|
| 7.2 System Diagnosis Items and Contents             | 7-2   |
| 7.3 Troubleshooting                                 | 7-8   |
| 7.3.1 Check-out through LED in Communication Module | 7-8   |
| 7.3.2 Check out of Module Errors through XG5000     | 7-9   |
| 7.3.3 Check-out on Module Errors through System Log | -7-10 |
| 7.4 Remote Communication control                    | -7-12 |
| 7.4.1 Introduction                                  | -7-12 |
| 7.4.2 Setting and Connection                        | -7-13 |
|                                                     |       |

### Appendix

| A.1 Terms                                             | A-1  |
|-------------------------------------------------------|------|
| A.2 Flag List                                         | A-5  |
| A.2.1 Special Relay (F) List                          | A-5  |
| A.2.2 Network Register (N) List                       | A-11 |
| A. 3 External Dimension                               | A-12 |
| A.4 Action when changing OS version from V1.x to V2.0 | A-13 |

### **Chapter 1 Overview**

#### 1.1 Overview

This user guide is made out to describe EtherNet/IP I/F module (Referred to as "EIP Module") among XGB PLC system networks. EtherNet/IP is the protocols where Common Industrial Protocol (CIP: industrial protocols used in common, such as Device Net, ControlNet, CompoNet, etc) has been laid on an upper layer of open protocol Ethernet. Thus, EtherNet/IP allows DeviceNet, ControlNet, and CompoNet developers to secure the interoperability between multi-band and lower network devices by applying the same objects and profiles. EIP module provides two Ethernet Ports (Ethernet Port) and the switch function required for the existing STAR system is built in and it is the module for transmitting data between PCCs or between PLC and EtherNet/IP I/F IO module.

To use the communication service by Tag, the following version is necessary.

- 1) XBL-EIPT: V2.0 or above
- 2) XBC Series: SU(V1.90 or above), H(V2.80 or above), U(V1.70 or above)
- 3) XEC Series: SU(V1.80 or above), H(V2.20 or above), U(V1.70 or above)
- 4) XBM Series: S(V3.80 or above), H(V1.10 or above)
- 5) XG5000 Software: V4.21 or above

#### **1.2 Features**

XGB EtherNet/IP I/F Module have the following features.

- (1) Communication Methods: Extensive Client Messaging Support
  - ► Encapsulated Messages, UCMM Explicit Messaging
  - Class 3 Connected Explicit Messaging(Server Only)
  - Class 1 Connected Implicit(IO) Messaging(Cyclic I/O Service Only)
- (2) Compatibility: XGT EtherNet/IP I/F meet EtherNet/IP Conformance Test Suite Version 2.10
- (3) 100BASE-TX media is provided and 100Mbps/ (Full Duplex) are supported.
- (4) It is possible to be equipped with 24 units per CPU and installation to basic base and extension base is available. However, only installation to base is possible in XGR system.
- (5) With the built in switch, there is no need to install a separate switch and hub and wiring is saved and flexibility in installation is provided.
- (6) As Auto Cross Over- function is provided, cabling job is convenient.
- (7) A variety of diagnose functions, the states information of modules and networks are provided.
  - ► The state of a communication module
  - ► The state of a communication service(EIP, Explicit server)
  - Auto Scan-function providing an information of own corporation's and other corporations' modules connected into network
  - The kinds of packets and the quantity of data received by communication module (Network load prediction is available)
  - ► The diagnosis function through network is available

# **1.3 Product Components**

### 1.3.1 Indication of Type Names

Components of XGB EtherNet/IP I/F module product are described.

| Type Name | Components                          | Remarks              |
|-----------|-------------------------------------|----------------------|
| XBL-EIPT  | Electric 2 –port EtherNet/IP Module | More than category 5 |

### 1.4 Software for Using Products

Γ

The following explains main programming tools and other production software for using EIP module. For more exact application of programs and communication, refer to the contents below and apply it to systems.

#### 1.4.1 Confirms for Software

| Segment  | Component Products           | Communication Set-up Tool |
|----------|------------------------------|---------------------------|
| XBL-EIPT | Communication Module for XGB | XG5000                    |

| Notice                                                                                                    |
|----------------------------------------------------------------------------------------------------|
| 1) To use the above program, download from the current website you are visiting. In case you can not use the internet, visit near agencies and ask for CD-ROM for installation. |
| Internet Web - address: http://www.ls-electric.com                                                                                                    |
| 2) To program XG5000, use RS-232C port and USB of CPU module. For cable, refer to the XGB catalogue. (USB-301A_PMC-310S)                                                        |
|                                                                                                    |
|                                                                                                    |

#### 1.4.2 XG5000

XG5000 is the software for dedicatedly using all communication modules including Ethernet/IP I/F module for basic parameter set-up, frame make-up, module and network diagnosis.

The following illustration shows the initial screen of XG5000.

| 😪 test - XG5000                        |              |              |           |                 |         |                       |           |               |               |        |             | - 0      | ×                                        |
|----------------------------------------|--------------|--------------|-----------|-----------------|---------|-----------------------|-----------|---------------|---------------|--------|-------------|----------|------------------------------------------|
| PROJECT EDIT FIND/REPLACE VIEW ONLINE  | MONITOR      | DEBUG TO     | OLS WINDO | W HELP          |         |                       |           |               |               |        |             |          |                                          |
| D 🚅 🛱 🖬 😂 😂 📽 🕲 💹 🔍 🖗                  | 120          | 3 46 🖻       | × •* *    | 3. 🗙 👪 👪        | 📽 📽 🔏 📲 | <b>← →</b>            |           |               |               |        |             |          |                                          |
| □≌ ●●◎ ₽ ₽ ♂ ₽ ₹ ₽ ₽                   | 10 E         | 1 🛛 🔒 🗇      | 0000      | 8 🖪 📕 🖻 🖴       | ំពេបពេរ | ji -C 1 <b>8C 1 0</b> | 🛛 🖓 🗛 🖥   |               | E8 E8         |        |             |          |                                          |
| 長日投出設方市認為日沿出出                          | \$F5 \$F6 F1 | 8888         | 방 財 🗈     |                 | I 🖬 🖬 🖽 | 🗹 🗈 🕅                 | 🗈 🔛 🍳 🤅   | 9 9 8 🔳       | 😑 🥝 🌢 🕍       | ំណំណ៍  | à           |          |                                          |
| Project 👻 🕈 🗙                          | Net          | wProgram[Pro | ogram] ×  |                 |         |                       |           |               |               |        |             | -        | 2                                        |
| ⊿ ·  test *                            | LO           |              |           |                 |         |                       |           |               |               |        |             |          | sten                                     |
| We Network Configuration               |              | _            |           |                 |         |                       |           |               |               |        |             | - 1      | 108                                      |
| RewPLC [B050 Internal Cnet]            | 11           |              |           |                 |         |                       |           |               |               |        |             | E        | laio                                     |
| - 📎 System Variable                    | L2           |              |           |                 |         |                       |           |               |               |        |             |          | Į.                                       |
| MewPLC(XGB-XECH)-Offline               |              |              |           |                 |         |                       |           |               |               |        |             |          | e)                                       |
| A Parameter                            | 13           |              |           |                 |         |                       |           |               |               |        |             |          | B                                        |
|                                        | L4           |              |           |                 |         |                       |           |               |               |        |             |          | E.                                       |
| 1/O Parameter                          |              |              |           |                 |         |                       |           |               |               |        |             |          | n in in in in in in in in in in in in in |
| a a Scan Program                       | 15           |              |           |                 |         |                       |           |               |               |        |             |          | Î                                        |
| ▶ 💼 NewProgram                         | L6           |              |           |                 |         |                       |           |               |               |        |             |          |                                          |
| 🖾 User Function/Function Block         |              |              |           |                 |         |                       |           |               |               |        |             |          | Voti                                     |
| - Library                              | L7           |              |           |                 |         |                       |           |               |               |        |             |          | 3                                        |
| (g)                                    | L8           | -            |           |                 |         |                       |           |               |               |        |             |          | a l                                      |
| Project Manu High coord Link Manu D3D  |              |              |           |                 |         |                       |           |               |               |        |             |          | nano                                     |
| Tigett view high-speed tills. View P2P | 19           |              |           |                 |         |                       |           |               |               |        |             |          |                                          |
| Function/FB 🗸 🗸 X                      | L10          |              |           |                 |         |                       |           |               |               |        |             |          | Stat                                     |
| Most Recently Used                     | •            |              |           |                 |         |                       |           |               |               |        |             | P a      | N SU                                     |
| Function Name                          | Monitor      | 4            |           |                 |         |                       | - " ×     | Chark Program |               |        |             | - n v    | onito                                    |
|                                        | Monitor      | PLC          | Program   | Variable/Device | Value   | Type                  | Device/Va |               |               |        |             | ¥ * ^    | 9                                        |
|                                        | 1            |              |           |                 |         |                       |           | NG N          |               |        |             |          | 1.                                       |
|                                        |              |              |           |                 |         |                       |           |               |               |        |             |          |                                          |
|                                        |              |              |           |                 |         |                       |           |               |               |        |             |          |                                          |
|                                        |              |              |           |                 |         |                       |           |               |               |        |             |          |                                          |
|                                        |              |              |           |                 |         |                       |           |               |               |        |             |          |                                          |
|                                        |              |              |           |                 |         |                       |           |               |               |        |             |          |                                          |
|                                        |              |              |           |                 |         |                       |           |               |               |        |             |          |                                          |
|                                        |              |              |           |                 |         |                       |           |               |               |        |             |          |                                          |
|                                        | •            |              |           |                 |         |                       | •         |               |               |        |             |          |                                          |
|                                        | Monitor      | 1 Monitor 2  | Monitor 3 | Monitor 4       |         |                       |           | Result Check  | Find 1 Find 2 | Comm C | ross Used D | . Duplic |                                          |
|                                        | NewPLC       |              |           |                 |         |                       |           | Overwrite 📓   |               |        | 00%         |          | +                                        |
|                                        |              | [[]]         |           | 4 41 1/         | 2000    | lun l                 |           |               |               |        |             |          |                                          |

[Figure 1.4.1] XG5000 – Initial Screen

#### 1.4.3 Confirmation of Versions

Check out the version of the module before using XGB EtherNet/IP I/F.

1) Confirmation through XG5000

To read the information of a communication module, access to the communication module.

If interface is normally maintained with CPU, the information like the following illustration can be got.

- (1) Execute XG5000
- (2) Connect with CPU via access through [Online]-[Connect] on menu.
- (3) When connected with CPU, execute the diagnosis of XG5000.
- (4) Locate the mouse to the communication module in system diagnosis screen of online menu.
- (5) Double-click the communication module or click right button of mouse and select Detailed Module Information.

| List              | Context                | Т      |
|-------------------|------------------------|--------|
| Module kind       | XBL-EIPT               |        |
| Base Number       | 0                      |        |
| Slot Number       | 1                      | ···· ć |
| IP Address        | 192.168.250.1          |        |
| MAC Address       | 00 E0 91 02 06 01      | ***    |
| Module Status     | System OK              |        |
| Hardware Error    | Normal                 | ····¢  |
| Hardware Version  | Ver. 255.255           | ****   |
| OS ver            | Ver. 2.00              |        |
| Vender ID         | LS ELECTRIC Co., Ltd.  |        |
| Product type      | Communications Adapter | c      |
| Serial number     | 91020601               |        |
| Product code      | 2                      |        |
| Product name      | XBL-EIPT               |        |
| P2P               | Disable                |        |
| Remote            | Not connected          |        |
| Dedicated Service | Enable                 |        |

[Figure 1.4.2] Confirmation of Versions through XG5000

#### 2) Confirmation of Versions through Case Label of Products

In each module, the information of the module product is attached to the exterior case.

In case there is no connector with PC and it is impossible to check out online, confirmation is available after you remove the module in case. The label attached to the backside of a product and the type name and the version information is marked.

### 1.5 Compatibility by OS version of XGB EtherNet/IP I/F module

XGB EtherNet/IP I/F module changed from OS V2.0 to Tag communication. To use the communication service by Tag, refer to the following description.

#### 1.5.1 Version information available with communication service by Tag

- 1) XBL-EIPT: V2.0, EDS: Ver2.10
- 2) XG5000: V4.21 XG5000 Software: V4.21 or above
- 3) XBC Series: SU(V1.90 or above), H(V2.80 or above), U(V1.70 or above)
- 4) XEC Series: SU(V1.80 or above), H(V2.20 or above), U(V1.70 or above)
- 5) XBM Series: S(V3.80 or above), H(V1.10 or above)

#### 1.5.2 Operation compatibility according to O/S version

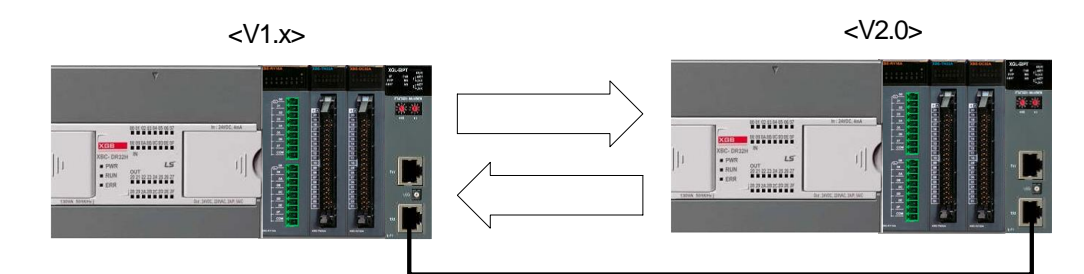

| Communication Sonvice               | O/S v            | Action |      |
|-------------------------------------|------------------|--------|------|
| Communication Service               | Client / Scanner | Action |      |
| Implicit moooggo                    | V2.0             | V1.x   | 0    |
| Implicit message                    | V1.x             | V2.0   | 0    |
|                                     | V2.0             | V1.x   | X*1) |
| Explicit message (Tag Read/White) - | V1.x             | V2.0   | 0    |
| Evaliait massage (Deed/M/rite) *?   | V2.0             | V1.x   | 0    |
|                                     | V1.x             | V2.0   | 0    |

\*1) V1.x supports only Multiple Server and V2.0 supports only Single Client

\*2) Explicit message (Tag Read/Write): Select this to read/write the Tag registered to the external device. Explicit message (Read/Write): Select this to read / write the CIP Object of the external device. It should know service code, class, Instance, and Attribute of CIP Object.

#### Notice

If you are upgrading the OS of XGB EtherNet/IP I/F module from V1.x to V2.0 or replacing V1.x product with V2.0 product, please refer to [A.4 Action when changing OS version from V1.x to V2.0].

# **Chapter 2 Specification**

#### 2.1 General Specification

The general specification of XGT series is as follows.

| No. | Items                  |                                                                                                    | Specifications                                                                                                    |                         |                             |                                 |                             |  |  |  |
|-----|------------------------|----------------------------------------------------------------------------------------------------|----------------------------------------------------------------------------------------------------|-------------------------|-----------------------------|---------------------------------|-----------------------------|--|--|--|
| 1   | Ambient<br>temperature |                                                                                                    |                                                                                                    | 0~55°C                  |                             |                                 |                             |  |  |  |
| 2   | Storage<br>temperature |                                                                                                    | -25 ~ +70 °C                                                                                                    |                         |                             |                                 |                             |  |  |  |
| 3   | Ambient<br>humidity    |                                                                                                    | 5~                                                                                                    | 95%RH (Non-conde        | ensing)                     |                                 |                             |  |  |  |
| 4   | Storage<br>humidity    |                                                                                                    | 5~                                                                                                    | 95%RH (Non-conde        | ensing)                     |                                 |                             |  |  |  |
|     |                        |                                                                                                    | Occasio                                                                                                    | onalvibration           |                             | -                               |                             |  |  |  |
|     |                        | Frequency                                                                                          | Ad                                                                                                    | cceleration             | Amplitude                   | How many times                  |                             |  |  |  |
|     |                        | <b>5≤f&lt; 8.4</b> Hz                                                                              |                                                                                                    | -                       | 3.5mm                       |                                 |                             |  |  |  |
| 5   | Vibration              | <b>8.4≤f≤150</b> <sup>H</sup> z                                                                    | 8.4≤f≤150Hz 9.8™s° -                                                                                                    |                         |                             |                                 |                             |  |  |  |
| 5   | resistance             |                                                                                                    | IEC61131-2                                                                                                    |                         |                             |                                 |                             |  |  |  |
|     |                        | Frequency                                                                                          | Ad                                                                                                    | cceleration             | Amplitude                   | (X X and Z)                     |                             |  |  |  |
|     |                        | <b>5≤f&lt; 8.4</b> Hz                                                                              |                                                                                                    | -                       | 1.75mm                      | (/(, 1 and 2)                   |                             |  |  |  |
|     |                        | <b>8.4≤f≤150</b> <sup>H</sup> z                                                                    | 4.                                                                                                    | 9 <sup>m/s</sup> (0.5G) | -                           |                                 |                             |  |  |  |
| 6   | Shock<br>resistance    | <ul> <li>Peak acceleration: 14</li> <li>Duration: 11ms</li> <li>Half-sine, 3 times each</li> </ul> | <ul> <li>Peak acceleration: 147 m/s<sup>2</sup>(15G)</li> <li>Duration: 11ms</li> <li>Half-sine: 3 times each direction per each axis</li> </ul> |                         |                             |                                 |                             |  |  |  |
|     |                        | S                                                                                                  | quare wave<br>mpulse noise                                                                                                    |                         | AC:±1<br>DC:±               | ,500 V<br>900 V                 | LS ELECTRIC standard        |  |  |  |
|     |                        | Elect                                                                                              | IEC61131-2<br>IEC61000-1-2                                                                                                    |                         |                             |                                 |                             |  |  |  |
| 7   | Noise resistance       | Radiated ele                                                                                       | ctromagnetic                                                                                                    | field noise             | 80 ~ 1,000 N                | /Hz, 10V/m                      | IEC61131-2,<br>IEC61000-1-3 |  |  |  |
|     |                        | Fast transient/bust                                                                                | Segment                                                                                                    | Power supply module     | Digital/analoç<br>communica | g input/output<br>ion interface | IEC61131-2                  |  |  |  |
|     |                        | noise                                                                                              | Voltage                                                                                                    | 2kV                     | 11                          | Ϋ́                              | IEC01000-1-4                |  |  |  |
| 8   | Environment            |                                                                                                    | Free from c                                                                                                    | corrosive gasses and    | excessive dust              |                                 |                             |  |  |  |
| 9   | Altitude               |                                                                                                    |                                                                                                    | Up to 2,000 m           |                             |                                 |                             |  |  |  |
| 10  | Pollution<br>degree    |                                                                                                    | Less than equal to 2                                                                                                    |                         |                             |                                 |                             |  |  |  |
| 11  | Cooling                |                                                                                                    |                                                                                                    | Air-cooling             |                             |                                 |                             |  |  |  |

#### Notice

1) IEC (International Electrotechnical Commission):

An international nongovernmental organization which promotes internationally cooperated standardization in

electric/electronic field, publishes international standards and manages applicable estimation system related with.

2) Pollution degree:

An index indicating pollution degree of the operating environment which decides insulation performance of the devices. For instance, Pollution degree 2 indicates the state generally that only non-conductive pollution occurs. However, this state contains temporary conduction due to dew produced.

### 2.2 Performance Specification

The following table describes the specification of system configuration in accordance with EtherNet/IP I/F module's media. When you configure systems, refer to the below table.

|                   | Standard                     |             |             |                           |                                     |              |            |       |  |
|-------------------|------------------------------|-------------|-------------|---------------------------|-------------------------------------|--------------|------------|-------|--|
|                   | Transmission Speed           |             |             |                           | 100Mbps                             | ;            |            |       |  |
|                   | Transmission Method          | Base Band   |             |                           |                                     |              |            |       |  |
|                   | Max. distance between nodes  | 100m        |             |                           |                                     |              |            |       |  |
| Transmission      | Min. distance between nodes  |             |             | 1r                        | n or more                           | Note1)       |            |       |  |
| Standard          | Communication Zone Excess    |             |             |                           |                                     | <b>`</b>     |            |       |  |
|                   | Method                       |             |             |                           | CSIVIA/CL                           | J            |            |       |  |
|                   | Frame Error – Checking       |             |             | va v <sup>32</sup> ·      | V26 · V23                           |              |            |       |  |
|                   | Method                       |             | CRUS        | $bz = \lambda^{\infty} +$ | Λ <sup>20</sup> + Λ <sup>20</sup> - | + ,,,,, + ^- | + ^ + 1    |       |  |
|                   | Topology                     |             |             |                           | Line , Sta                          | r            |            |       |  |
| Dia               | aposis Eurotion              | Moc         | dule Inforr | nation , S                | ervice Sta                          | ate , Media  | a Informat | ion , |  |
| Dia               |                              |             | Auto        | Scan, Pin                 | g Test                              |              |            |       |  |
|                   | Implicit Connection          |             |             |                           | O Scanne                            | er           |            |       |  |
| Service           | Explicit Connection          | UCMM Client |             |                           |                                     |              |            |       |  |
|                   | Implicit Target              | IO Adapter  |             |                           |                                     |              |            |       |  |
| The Number of     | TCP                          | 16/32       |             |                           |                                     |              |            |       |  |
| Connections       | CID/IO Communication)        | 32/64       |             |                           |                                     |              |            |       |  |
| (Client/Server)   | CIP(IO COmmunication)        | 32/04       |             |                           |                                     |              |            |       |  |
| The Number of M   | laximum Services (P2P count) | 2           |             |                           |                                     |              |            |       |  |
| The Number        | of Maximum Installments      | 2           |             |                           |                                     |              |            |       |  |
| Max. setting data | Implicit Connection          | 500 byte    |             |                           |                                     |              |            |       |  |
| size per block    | Explicit Connection          |             |             |                           | 512 byte                            |              |            |       |  |
| Communication     |                              | Cycle       | 20ms        | 20ms                      | 20ms                                | 40ms         | 80ms       | 160ms |  |
| performance       | May 200ppg                   | Number      | 1           | 2                         | 4                                   | 0            | 16         | 22    |  |
| coverage*Note1)   | (Deckets per second)         | of Blocks   | I           | 2                         | 4                                   | 0            | 10         | 32    |  |
| (Implicit         | (Fackets per second)         |             | 50          | 100                       | 200                                 | 200          | 200        | 200   |  |
| Connection)       |                              | pps         | 50          | 100                       | 200                                 | 200          | 200        | 200   |  |
|                   | Media                        |             |             | UTP/\$                    | STP Cate                            | gory 5       |            |       |  |
|                   | Dimension (mm)               |             |             | 90(H)                     | X 27(W) >                           | ( 60(D)      |            |       |  |
| Basic Standards   | Consumption Current (mA)     |             |             |                           | 290                                 |              |            |       |  |
|                   | Weight (g)                   | 102         |             |                           |                                     |              |            |       |  |

\*Note1) When using a cable of less than 1 m, the SNR (Signal to Noise Ratio) decreases due to the influence of reflected waves, which may cause Link Down or packet loss.

#### Notice

1) Communication performance coverage means the transmission performance that can operate normal communications when setting the max/min data per block for 32 EIP blocks.

- Communication performance coverage is based on the condition that only one XGB EtherNet/IP I/F module operates as a periodic client and the rest of the modules operate as periodic servers in the system.
- ▶ This performance could be changed depending on the load of the aperiodic server or network.
- Minimum period should be set over 20ms.

### 2.3 Name of Each Part

The name in each module is as follows.

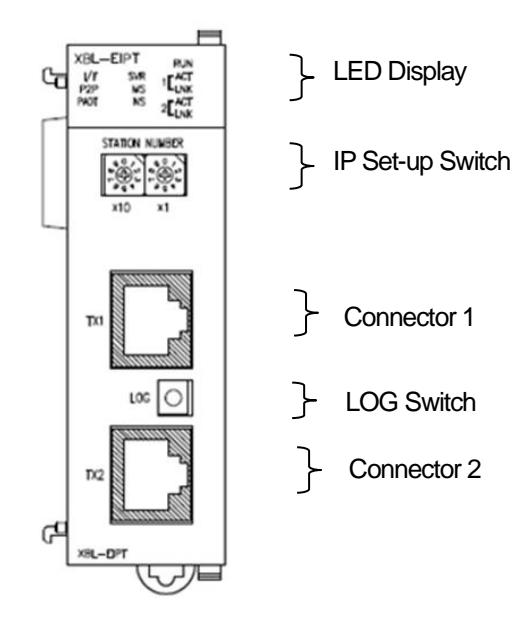

٦

[Figure 2.3.1] The Front View for Module PLC

▶ LED Names and Contents

| Silk Mark | LED State                  | Contents                                                    |  |  |  |
|-----------|----------------------------|-------------------------------------------------------------|--|--|--|
| DUN       | ON                         | Power -on and Process normally operating                    |  |  |  |
| RUN       | OFF                        | Power –off and Process abnormally operating                 |  |  |  |
| 1/1       | OFF                        | I/F operating normally with CPU                             |  |  |  |
| I/F       | Flicker/OFF                | I/F operating abnormally with CPU                           |  |  |  |
| ספס       | ON                         | In case of stetting up P2P Service                          |  |  |  |
| P2P       | OFF                        | In case of canceling P2P Service                            |  |  |  |
|           | ON                         | XG5000 being connected via remote control                   |  |  |  |
| PADT      | OFF                        | XG5000 remote connection has been released                  |  |  |  |
|           | ON                         | When exterior client has been connected, Light ON           |  |  |  |
| SVK       | OFF                        | When there is no exterior client connection, Light OFF      |  |  |  |
|           | Green Light ON             | When normal operating                                       |  |  |  |
|           | Green Light flickers       | When configuration for device is not over                   |  |  |  |
| MS        | Red Light flickers         | In case of wrong set-up or restorable errors happened       |  |  |  |
|           | Red Light ON               | When errors which are impossible to restore have been made  |  |  |  |
|           | Red Green Light flickers   | When self-diagnosis is proceeding                           |  |  |  |
|           | Green Light flickers       | When there is no connection of a device                     |  |  |  |
|           | Green Light ON             | When there is connection more than 1 with a device at least |  |  |  |
| NS        | Red Light flickers         | When Timeout with a device more than 1 unit happened        |  |  |  |
|           | Red Light ON               | When repeated IP address has been detected                  |  |  |  |
|           | Red / Green Light flickers | When self-diagnosis is preceding                            |  |  |  |
| n ACT     | Flicker                    | In case of frame – transmitted and received (n=1,2)         |  |  |  |
|           | ON                         | When network link has been formed (n=1,2)                   |  |  |  |
| n link    | OFF                        | When network link has not been formed (n=1,2)               |  |  |  |

Log Switch

Г

In case of reading Log in communication module and needing to store the Log, if you push it for more than 1 second, it is stored into Flash area from Memory area. The Log in the memory area is the one erased when power is supplied again and the Log in Flash area is the one which is maintained when power is supplied again.

| Log | _          | -                   |              |                      |
|-----|------------|---------------------|--------------|----------------------|
| M   | emory Area | a Log Flash Area Lo | pg           |                      |
|     | Base No.:  | Slot N              | lo.:         |                      |
| 11  | Number     | Date                | Time         | Contents             |
|     | 1          | 2017-03-31          | 13:48:19.581 | Write P2P parameters |
|     | 2          | 2017-03-31          | 13:48:20.616 | Enable P2P link      |
|     |            |                     |              |                      |

▶ IP Set-up Switch (1~90, 94~99)

When IP address has not been inserted via XG5000 within 10 seconds after power was supplied, IP is set up as '192.168.250.switch value'.

▶ IP Set-up Switch (91, 92, 93)

This switch is designed for setting up the inside of communication. If you change it arbitrary, it may cause problems.

▶ IP Set-up Switch (99)

This switch functions to configure the system into a ring form and when set-up is not finished, normal operation is impossible. It is possible to form a ring system in terms of appearance by supporting 2 connectors but actual ring system is not supported.

### 2.4 Cable Standards

#### 2.4.1 UTP Cable

UTP cable is classified into the 3 types according to the following standards.

- ▶ With or without Shield: 3 Types (UTP, FTP, STP)
- ► Used frequency Band: 7 Categories (Category 1 ~ Category 7)
- ► Inflammable Grade: 4 Grades (CMX, CM, CMR, CMP)
- 1) Kinds of Cables with or without Shield

| Classification | Details                                                  | Use                                                        |
|----------------|----------------------------------------------------------|------------------------------------------------------------|
|                | Linshielded Cables for High Speed Signals                | Maximum 200MHz                                             |
| UIP(or U.UIP)  | Unshielded Cables for High Speed – Signals               | Voice +Information (Data)+ Low grade Video Signal          |
| FTP(or S.UTP)  | 1 Lavor Shield, Cable Core only shielded                 | Maximum 100MHz                                             |
|                | * Shield Materials: AL /Plactic Complex Foil             | Electro Magnetic Interference (EMI) and Electric Stability |
|                | Or Coppor Braid                                          | is considered                                              |
|                |                                                          | Voice + Information (Data) + Low grade Video Signal        |
|                | Dual - shielded Construction, Pair Shielded Cables or    |                                                            |
|                | Core Shielded Cables                                     | Maximum 500MHz                                             |
| STP(or S.STP)  | * Pair - shielded Materials : AL/Plastic Complex Foil    | Voice + Information (Data)+ Video Signal                   |
|                | * Core - shielded Materials : AL/Plastic Complex Foil or | An Alternative to $75\Omega$ – Coaxial Cable               |
|                | Copper Braid                                             |                                                            |

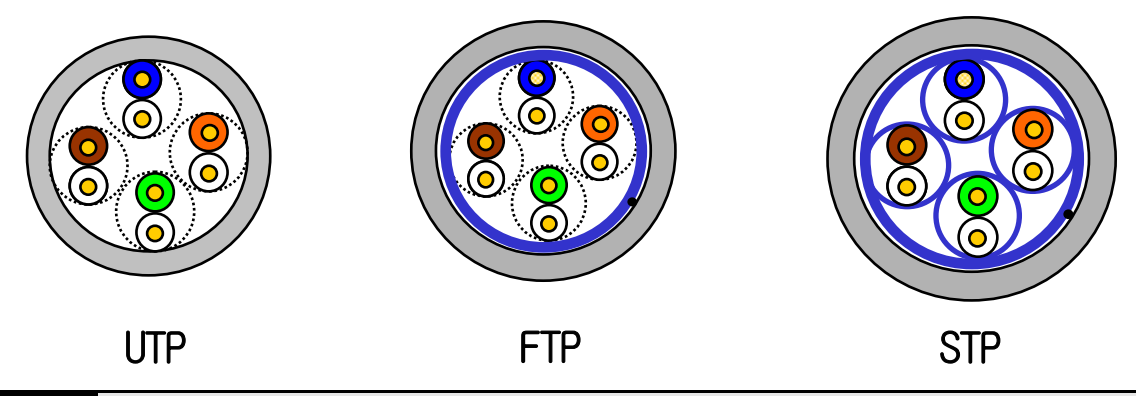

#### Notice

- 1) UTP : Unshielded Twisted Paired Copper Cable
  - FTP : (Overall) Foiled Twisted Paired Copper Cable
  - STP: (Overall) Shielded(and Shielded Individually Pair)Twisted Paired Copper Cable

PLC Ethernet communication cable is recommended to use S.STP cable.

If the S.STP cable cannot be used due to the field conditions, a module error may occur due to communication error and noise.

2) Patch Cable(or Patch Cord)

Instead of Solid Conductors, Stranded Conductors may be used for the purpose of improving the Flexibility of a UTP 4Pair Cable. The materials and sizes of strands used are regulated in accordance with UL444, and representative sizes and materials are Un-coated AWG 24 (7/0203A).

In other words, diameter of unshielded wire is 0.203mm and wires are stranded in 1+6 structure. The materials are annealed coopers.

| Classification                           | Frequency used (MHz) | Transmission<br>Speed(Mbps) | Uses                                                                                |
|------------------------------------------|----------------------|-----------------------------|-------------------------------------------------------------------------------------|
| Category 1                               | Voice Frequency      | 1                           | Telephone Network (2 Pair)                                                          |
| Category 2                               | 4                    | 4                           | Multi- Pair Communication Cable                                                     |
| Category 3                               | 16                   | 16                          | Telephone Network + Computation<br>Network                                          |
| Category 4                               | 20                   | 20                          | 1) Computation Network – Transmission<br>Speed Up<br>2)Low-loss Communication Cable |
| Category 5 and<br>Enhanced<br>Category 5 | 100                  | 100                         | 1)Digital Telephone Network +<br>Computation Network<br>2)Low Loss, Wideband Cable  |

2) Classification by Frequencies used

#### Notice

Г

- The classification currently applied at home and abroad is Category 3, 5, Enhanced Category 5, and Category 6. Category 4 is not now used as Category 5 appears. Category 7 is in STP structure and it is at a development stage over the world.
- 3) Classification by Non-flammable Grades(Base on UL Certification)

| Segment | Induced<br>Calorie | Induced Time | Combustion<br>Length | Smoke<br>Regulation | Remarks                                                                                                    |  |
|---------|--------------------|--------------|----------------------|---------------------|----------------------------------------------------------------------------------------------------|--|
| CMP     | 88(kW)             | 20 minutes   | Less than<br>73m/min | Regulated           | <ul> <li>For Installing ceilings without duct</li> <li>Plenum Cable</li> <li>UL 910 (Plenum Test)</li> </ul> |  |
| CMR     | 150(kW)            | 30 minutes   | Less than<br>3.6m    | Not<br>Regulated    | Vertical Installation Type     Non-Plenum Cable     UL 1666(Riser Test)                                      |  |
| СМ      | 21(kW)             | 20 minutes   | Less than<br>2.4m    | Not<br>regulated    | • General Type<br>• Non-Plenum Cable<br>• UL 1581(VTFT Test)                                                 |  |
| CMX     | 1(kW)              | 1 minute     | Less than<br>0.5m    | Not<br>regulated    | Restrictive Use     Non-Plenum Cable     UL 1581 (VW-1 Test)                                                 |  |

#### Notice

1) CMG is located in the middle grade between CM and CMR, but generally it is not applied to LAN Cable such as UTP Cable.

Example) CMG: CAS FT4 (VTFT Test), similar to CM of UL 1581.

 $\rightarrow$ Burner Angle (Horizontality  $\rightarrow$  45 degree – Upward) and Sample Conditions (1/2 interval arrangement  $\rightarrow$  A Bundle of 6 ones x 6 units) are different.

| Items                       | U                                                 | nits   | Values   |  |
|-----------------------------|---------------------------------------------------|--------|----------|--|
| Conductor Resistance        |                                                   |        | 02 E     |  |
| (Maximum)                   | Ω/km<br>MΩ/km<br>V/minute<br>Ω(1~100MHz)<br>10MHz |        | 95.5     |  |
| Insulation Resistance       | NO/I                                              |        | 2500     |  |
| (Minimum)                   | 21VI                                              | 2/Km   | 2000     |  |
| Anti- voltage               | V/m                                               | ninute | AC 500   |  |
| Characteristic              | 0/1_1                                             |        | 100 - 15 |  |
| Impedance                   | Ω(1~100MHz)                                       |        | 100±15   |  |
|                             | Less than dB/100m                                 | 10MHz  | 6.5      |  |
| Impedance<br>Attenuation Le |                                                   | 16MHz  | 8.2      |  |
|                             |                                                   | 20MHz  | 9.3      |  |
|                             |                                                   | 10MHz  | 47       |  |
|                             | Less than dB/100m                                 | 16MHz  | 44       |  |
| Attenuation                 |                                                   | 20MHz  | 42       |  |

٦

4) An Example (CTP-LAN5) of Category - 5 Twisted Pair Cable(UTP)

# **Chapter 3 Installation and Trial- Run**

### 3.1 Installation Environment

This product is very reliable regardless of installation environments, but to guaranty the reliability and stability of the system, pay attention to the following items.

- 1) Environment Conditions
  - (1) Install in the control board where waterproof and dustproof are possible.
  - (2) The places where constant impacts or vibrations are imposed.
  - (3) The places where direct rays are not directly exposed .
  - (4) The places where dew is not formed by the rapid change in temperature.
  - (5) The places where surrounding temperature is maintained to be at 0-55  $^{\circ}$ C.

2) Installation Constructions

- (1) Make sure wiring leavings are not inserted inside the PLC when you process screw holes or do wiring jobs.
- (2) Install the places where it is easy to control.
- (3) Do not install into the same panel as high press machine.
- (4) Make sure the distance to the duct and the surrounding module is maintained to be more than 50mm.
- (5) Put to earth where surrounding noise environment is good.

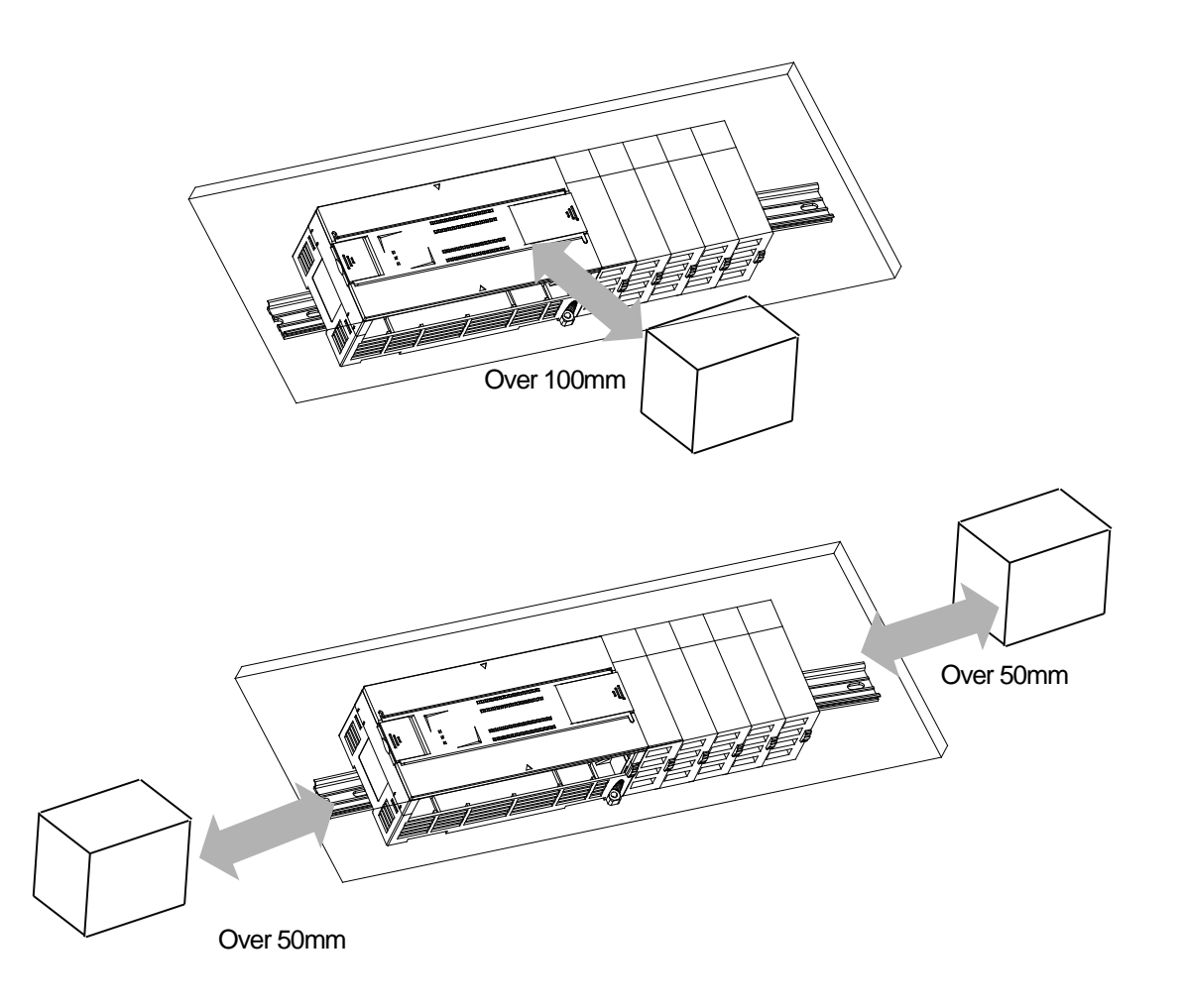

### 3.2 Cautions when Handling

Г

Observe the following directions when you configure the system using EtherNet/IP I/F module.

- 1) Do not drop or impose strong impact.
- 2) Do not separate PCB from the case. It may cause malfunctions.
- 3) Make sure foreign objects are not put into the upper area of the module while you do wiring jobs.
- 4) If foreign objects are entered, remove them.
- 5) Do not remove the module when light is ON.
- 6) Use standard cables and install within maximum distance.
- Make sure communication lines are not affected by surges and inductive noises that may occur from alternating current or current parts.
- 8) In case the machinery or the substances that may generate high temperature are nearby you or when wires directly come into contact oil and other things for a long time when you do wiring jobs, it may cause a short cut, damage, or malfunctions.
- 9) When you do wirings during pipe arrangement, it is necessary to put to earth to pipes.

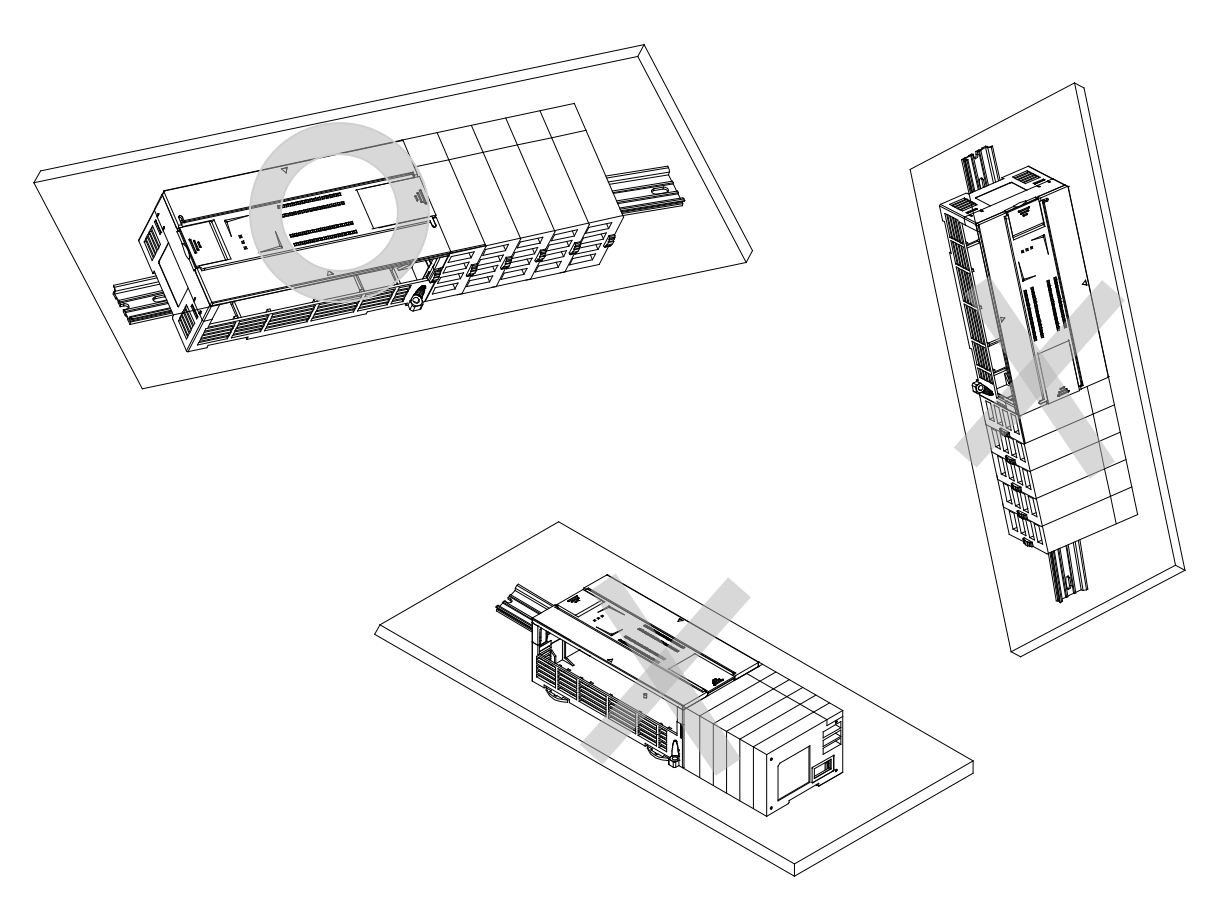

### 3.3 The Order for Setting up Products till Running

The following describes the order of installing or setting up products. Install the system and setting up the parameter so that they can operate in order.

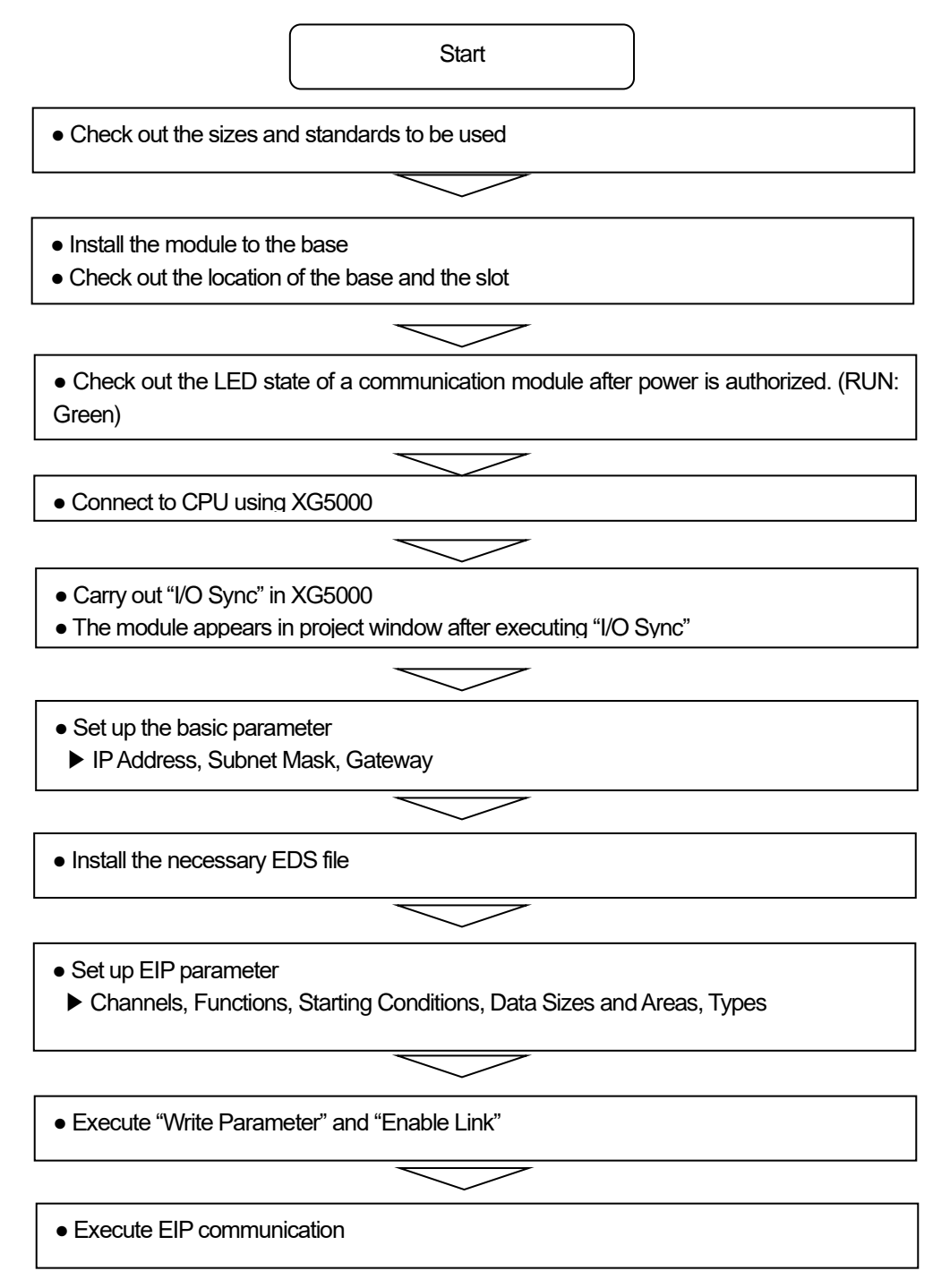

### 3.4 Available device area

Γ

Available device areas for each basic unit are as follows

| CPU type    | Area | Range     | Size<br>(word) | Reference                                       |  |
|-------------|------|-----------|----------------|-------------------------------------------------|--|
|             | Ρ    | P0~P127   | 128            | Read/Write/Monitor available, XBMS              |  |
|             |      | P0~P1023  | 1024           | Read/Write/Monitor available, XBCH, XBCS, XBMH  |  |
|             |      | P0~P2047  | 2048           | Read/Write/Monitor available, XBCU              |  |
|             | М    | M0~M255   | 256            | Read/Write/Monitor available, XBMS              |  |
|             |      | M0~M1023  | 1024           | Read/Write/Monitor available, XBCH , XBCS, XBMH |  |
|             |      | M0~M2047  | 2048           | Read/Write/Monitor available, XBCU              |  |
|             |      | K0~K2559  | 2560           | Read/Write/Monitor available, XBMS              |  |
|             | К    | K0~K4095  | 4096           | Read/Write/Monitor available, XBCH , XBCS, XBMH |  |
|             |      | K0~K8191  | 8192           | Read/Write/Monitor available, XBCU              |  |
|             |      | F0~F255   | 256            | Read/ Monitor available, XBMS                   |  |
|             | F    | F0~F1023  | 1024           | Read/ Monitor available, XBCH, XBCS, XBMH       |  |
|             |      | F0~F2047  | 2048           | Read/ Monitor available, XBCU                   |  |
|             |      | T0~T255   | 16             | Read/Write/Monitor available, XBMS              |  |
| XBC/<br>XBM | Т    | T0~T1023  | 64             | Read/Write/Monitor available, XBCH, XBCS, XBMH  |  |
|             |      | T0~T2047  | 128            | Read/Write/Monitor available, XBCU              |  |
|             | С    | C0~C255   | 16             | Read/Write/Monitor available, XBMS              |  |
|             |      | C0~C1023  | 64             | Read/Write/Monitor available, XBCH, XBCS, XBMH  |  |
|             |      | C0~C2047  | 128            | Read/Write/Monitor available, XBCU              |  |
|             | L    | L0~L1279  | 1280           | Read/Write/Monitor available, XBMS              |  |
|             |      | L0~L2047  | 2048           | Read/Write/Monitor available, XBCH, XBCS        |  |
|             |      | L0~L4095  | 4096           | Read/Write/Monitor available, XBCU, XBMH        |  |
|             |      | N0~N3935  | 3936           | Read/Write/Monitor available, XBMS              |  |
|             | N    | N0~N5119  | 5120           | Read/Write/Monitor available, XBCH              |  |
|             |      | N0~N10239 | 10240          | Read/Write/Monitor available, XBCU, XBMH        |  |
|             | D    | D0~D5119  | 5120           | Read/Write/Monitor available, XBMS              |  |
|             |      | D0~D10239 | 10240          | Read/Write/Monitor available, XBCH, XBCS, XBMH  |  |
|             |      | D0~D19999 | 20000          | Read/Write/Monitor available, XBCU              |  |

|     | U | U0~U255           | 256   | Monitor available, XBMS                   |  |
|-----|---|-------------------|-------|-------------------------------------------|--|
|     |   | U0~U351           | 352   | Monitor available, XBCH , XBCS            |  |
|     |   | U0~U383           | 384   | Monitor available, XBCU                   |  |
|     | Z | Z0~Z127           | 128   | Read/Write/Monitor available              |  |
|     | R | R0~R10239         | 10240 | Read/Write/Monitor available, XBCH , XBCS |  |
|     |   | R0~R16383         | 16384 | Read/Write/Monitor available, XBCU        |  |
| XEC | Ι | IW0.0.0~IW15.15.3 | 1024  | Read/Write/Monitor available              |  |
|     | Q | QW0.0.0~QW15.15.3 | 1024  | Read/Write/Monitor available              |  |
|     | М | MW0~MW8191        | 8192  | Read/Write/Monitor available, XECH, XECS  |  |
|     |   | MW0~MW16383       | 16384 | Read/Write/Monitor available, XECU        |  |
|     | R | RW0~RW10239       | 10240 | Read/Write/Monitor available, XECH, XECS  |  |
|     |   | RW0~RW16383       | 16384 | Read/Write/Monitor available, XECU        |  |
|     | W | WW0~WW10239       | 10240 | Read/Write/Monitor available, XECH, XECS  |  |
|     |   | WW0~WW32767       | 32768 | Read/Write/Monitor available, XECU        |  |
|     | U | UW0.0.0~UW0.11.31 | 384   | Monitor available, XECU                   |  |
|     |   | UW0.0.0~UW0.15.31 | 512   | Monitor available, XECH, XECS             |  |

٦

#### Notice

F Device: Writeable address is F220 or later.
 In case of XBL-EIPT V2.0 or later: XEC type can only use I, Q, M, R, and W devices as EIP variable in global variable.

3) T/C is a timer / counter device. Bit designation means contact value and Word designation means current value.
4) XBMS, XBMH type does not support R device.
5) In U device, the address of bit area is hexadecimal (Hex) value and the address of word area is decimal value.

#### 3.5 Installation of Products

#### 3.5.1 Installation of XBL-EIPT

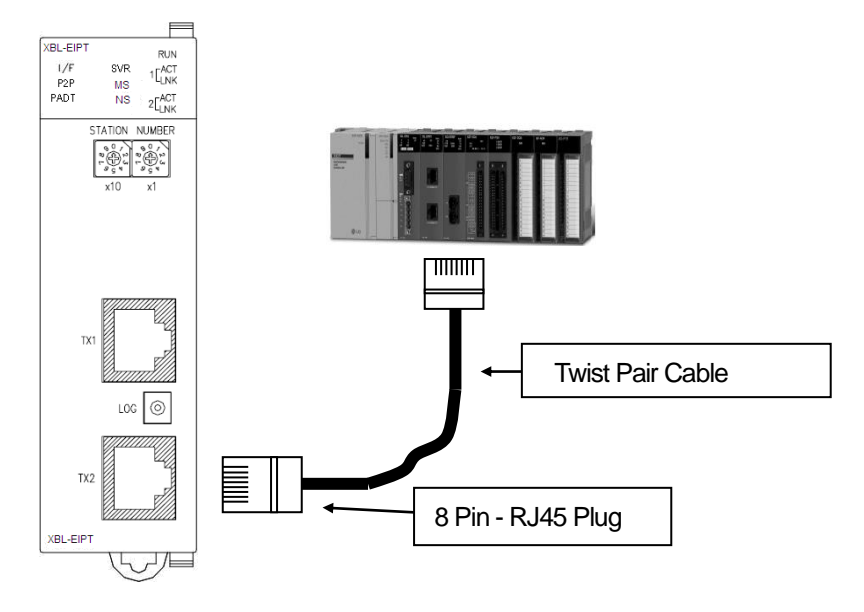

[Figure 3.6.1] How to Install 100BASE-TX

The maximum segment distance of 100BASE-TX reaches 100m. (The distance between modules) Straight cables and cross cables are used.

If a cross cable is used when connected between these communication modules, the time for connecting links can be shortened.

This module doesn't support a ring system.

When configuring a ring form, IP address switch of a module – front view must be set up at '99.'

Then, a ring system is formed in external aspect, but the service for a ring system will not be supported.

If IP address switch is not set up at 99'after formed in a ring, data burst may happen and modules can not execute normal actions.

| Pin NO. | Signal   | Straight Cable between<br>Cables | 1:1 Cross Cable |  |
|---------|----------|----------------------------------|-----------------|--|
| 1       | TD+      | 1-1                              | 1-3             |  |
| 2       | TD -     | 2-2                              | 2-6             |  |
| 3       | RD+      | 3-3                              | 3-1             |  |
| 6       | RD-      | 6-6                              | 6-2             |  |
| 4,5,7,8 | Not used | -                                | -               |  |

#### Notice

 1) 100BASE-TX cable is designed to be weak in cable structure, so only if cables are twisted (Two wires are stranded) after No.1 (TD+) and No. 2 (TD-) wires are twisted and No. 3 and No. 6 are twisted with each other. wiring will be strong in strength.

2) For cable terminal treatment and manufacture, consult with professional providers to install

#### 1) How to Install UTP

- (1) For reliable transmission of 100Mbps signal using UTP cables, Patch Cord, Line Cord, Patch Panel, DVO(Data Voice Outlet), etc must meet 5 spec (Category 5 Spec.- EIA/TIA-568A).
- (2) Make sure the length of patch code will be over 7m in cross-connect, If the length exceeds 7m, the length corresponding to 90m, as much as the allowable value in Horizontal Distribution System, must be deducted.
- (3) Make sure the length of line cord does not exceed 3m in line cord length. If the length exceeds 3m, as much as the length corresponding to 90m, the allowable value in Horizontal Distribution System, must be deducted.
- (4) Make sure the loose of paired pitch of UIP cable in case of disconnection to patch panel and DVD does not exceed the following dimension.
- (5) Maximum Paired Pitch Loose : Category 5 : 13mm, Category 3 : 26mm
- (6) Use jumper wires in DC cross-connect system. Then, also the loose of paired pitch must not exceed the above standards. Especially, in case of seriously bending cables, pay attention so that damage or separation between pairs does not happen.
- (7) Maximum Curvature Diameter : 4 Pair Cable : 4 times the Diameter

Cable more than 25 Pair: 10 times the Diameter

- (8) Make sure the maximum tensile force while using does not exceed 110N (11.3Kgf) based on 4 Pair
- (9) Make sure jumper cables and patch codes are loosely disconnected. When tightly connected, the features of category 5 may lower. When using Tie-wrap, make sure cables are not stressed.
- (10) Make sure proper distance is maintained between EMI source and UTP cable when installing cables.

The proper distance in each case is as follows.

|                                                                  | Minimum Separation Distance |          |           |  |
|------------------------------------------------------------------|-----------------------------|----------|-----------|--|
| Conditions                                                       | Less than                   |          | More than |  |
|                                                                  | 2.0KVA                      | 2.5 KVA  | 5.0KVA    |  |
| In case unshielded power lines or electric facilities are open   |                             |          |           |  |
| and are in the state of being closely located nearby non-        | 127mm                       | 305mm    | 610mm     |  |
| metal pipes                                                      |                             |          |           |  |
| In case unshielded power lines or electric facilities are in the | 64mm                        | 150mm    | 205mm     |  |
| state of being located nearby buried metal pipes                 | 0411111                     | 13211111 | 30311111  |  |
| In case buried metal pipes the power line (or the same           |                             |          |           |  |
| shields)are in the state of being located nearby buried metal    | -                           | 76mm     | 152mm     |  |
| pipes                                                            |                             |          |           |  |

#### Notice

1) In case voltage reaches 480V and electric power source reaches more than 5KVA, separated calculation is required.

#### 3.6 Trial- Run

#### 3.6.1 Directions when Configuring Systems

- To use P2P service including this module, make sure IP Addresses of all stations are different from IP addresses of all other stations.
- To use communication cables, select the ones in designated sizes. Using cables that have not been designated may cause serious communication obstacles.
- 3) Check out whether cables are disconnected or short-circuited before installing communication cables.
- 4) Completely tighten the connectors of communication cables so that cable connections can be fixed.
- 5) Incomplete cable connections may cause serious obstacles to communication.
- 6) In case of connecting communication cables to a long distance, make sure cables are not separated from power lines or inductive noises.
- 7) Coaxial cables are low in flexibility, so they must be re-branched lowering down at least more than 30 cm from the connector in communication module, and if cables are bent on the square and forcibly transformed, it may cause the destruction of the connector located in the communication module.
- 8) In case LED does not normally operate, refer to 'Chapter 10 Troubleshooting' and check out causes. If something is wrong even if actions have been taken, contact Warranty Service Center.

# **Chapter 4 System Configuration**

XGB EtherNet/IP I/F modules can be installed on the XBC CPU modules. The number of maximum installments reaches 2. It is possible for the communication system using this module to be applied to a variety of configurations. This chapter describes the examples of the cases when system configuration is available and unavailable by applications.

### 4.1 Configuration of a Usable System

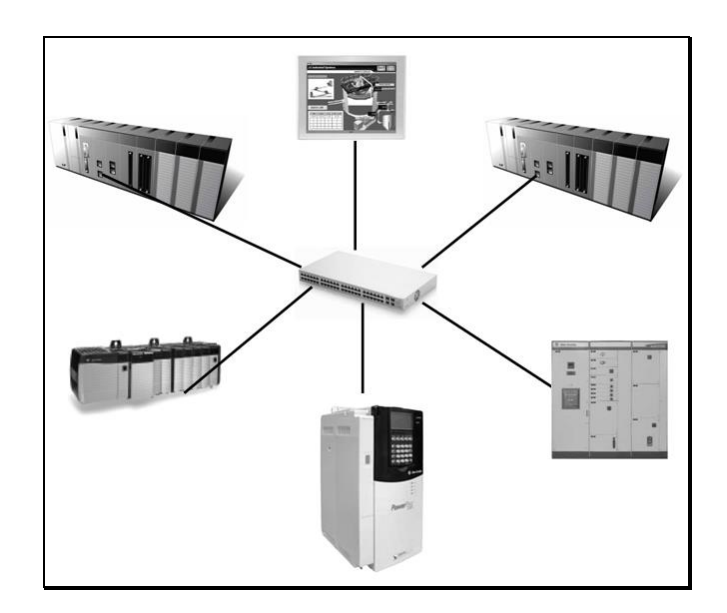

#### 4.1.1 System Configuration using a Switch

4.1.2 System Configuration not using a Switch

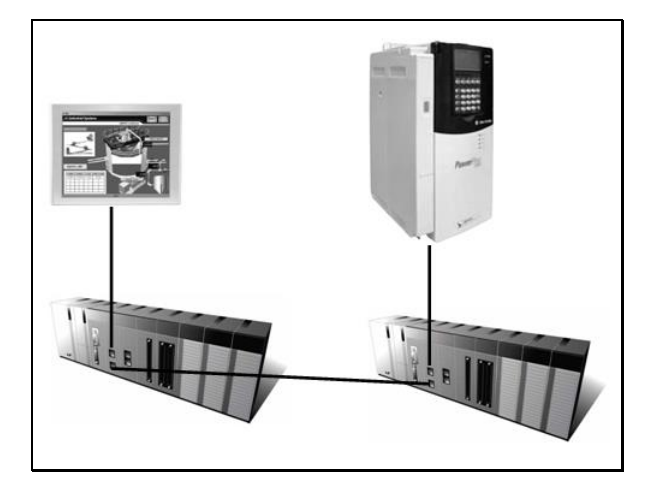
# 4.2 Configuration of an unusable System

Γ

## 4.2.1 System Configuration using a Switch

It is impossible for EtherNet/IP I/F module to normally operate as data burst happens when each module is connected to each switch of 2 communication ports.

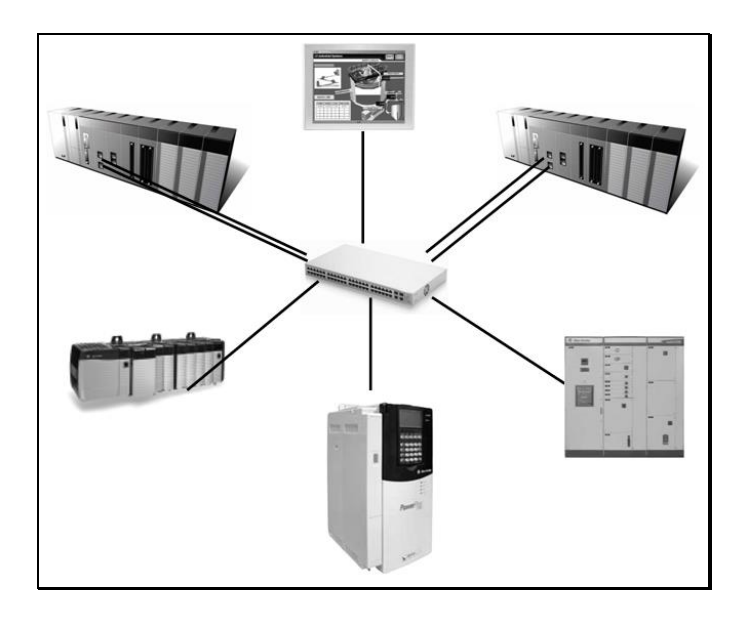

## 4.2.2 Configuration of a Ring System (Configuration of a XBL-EIPT Ring)

EtherNet/IP I/F does not support a ring system. When you configure a ring form, it is necessary to set up the IP address switch of the module – front view at '99.' Then, it is configured into a ring system in external aspect, but the service on an actual ring system is not supported. In case IP address switch is not set up at NO. '99' after configured into a ring, data burst happens and the module does not normally execute operations.

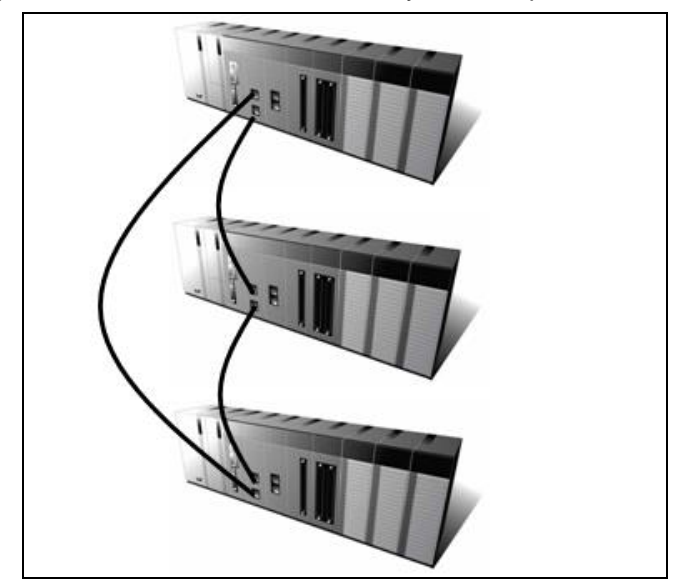

# **Chapter 5 Installation of Software and Communication Parameters**

## 5.1 Installation and Execution of Software

To use software XG5000, it is necessary to install XG5000. Then, XBL-EIPT V1.x should use XG5000 V3.1 or later, XBL-EIPT V2.0 or later should use XG5000 V4.21 or later. The requirements for system needed to execute are as follows.

- 1) PC and Memory: It is necessary to need a computer with more than 128MB memory and the memory with more than 512MB is recommended.
- 2) Communication Port: RS-232C serial port or USB port are required.
- 3) Hard Disk: The area where more than 200MB is possible to use is required.
- 4) Mouse: A mouse that can be connected with a computer is required.
- 5) Monitor: The resolution must reach more than 1024 X 768.
- 6) Window: It is possible to execute in Window 2000/XP/VISTA. However, if several applications including other products are executed, XG5000 can be on the blitz due to the restriction to using memories.

## 5.1.1 Installation of XG5000

- 1) Execute the installation file.
- 2) InstallShield Wizard prepares for installation as follows.

| InstallShield Wizard |                                                                                                    |
|----------------------|----------------------------------------------------------------------------------------------------|
|                      | Preparing to Install                                                                                                    |
|                      | XG5000 3.21 Setup is preparing the InstallShield Wizard,<br>which will guide you through the program setup process.<br>Please wait. |
|                      | Extracting: XG5000.msi                                                                                                    |
|                      |                                                                                                    |
|                      |                                                                                                    |
|                      | Cancel                                                                                                    |

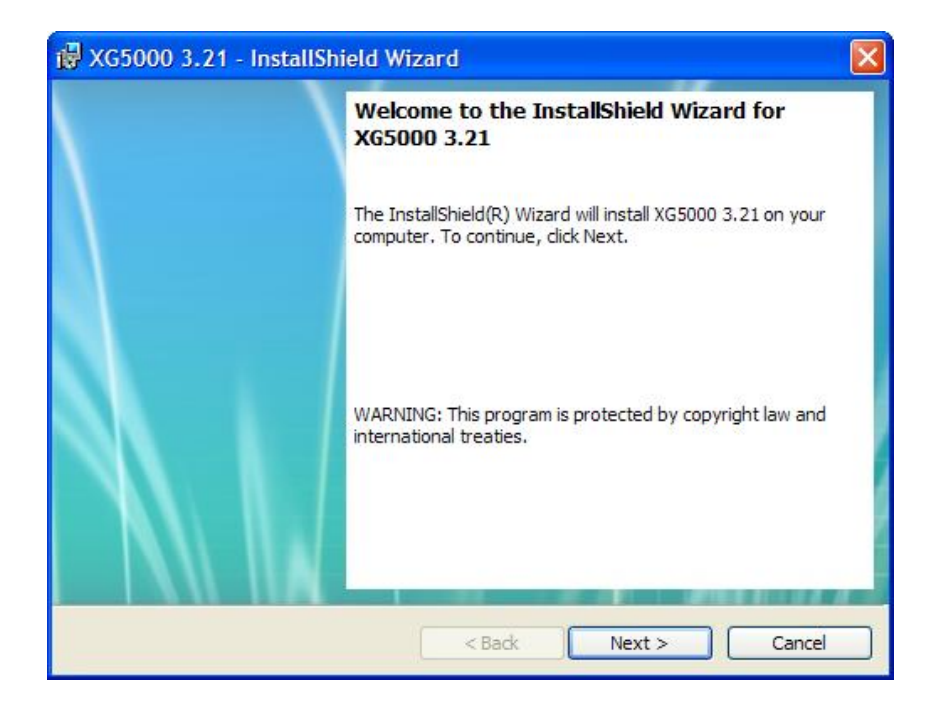

### 3) Click [Next] button.

4) Insert a company's name and press [Next] button.

| 🛱 XG5000 3.21 - InstallShield Wizard                   |               |
|--------------------------------------------------------|---------------|
| Customer Information<br>Please enter your information. |               |
| User Name:<br> administrator <br>Organization:         |               |
| Isis                                                   |               |
|                                                        |               |
|                                                        |               |
| InstallShield                                          | Next > Cancel |

- 5) Designate the folder that XG5000 will be installed. If you want to change the folder, click [Browse] and enter or select new folder. As XG5000 needs installation space of 500MByte, select the disk with enough room. If the installation room is not enough, warning message is on and thus, it is impossible to proceed to next step.
- 6) If you have selected a folder, press [Next] button.

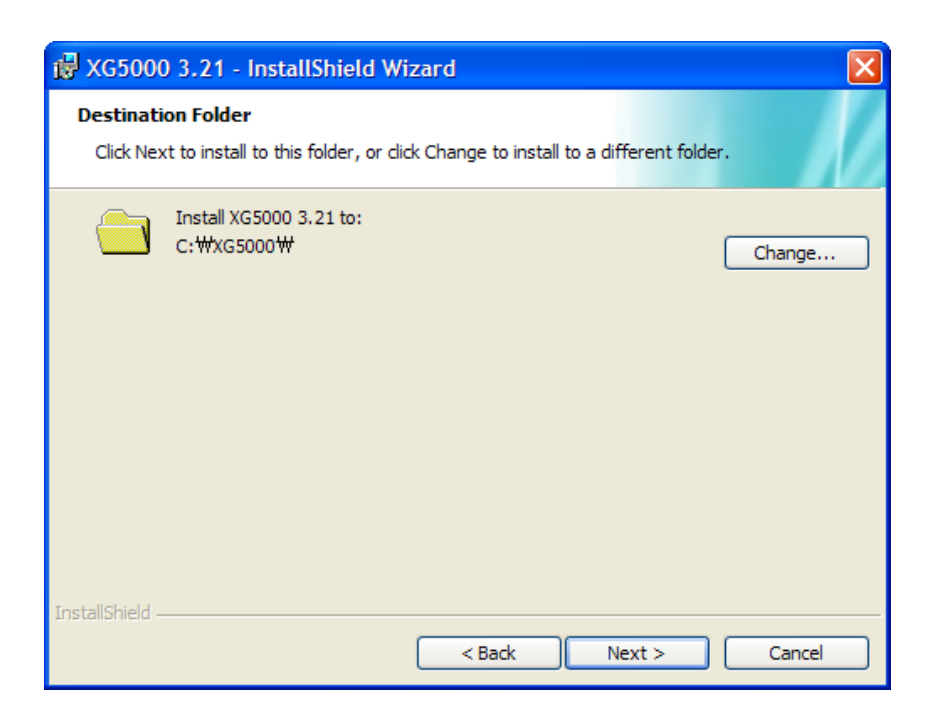

7) Check out the installation path and press [Next] button. Install as follows.

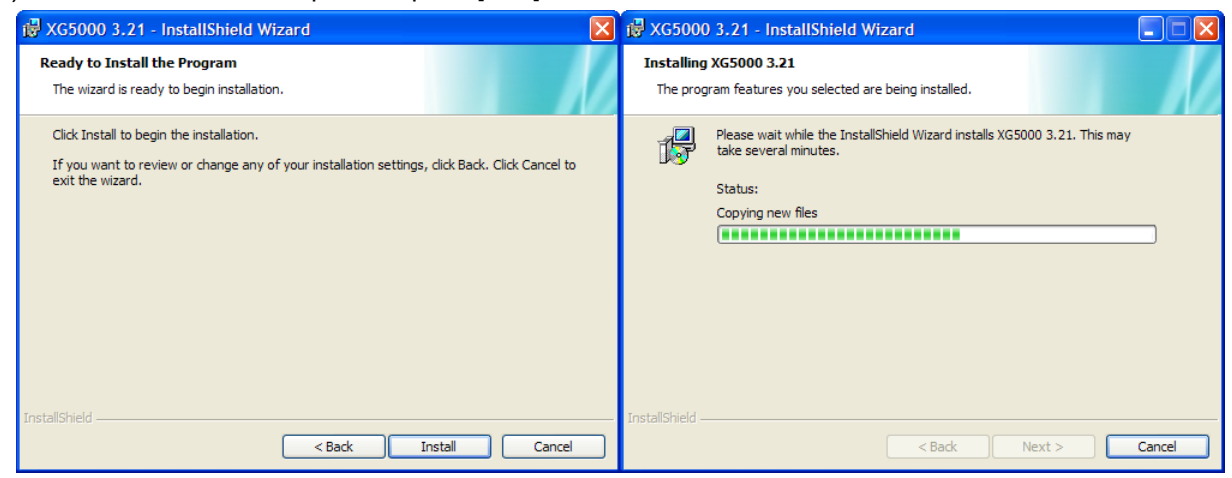

XG5000 USB device drive install screen appears while installing, and soon, installation is completed as follows.

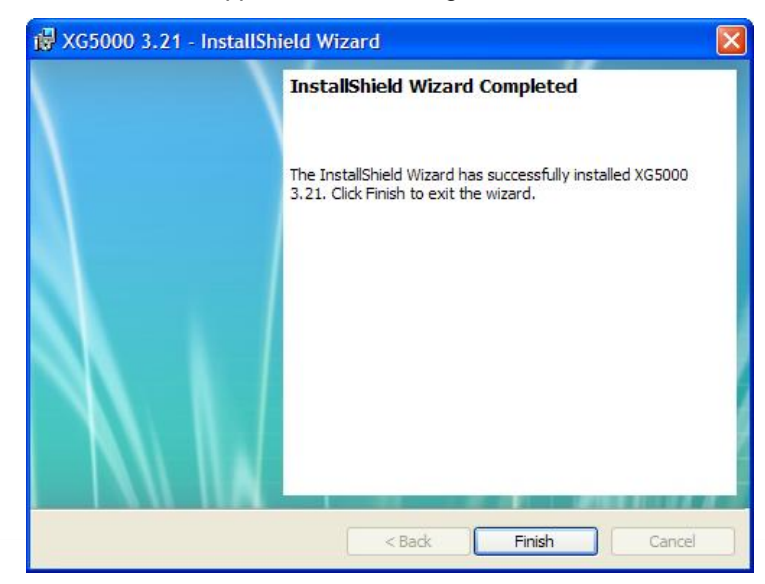

### 5.1.2 Installation of USB Device Drive

When you install XG5000 into Window XP for the first time, install USB Device Drive additionally. Even if USB is not connected, install USB device drive as follows.

However, in Window 2000, USB device drive is automatically installed when XG5000 is installed, and in Window XP, install it additionally.

- 1) Check out whether there are driver folders in the folder XG5000 has been installed into. In Drivers folder, there are two drive files GmUSBD.sys, GmUSBD.inf. If there is no folder or drive file, install XG5000 again.
- 2) Turn on PLC power and connect USB connector to PC. When connected, new hardware search Wizard Dialogue Box appears
- 3) Order a user to install the device drive.

| Found New Hardware Wiz | ard                                                                                                    |
|------------------------|----------------------------------------------------------------------------------------------------|
|                        | This wizard helps you install software for:<br>USB Device<br>If your hardware came with an installation CD<br>or floppy disk, insert it now.                                                 |
|                        | What do you want the wizard to do? <ul> <li>Install the software automatically (Recommended)</li> <li>Install from a list or specific location (Advanced)</li> </ul> Click Next to continue. |
|                        | K Back Next Cancel                                                                                                    |

4) Select [Install from a list or specific location (Advanced)] of the options in new hardware search wizard dialogue box and press [Next] button.

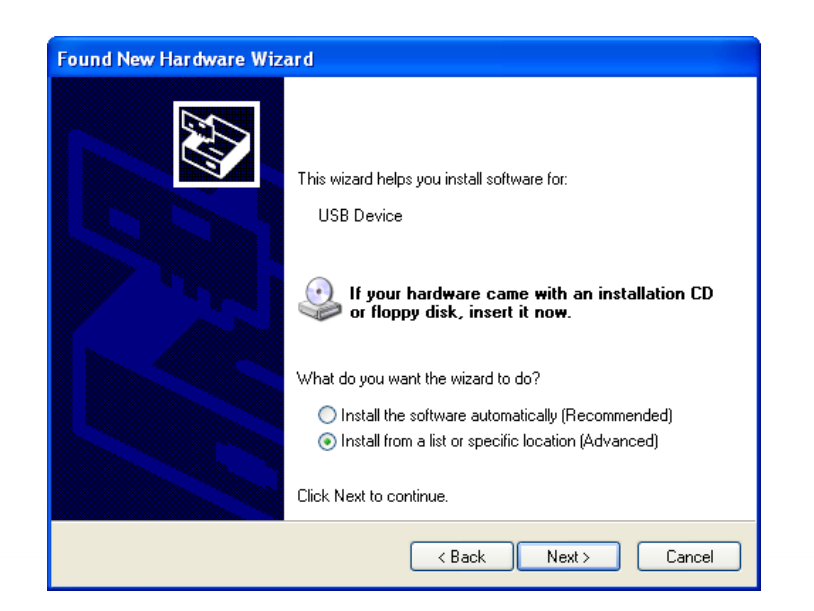

5) Select [Search for the best driver in these locations] of drive search options and check out [Include this location in the search]

٦

| Found New Hardware Wizard                                                                                                    |  |  |  |  |
|----------------------------------------------------------------------------------------------------|--|--|--|--|
| Please choose your search and installation options.                                                                                                    |  |  |  |  |
| <ul> <li>Search for the best driver in these locations.</li> </ul>                                                                                             |  |  |  |  |
| Use the check boxes below to limit or expand the default search, which includes local<br>paths and removable media. The best driver found will be installed.   |  |  |  |  |
| Search removable media (floppy, CD-ROM)                                                                                                    |  |  |  |  |
| Include this location in the search:                                                                                                    |  |  |  |  |
| C:\XG5000\U00ftDrivers V Browse                                                                                                    |  |  |  |  |
| O Don't search. I will choose the driver to install.                                                                                                    |  |  |  |  |
| Choose this option to select the device driver from a list. Windows does not guarantee that<br>the driver you choose will be the best match for your bardware. |  |  |  |  |
|                                                                                                    |  |  |  |  |
|                                                                                                    |  |  |  |  |
| < Back Next > Cancel                                                                                                    |  |  |  |  |

## 6) Press [Browse] button

Select Drivers Folder where XG5000 has been installed in "Browse for Folder"

| Br | owse For Folder 🛛 🛛 🔀                                      |
|----|------------------------------------------------------------|
| 2  | Select the folder that contains drivers for your hardware. |
|    |                                                            |
|    | 🗉 🛅 GMWIN 4                                                |
|    | 🗉 🧰 HNC                                                    |
|    | 🗉 🚞 LSIS SyCon                                             |
|    | 🗄 🚞 Program Files 📃 📃                                      |
|    | 🗉 🛅 WINDOWS                                                |
|    | 🗉 🧰 work                                                   |
|    | 🚞 XecureSSL 📃 📃                                            |
|    | 🖃 🫅 XG5000                                                 |
|    | Driv NS                                                    |
|    | 🗄 🚞 Sources 🛛 💌                                            |
|    |                                                            |
|    |                                                            |
| ٦  | Fo view any subfolders, click a plus sign above.           |
|    | OK Cancel                                                  |

7) Press [Ok] button. The computer searches for the folder you selected.

Г

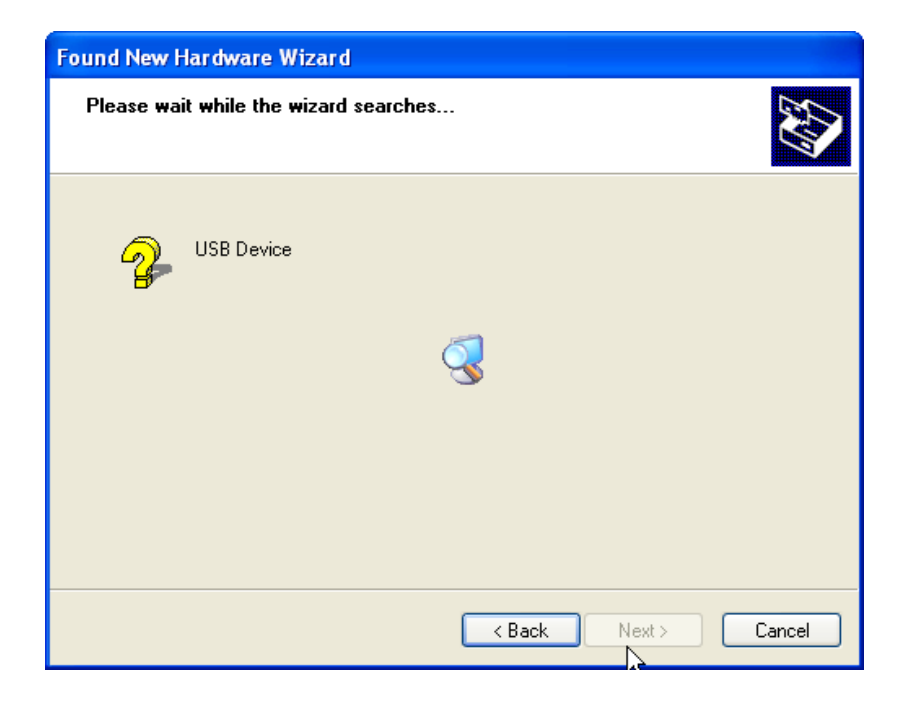

8) If the computer selects the most suitable device drive, it will ask to install the device driver selected. As USB device driver stably operates in Window operating system, press the button [Continue].

| Har dwa  | re Installation                                                                                                    |
|----------|----------------------------------------------------------------------------------------------------|
| <u>.</u> | The software you are installing for this hardware:<br>LS ELECTRIC XGSeries<br>has not passed Windows Logo testing to verify its compatibility<br>with Windows XP. (Tell me why this testing is important.)<br>Continuing your installation of this software may impair<br>or destabilize the correct operation of your system<br>either immediately or in the future. Microsoft strongly<br>recommends that you stop this installation now and<br>contact the hardware vendor for software that has<br>passed Windows Logo testing. |
|          | Continue Anyway STOP Installation                                                                                                    |

9) The completion of a device driver is completed; the dialogue box for installation like this appears. If you press [Finish] button, driver installation is terminated.

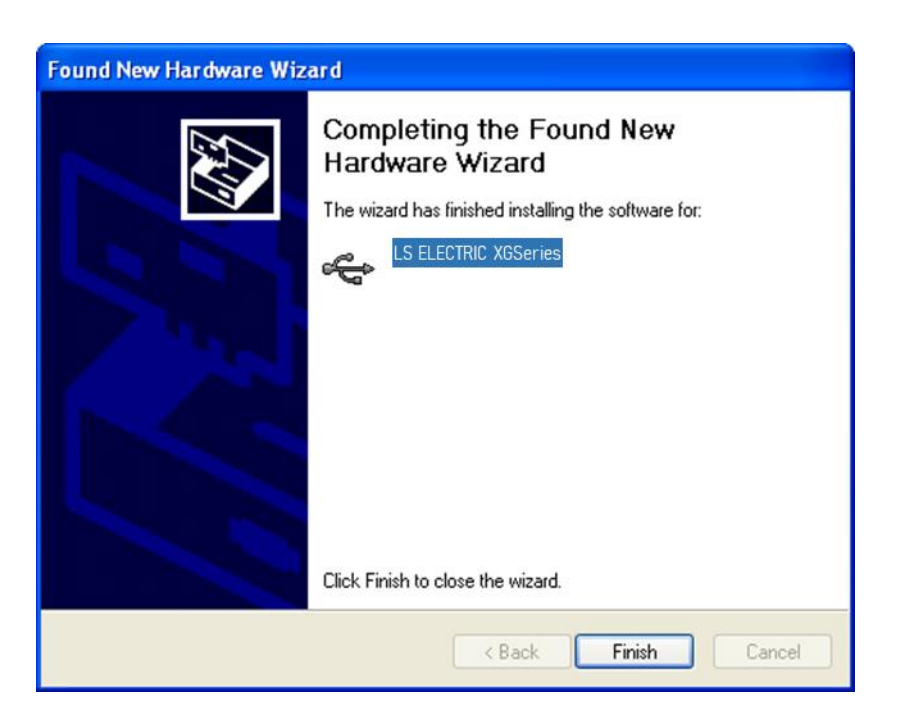

## 5.1.3 Confirmation on the Installation of USB Device Driver

If USB is not connected, confirm the installation of device driver as follows. (1) Click the right button in [My Computer] on the desktop and select menu [Manage].

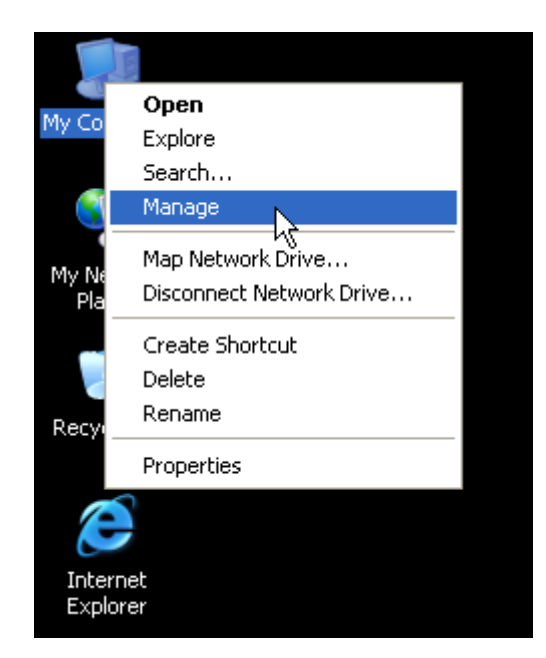

- 1) The computer management dialogue box appears like this. In the left tree list of the dialogue box, extension proceeds in this order [Computer Management (Local)] [System Tool] [Device Manager].
- 2) The items appearing in the list can differently come out with each other according to the devices installed in the computer.

#### (1) In case of normal state

If the list [LS ELECTRIC XGSeries] located in the lower of [Universal Serial Bus controllers] appears, the device driver has been normally installed.

| 🖶 Computer Management                                                                                                    |                                                                                                    |     |
|----------------------------------------------------------------------------------------------------|----------------------------------------------------------------------------------------------------|-----|
| 📃 File Action View Window Help                                                                                                    |                                                                                                    | _8× |
| ← → 🗈 🖬 🖀 😫 🕺                                                                                                    | × 🔀 👼                                                                                                    |     |
| <ul> <li>Computer Management (Local)</li> <li>System Tools</li> <li>Shared Folders</li> <li>Shared Folders and Groups</li> <li>Coal Users and Groups</li> <li>Performance Logs and Alerts</li> <li>Device Manager</li> <li>Storage</li> <li>Storage</li> <li>Disk Defragmenter</li> <li>Disk Management</li> <li>Services and Applications</li> </ul> | <ul> <li>DVD/CD-ROM drives</li> <li>Floppy disk controllers</li> <li>Floppy disk controllers</li> <li>Floppy disk drives</li> <li>Floppy disk drives</li> <li>Floppy disk drives</li> <li>DE ATA/ATAPI controllers</li> <li>Keyboards</li> <li>Mice and other pointing devices</li> <li>Monitors</li> <li>Ports (COM &amp; LPT)</li> <li>Processors</li> <li>System devices</li> <li>Universal Serial Bus controllers</li> <li>Standard OpenHCD USB Host Controller</li> <li>Standard OpenHCD USB Host Controller</li> <li>USB Root Hub</li> <li>USB Root Hub</li> </ul> |     |
|                                                                                                    |                                                                                                    |     |

#### (2) In case of abnormal state

The following illustration appears, it is the case the device drive has not normally been installed.

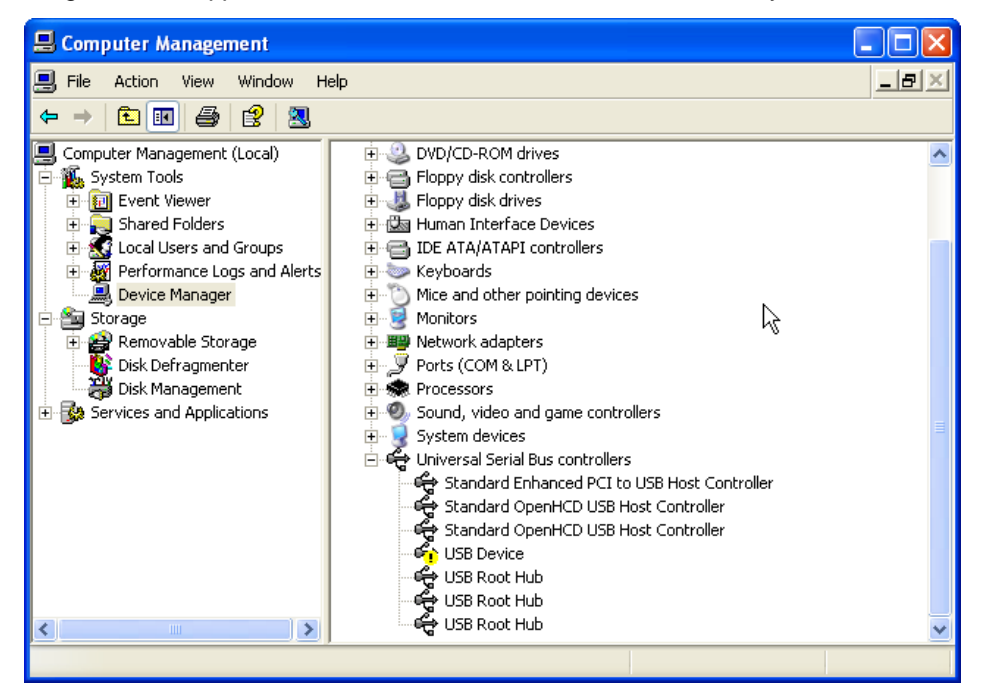

In case of not normally installed, reinstall according to the following order.

- (3) Click the right button in the device driver where "Exclamation Mark" appears.
- (4) Select Menu [Update Driver]

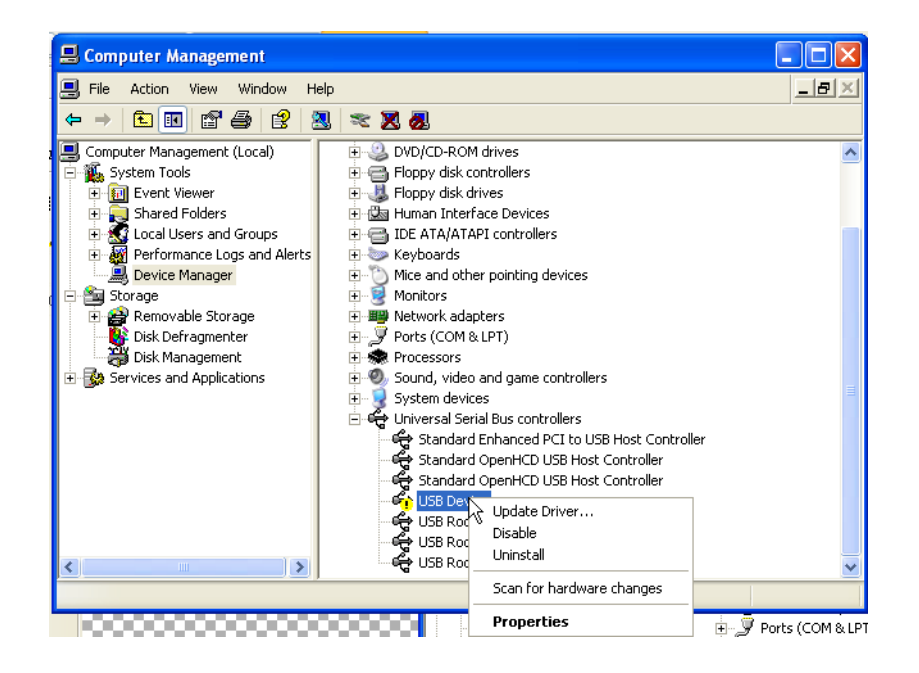

(5) Hardware Update Wizard Dialogue Box appears. Select Option [Install from a list or specific location (Advanced)] List and press next button. The following procedures are manual and are the same to the installation of the device driver.

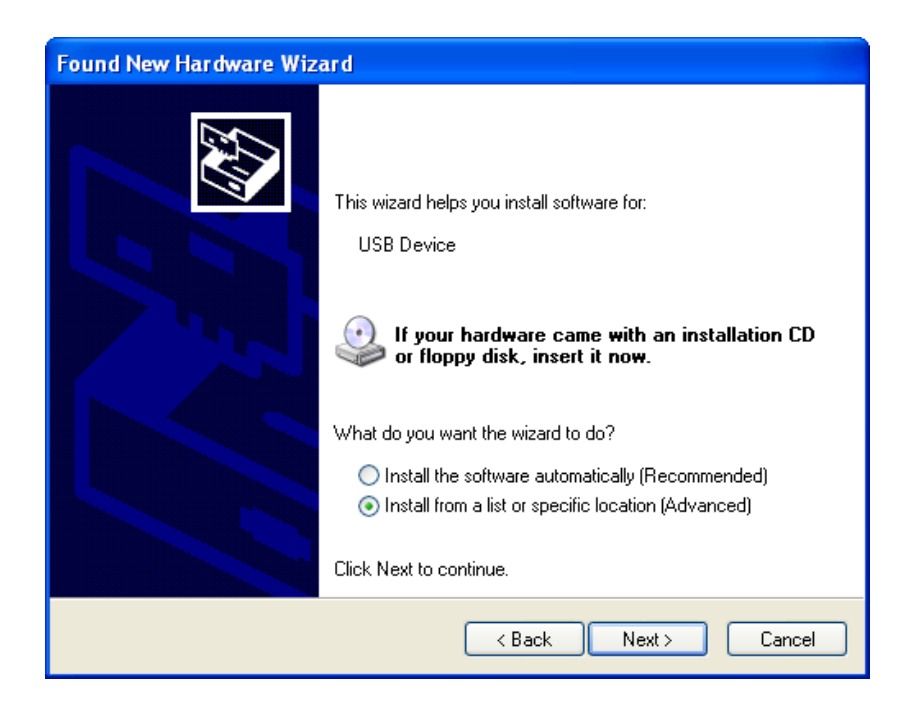

If not installed, reinstall according to the following order.

Γ

(1) In case a device driver has been wrongly installed or is problematic, execute Hardware Update Wizard Start.

(2) Select Option [Installation from a List or a specific location (Advanced)] List and press next button.

| Found New Hardware Wizard |                                                                                                    |  |  |  |
|---------------------------|----------------------------------------------------------------------------------------------------|--|--|--|
|                           | This wizard helps you install software for:<br>USB Device<br>If your hardware came with an installation CD<br>or floppy disk, insert it now.                                                 |  |  |  |
|                           | What do you want the wizard to do? <ul> <li>Install the software automatically (Recommended)</li> <li>Install from a list or specific location (Advanced)</li> </ul> Click Next to continue. |  |  |  |
|                           | < Back Next > Cancel                                                                                                    |  |  |  |

(3) On search and installation options, select [Don't Search. I will choose the driver to install.] and click [Next].

| Hardware Update Wizard                                                                                                    |  |  |  |
|----------------------------------------------------------------------------------------------------|--|--|--|
| Please choose your search and installation options.                                                                                                    |  |  |  |
| Search for the best driver in these locations.                                                                                                    |  |  |  |
| Use the check boxes below to limit or expand the default search, which includes local<br>paths and removable media. The best driver found will be installed. |  |  |  |
| Search removable media (floppy, CD-ROM)                                                                                                    |  |  |  |
| Include this location in the search:                                                                                                    |  |  |  |
| C:\#XG5000\#Drivers SBrowse                                                                                                    |  |  |  |
| <ul> <li>Don't search. I will choose the driver to install.</li> </ul>                                                                                       |  |  |  |
| Choose this option to elect the device driver from a list. Windows does not guarantee that the driver you choose will be the best match for your hardware.   |  |  |  |
|                                                                                                    |  |  |  |
| < Back Next > Cancel                                                                                                    |  |  |  |

(4) Click [Have Disk...] on the Dialog Box below.

| Hardware Update Wizard                                                              |                                                                                        |  |  |  |
|-------------------------------------------------------------------------------------|----------------------------------------------------------------------------------------|--|--|--|
| Select the device driver you want to in                                             | istall for this hardware.                                                              |  |  |  |
| Select the manufacturer and model of y have a disk that contains the driver you     | our hardware device and then click Next. If you<br>I want to install, click Have Disk. |  |  |  |
| Model                                                                               |                                                                                        |  |  |  |
| LS ELECTRIC XGSeries                                                                |                                                                                        |  |  |  |
| This driver is not digitally signed! <u>Tell me why driver signing is important</u> | Have Disk                                                                              |  |  |  |
|                                                                                     | < Back Next > Cancel                                                                   |  |  |  |

٦

(5) If Installation Dialogue Box appears from the disc appears, press button [Browse.]

| Install F | rom Disk                                                                                                  | X            |
|-----------|----------------------------------------------------------------------------------------------------|--------------|
| 3         | Insert the manufacturer's installation disk, and then make sure that the correct drive is selected below. | OK<br>Cancel |
|           | Copy manufacturer's files from:                                                                           | Browse       |

(6) Move to the folder File XG5000 has been installed from File Search Dialogue Box. If drivers fold selected, GmUSBD.inf file appears. Select this file and press button [Open.].

Γ

| Locate File            |                |                           |   |   |         | ? 🗙    |
|------------------------|----------------|---------------------------|---|---|---------|--------|
| Look in:               | 🚞 Drivers      |                           | ~ | 6 | ð 📂 🎟 - |        |
| My Recent<br>Documents | GmUSBD         |                           |   |   |         |        |
| My Documents           |                | l <sub>s</sub>            |   |   |         |        |
| My Computer            |                |                           |   |   |         |        |
|                        | File name:     | GmUSBD                    |   |   | ~       | Open   |
| My Network             | Files of type: | Setup Information (*.inf) |   |   | ~       | Cancel |

(7) The directory with device driver files appears on the location of the manufacture's file. Press button [Ok.].

| Install F | rom Disk                                                                                                    |             |
|-----------|----------------------------------------------------------------------------------------------------|-------------|
| -         | Insert the manufacturer's installation disk, and then<br>make sure that the correct drive is selected below. | OK<br>ancel |
|           | Copy manufacturer's files from:<br>C:₩XG5000₩Drivers Bro                                                     | owse        |

(8) On the compatible H/W display list of the device driver Select Dialog Box, select "LS ELECTRIC XGSeries" driver and then click [Next] button.

٦

| Hardware Update Wizard                                                              |                                                                                      |
|-------------------------------------------------------------------------------------|--------------------------------------------------------------------------------------|
| Select the device driver you want to in                                             | stall for this hardware.                                                             |
| Select the manufacturer and model of y have a disk that contains the driver you     | our hardware device and then click Next. If you<br>want to install, click Have Disk. |
| Show compatible hardware                                                            | 1                                                                                    |
| Model                                                                               |                                                                                      |
| LS ELECTRIC AUSERIes                                                                | R                                                                                    |
| This driver is not digitally signed! <u>Tell me why driver signing is important</u> | Have Disk                                                                            |
|                                                                                     | < Back Next > Cancel                                                                 |

(9) The Dialogue Box for Hardware Installation appears. Press button [Continue] and proceed with installation.

| Har dwa  | re Installation                                                                                                    |
|----------|----------------------------------------------------------------------------------------------------|
| <u>.</u> | The software you are installing for this hardware:<br>LS ELECTRIC XGSeries<br>has not passed Windows Logo testing to verify its compatibility<br>with Windows XP. (Tell me why this testing is important.)<br>Continuing your installation of this software may impair<br>or destabilize the correct operation of your system<br>either immediately or in the future. Microsoft strongly<br>recommends that you stop this installation now and<br>contact the hardware vendor for software that has<br>passed Windows Logo testing |
|          | Continue Anyway STOP Installation                                                                                                    |

(10)Dialogue Box for Hardware Update Wizard Completed appears. Press button [Finish] and complete the installation of device drive.

Γ

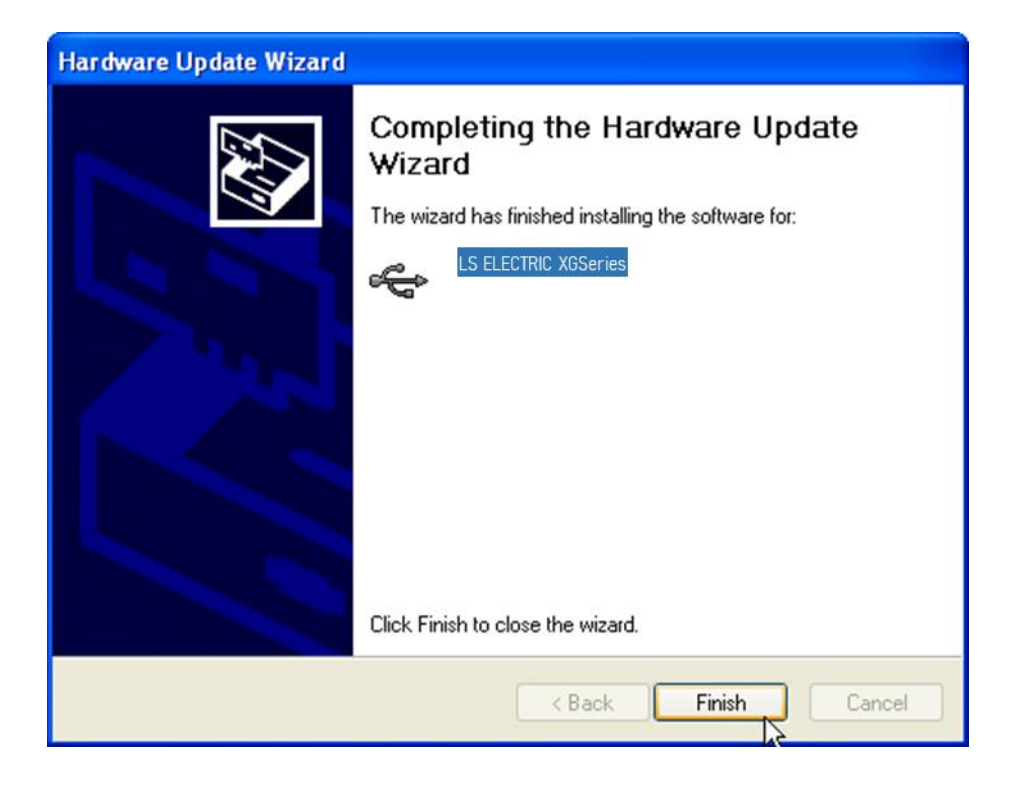

## 5.2 How to Register Communication Modules

To use Ethernet/IP I/F module, communication parameter must be made up in XG5000 and to set up the system on Ethernet/IP I/F module, the module must be registered to XG5000.

How to register Ethernet/IP I/F module located at discretion is as follows in accordance with the state of on/off line.

### 5.2.1 In case of Offline

This is the way used in setting up communication modules and making up communication related parameters in the state of not connected with PLC. The execution method is as follows.

- 1) After execute XG5000, select [Project]  $\rightarrow$  [New Project ] or click (
- 2) Create the projects that you will store in the project name, and select the names of the projects to be stored and the CPU types of PLC that you selected.

).

| New Project                        |                      | <u> 8</u> 22 |
|------------------------------------|----------------------|--------------|
| Project name:<br>File directory:   | D: WXG5000 WPROJECT  | OK<br>Cancel |
| CPU Series                         | XGB(IEC)   Product N | lame         |
| Programming<br>Format:             | XGI Programming      | -            |
| Program name:<br>Program Language: | NewProgram           | •            |
| Project description:               |                      |              |
|                                    |                      |              |
|                                    |                      |              |
|                                    |                      |              |
|                                    |                      |              |

- 3) If you register a communication module without connected to PLC, Use a "Communication module setting" window. If Ethernet/IP is to be registered on base 0 and slot 1, Set it in the following procedure at a project Window.
  - a) Right click [unspecified Network] -> [add item] -> [Communication module]

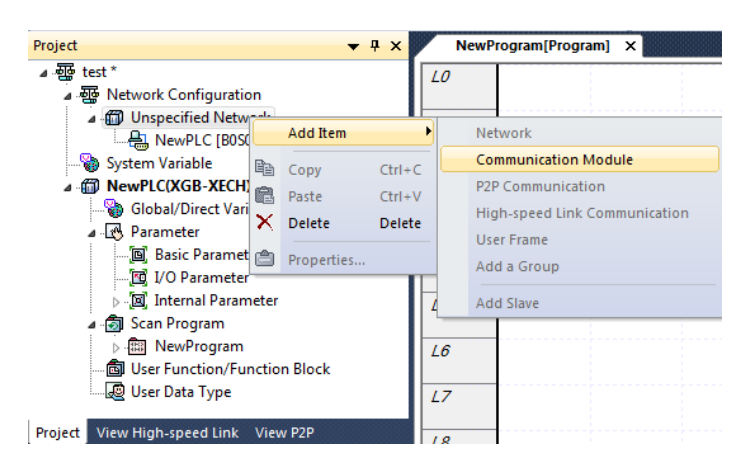

[Fig 5.2.4] Select communication module menu

b) Click [Select communication module] -> [Add module]

| elect Comm | nunication   | Module      |               |                     | ×      |
|------------|--------------|-------------|---------------|---------------------|--------|
| PLC type:  |              |             |               |                     |        |
| NewPLC     |              |             | •             |                     |        |
| Communicat | tion Module: | :           |               |                     |        |
| Number     | BASE         | Slot        | Module        | Network in use      |        |
| 1          | 0            | 0           | Internal Cnet | Unspecified Network |        |
|            |              |             |               |                     |        |
| Add Modu   | le De        | lete module |               | ОК                  | Cancel |

[Fig 5.2.5] Add module

c) [Communication module settings] -> select module type, base, slot

Г

| Communic | ation Module Settings |
|----------|-----------------------|
| Type:    | XBL-EIPT 💌            |
| Base:    | 00 🔻                  |
| Slot:    | 01 🔹                  |
| [        | OK Cancel             |

[Fig. 5.2.6] Communication module setting

Ethernet/IP module is registered on Slot 1 of Base 0 is as shown below;

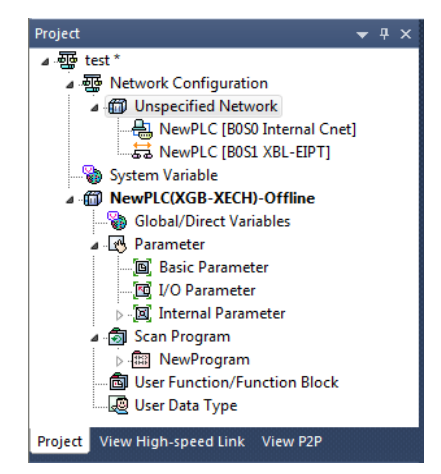

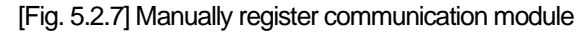

### 5.2.2 In case of Online

To register the communication module in online state, using XG5000, the methods in NO. 1 and NO. 2 are the same as the one in registering modules of EtherNet/IP in offline state. The execution order afterwards is as follows.

- 1) If not connected, check out the state of connection with PLC or select [Online ]-> [Connection Set-up], or select the connection method by clicking icon . As a connection method, there is a method using RS-232C, a method using USB cables, and a method using Ethernet module and EtherNet/IP module. As a connection method, select Local in case of directly connecting with PLC. The remote connection steps will be described in 7.4 remote connection.
- 2) When normally connected, the lower menus of online menus are activated.
- 3) To check out the modules installed to the current main unit, select [Online] → [Diagnosis] → [I/O information...], communication modules existing in the main unit are automatically searched for and the information of installation modules appears on the project window. In case the module registered in offline state are different from the information of PLC currently connected or kinds of communication modules, check out whether they have changed or not with the above message.

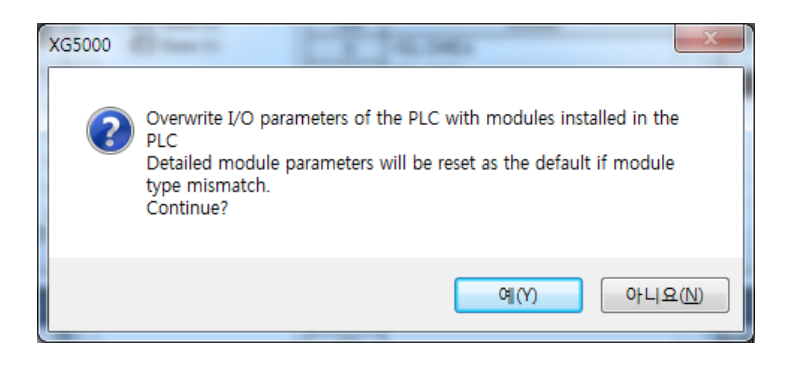

4) The list of the communication module installed to a product is created on "Project Window."

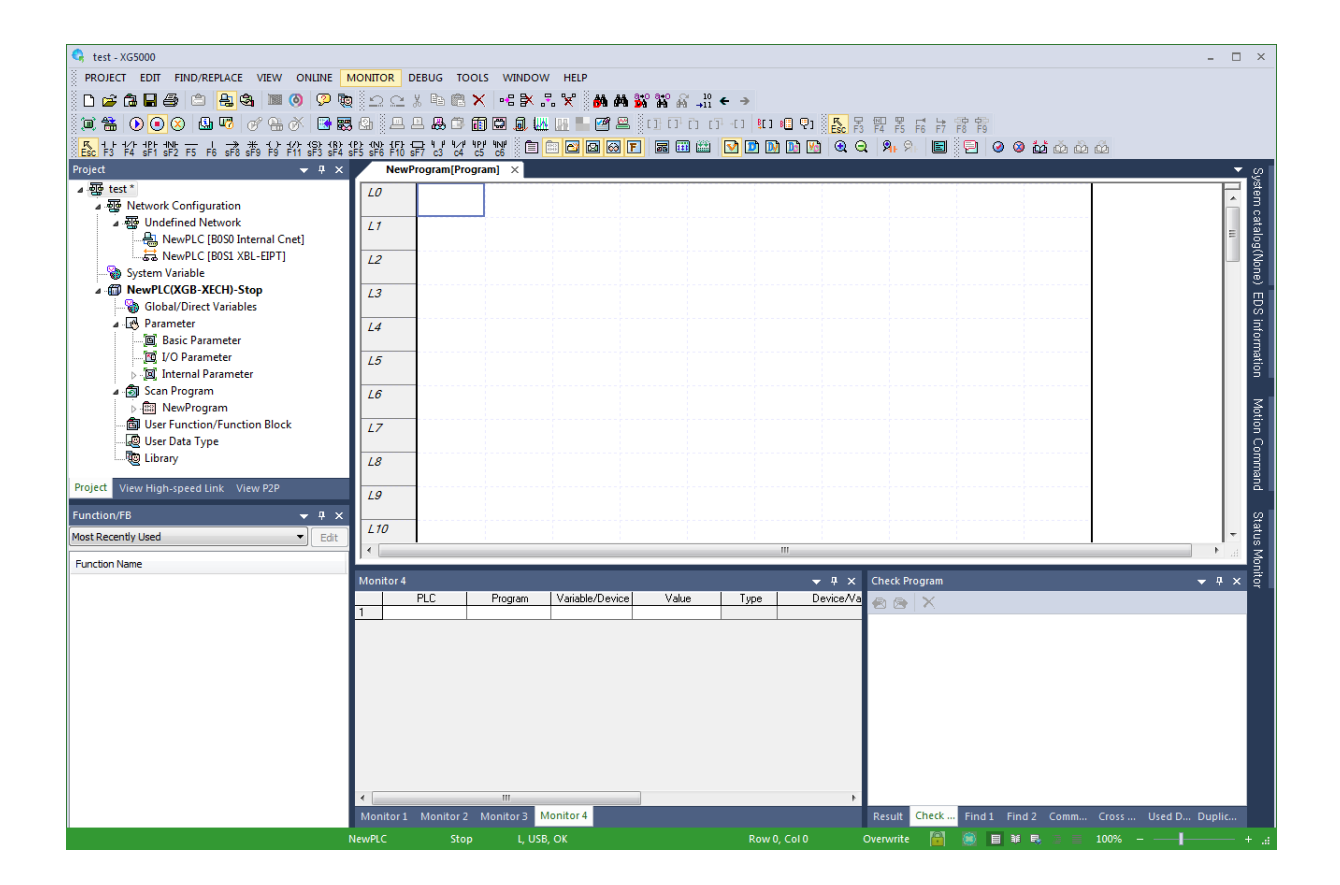

Γ

### 5.2.3 In case of Reading Parameter stored in PLC

The method for reading the basic set-up values for the communication module stored in PLC and for reading P2P setup values are in the below order.

| 1) Select [Project.] $\rightarrow$ [Open from PLC | )] or click ( 🕋 ).                                                                                                    |
|---------------------------------------------------|----------------------------------------------------------------------------------------------------|
|                                                   | Online Settings - NewPLC                                                                                                    |
|                                                   | Connection settings         Iype:       USB       ▼       Settings         Depth:       Local       ▼       Previes         General       ▼       Previes         Timeout interval:       5       ✓       sec         Retrial times:       1       ✓       times         Read / Write data size in PLC run mode       Normal       Ø Maximum |
|                                                   | * Send maximum data size in stop mode.                                                                                                    |
|                                                   | Conn <u>e</u> ct OK Cancel                                                                                                    |

2) It is possible to check out the basic set-up values and P2P set-up values stored in PLC.

| test - XG5000                             |                   |                |                 |                   |         |                 |                    |               | - 🗆 ×                                                                                                    |
|-------------------------------------------|-------------------|----------------|-----------------|-------------------|---------|-----------------|--------------------|---------------|----------------------------------------------------------------------------------------------------|
| PROJECT EDIT FIND/REPLACE VIEW ONLINE     | MONITOR DEBUG T   | OOLS WINDOW    | HELP            |                   |         |                 |                    |               |                                                                                                    |
| n 😹 👌 🖬 😂 🖆 👫 🎕 🖿 🚳 📯 🗞                   | bex Br            | × •63× .3      | × 🗛 🗛 📽 📽 🖓     | <sup>10</sup> ← → |         |                 |                    |               |                                                                                                    |
| : 2 * 0 0 0 0 0 0 0 0 0 0 0 0 0 0 0 0 0 0 |                   | m 🖾 🔍 👑        | 🖪 🔚 🗃 🖴 🕴 ar mi | 0 (F-0 <b>U</b>   | 🖸 🖓 💑   |                 | 00 00<br>F8 F9     |               |                                                                                                    |
| ▲甘谷郡数市市市市部谷谷郡銀;                           | 第第88号122          | W W 🗈 🗈        |                 | 📖 🖸 🔯 🔯           | ۹ 🔝 🔊   | ର୍ 🥦 ମନ୍ଥା 🔳    | 😑 🙆 🗶 🕍 🖄 🖉        | ណ៍            |                                                                                                    |
| Project 👻 🕈 🗙                             | NewProgram[Pr     | ogram] ×       |                 |                   |         |                 | ·····              |               | <b>▼</b> ∽                                                                                                    |
| ⊿ 🐨 test*                                 | 10                |                |                 |                   |         |                 |                    | 1             |                                                                                                    |
| ▲ 聾 Network Configuration                 |                   | -              |                 |                   |         |                 | END                | -             | ÷ 3                                                                                                    |
| ⊿ ₩ Undefined Network                     | L1                |                |                 |                   |         |                 |                    |               |                                                                                                    |
| NewPLC [B050 Internal Cnet]               |                   |                |                 |                   |         |                 |                    |               | - Q                                                                                                    |
| A GR NewPLC [BOST XBL-EIPT(TAG)]          | L2                |                |                 |                   |         |                 |                    |               | - S                                                                                                    |
| Sustem Variable                           |                   |                |                 |                   |         |                 |                    |               | <u>.</u>                                                                                                    |
| MewPLC(XGB-XECH)-Stop                     | L3                |                |                 |                   |         |                 |                    |               | B                                                                                                    |
| Global/Direct Variables                   | 14                |                |                 |                   |         |                 |                    | -             | ž.                                                                                                    |
| a 🛃 Parameter                             | 24                |                |                 |                   |         |                 |                    |               | - Single - Single - S |
| (B) Basic Parameter                       | L5                |                |                 |                   |         |                 |                    |               | Patio                                                                                                    |
| [10] I/O Parameter                        |                   |                |                 |                   |         |                 |                    |               | 5                                                                                                    |
| b - juj Internal Parameter                | L6                |                |                 |                   |         |                 |                    |               | 3                                                                                                    |
| Scan Program                              |                   |                |                 |                   |         |                 |                    |               | 8                                                                                                    |
| User Function/Function Block              | 17                |                |                 |                   |         |                 |                    |               |                                                                                                    |
| 🖉 User Data Type                          | 18                |                |                 |                   |         |                 |                    | -             | n n                                                                                                    |
| - Ra Library -                            | 20                |                |                 |                   |         |                 |                    |               | nan                                                                                                    |
| Project View High-speed Link View P2P     | L9                |                |                 |                   |         |                 |                    |               | -                                                                                                    |
| Function/FB 🛛 🔫 🛱 🗙                       |                   |                |                 |                   |         |                 |                    |               | 8                                                                                                    |
| Most Recently Used                        | L10               |                |                 |                   |         |                 |                    |               | ▼ atus                                                                                                    |
| Function Name                             |                   |                |                 |                   |         |                 |                    |               | • <u>-</u>                                                                                                    |
|                                           | Monitor 4         |                |                 |                   |         | × Check Program |                    |               | - # × ₫                                                                                                    |
|                                           | PLC               | Program        | Variable/Device | Value             | Туре    |                 |                    |               |                                                                                                    |
|                                           | 1                 |                |                 |                   |         |                 |                    |               |                                                                                                    |
|                                           |                   |                |                 |                   |         |                 |                    |               |                                                                                                    |
|                                           |                   |                |                 |                   |         |                 |                    |               |                                                                                                    |
|                                           |                   |                |                 |                   |         |                 |                    |               |                                                                                                    |
|                                           |                   |                |                 |                   |         |                 |                    |               |                                                                                                    |
|                                           |                   |                |                 |                   |         |                 |                    |               |                                                                                                    |
|                                           |                   |                |                 |                   |         |                 |                    |               |                                                                                                    |
|                                           |                   |                |                 |                   |         |                 |                    |               |                                                                                                    |
|                                           |                   |                |                 |                   |         |                 |                    |               |                                                                                                    |
|                                           | •                 |                |                 |                   |         | P.              |                    |               |                                                                                                    |
|                                           | Monitor 1 Monitor | 2 Monitor 3 Mo | nitor 4         |                   |         | Result Check    | Find 1 Find 2 Comm | Cross Used D. | Duplic                                                                                                    |
|                                           | NewPLC Sto        | p L, USB,      | ок              | Row 0             | , Col O | Overwrite 📓     | 🚊 🖪 🕷 🕾 🗉 🚍        | 100%          |                                                                                                    |

## 5.2.4 How to Set-up Modules

To operate EtherNet/IP I/F modules, set up in the following order.

1) Execution Order

Г

(1) Enter in the Project Window

Please refer to 5.2.1 In case of Offline.

- (2) I/O Information Read Please refer to 5.2.2 In case of Online
- 2) Operation Check --out
  - (1) Select [Online]  $\rightarrow$  [Communication module setting]  $\rightarrow$  [System Diagnosis] or click icon ( $\mathbb{B}$ ).
  - (2) Click the right button of the mouse in the module of the 'System Diagnosis' Window and check out whether communication has been in normal state or not after clicking [Detailed Module Information...] or [Status By Service...].

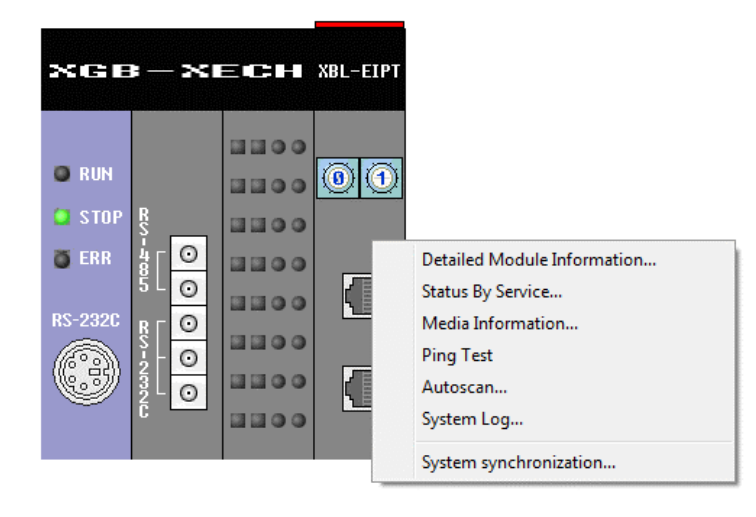

## 5.2.5 Menu bar and shortcut of XG5000

The following is menu bar and short cut of XG5000. (For other menus, refer to XG5000 User's Manual)

٦

|         |        | Menu bar                                                       | Menu                     | lcon       | Contents                                                                        |
|---------|--------|----------------------------------------------------------------|--------------------------|------------|---------------------------------------------------------------------------------|
|         |        |                                                                | New Project              |            | Creates a new project.                                                          |
|         | PRO    | DIECT                                                          | Open Project             | <b>2</b>   | Opens the existing project.                                                     |
|         | 0 11 1 | New Project Ctri-<br>Open Project Ctri-<br>Open From PLC       | Open from PLC            | <b>(</b> ] | Uploads the project and program stored in PLC.                                  |
|         |        | Open KGLWIN File                                               | Open KGLWIN File         |            | Opens the project file for KGLWIN.                                              |
|         | 41400  | Open GMWIN File                                                | Open GMWIN File          |            | Opens the project file for GMWIN.                                               |
|         | 6      | Save Project Ctrl                                              | Save Project             |            | Saves the project.                                                              |
|         |        | Save as Earlier Version                                        | Save As                  | -          | Saves the project as a different name.                                          |
|         |        | Save as PLC Project                                            | Close Project            |            | Closes the project.                                                             |
|         |        | Close Project<br>Save As Binary                                | Save as Binary           |            | Saved as the binary file that cannot show the details of the project.           |
|         |        | Write Binary to PLC<br>Open from Memory                        | Write Binary to PLC      |            | Writes the binary file with the PLC. You cannot see the details of the project. |
|         | 3      | Write to Memory                                                | Add Item                 |            | Adds a new item to the project.                                                 |
| Project |        | Edit SD Card                                                   | Import Item from File    |            | Imports a item from a separated file.                                           |
|         | 1      | Add Item<br>Import From File<br>Export to File                 | Export to File           | 3          | Saves the selected items included opened project as separated file.             |
|         |        | Export Network Settings to File<br>Save Variable Names to File | Save Variable Names to   | )          | Saves variable names to file for using other programs.                          |
|         |        | Save EtherNet/IP Tags to File<br>Remove All Comments           | Save EtherNet/IP Tags to | )          | Registers EtherNet/IP tag and saves the                                         |
|         | 6      | Compare Projects<br>Print Ctrl                                 | Compare Projects         | ß          | Compares two projects stored in PC and displays its result.                     |
|         |        | Preview<br>Print Droject                                       | Print                    | 9          | Prints the active window's details.                                             |
|         |        | Print Setup<br>Recent Projects                                 | Preview                  | •          | Previously displays the screen to be printed.                                   |
|         |        | Exit                                                           | Print Project            | -          | Selects the project item to print                                               |
|         |        |                                                                | Print Setup              | -          | Sets the printer options.                                                       |
|         |        |                                                                | Undo                     | ŝ          | Cancels the edit on Program Edit Window to recovers its previous status.        |
|         | EDI    | r                                                              | Redo                     |            | Recovers the edit cancelled above.                                              |
| Edit    | 9 Cl ~ | Undo Ctr<br>Redo Ctr<br>Cut Ctr                                |                          | X          | Copies the selects block to clipboard and<br>deletes the block.                 |
|         | B)     | Copy Ctr                                                       | Сору                     | Ē          | Copies the selects block to the clipboard.                                      |
|         | ×      | Delete De                                                      | Paste                    |            | Copies from the clipboard onto Edit Window.                                     |
|         |        |                                                                | Delete                   | ×          | Deletes the selected block or items.                                            |

| Menu bar |        | Menu bar                                | Menu                            | Icon       | Contents                                                       |  |  |
|----------|--------|-----------------------------------------|---------------------------------|------------|----------------------------------------------------------------|--|--|
|          |        |                                         | Connect/Disconnect              | <b>4</b>   | Connects or disconnects with PLC.                              |  |  |
|          | ON     | LINE                                    | Connect Settings                | <b>6</b> 3 | Specifies the connection method.                               |  |  |
|          | ¶ª ø¶  | Connect<br>Connection Settings          | Change Mode                     |            | Changes PLC mode.                                              |  |  |
|          | Q.₽    | Safety Lock<br>Safety Signature         | Read                            |            | Reads parameter/program/comment from PLC.                      |  |  |
|          |        | Change Mode Read                        | Write                           | <b>a</b>   | Writes parameter/program/comment on PLC.                       |  |  |
| Online   |        | Write<br>Compare with PLC               | Compare with PLC                | <b>₫</b>   | Compares the project to the project saved in PLC               |  |  |
|          |        | Control Redundancy                      | Set Flash Memory                | -          | Shows the window for setting up the flash memory.              |  |  |
|          |        | Slave Communication Module Setting      | Communication Module<br>Setting |            | Sets up Link-Enable and Upload/Download<br>EIP Tag             |  |  |
|          |        | Reset/Clear Diagnosis                   | Reset/Clear                     |            | Reset the PLC or Clear all memory                              |  |  |
|          |        |                                         | Diagnosis                       |            | Shows up the PLC information or history windows                |  |  |
|          | то     | OLS                                     | Temperature control             | <b>(0)</b> | Executes the XG-TCON tool.                                     |  |  |
|          | 0<br>1 | Temperature Control<br>Position Control | Position control                | ইিছ        | Executes the XG-PM tool.                                       |  |  |
|          |        | Address Calculator                      | Address calculator              |            | Executes the address calculator.                               |  |  |
|          |        | Start Simulator<br>NC Simulator         | Start simulator                 |            | Starts the simulator.                                          |  |  |
| Taala    |        | ASCII Table                             | ASCII Table                     |            | Displays the ASCII code table.                                 |  |  |
| TOOIS    | 0      | Library Manager                         | Customize                       |            | Users define tools, commands.                                  |  |  |
|          |        | Customize<br>Options                    | Options                         | -          | Can change the XG5000's environment for a user.                |  |  |
|          |        | Setting File                            | EDS                             |            | Register or delete the EDS file used for<br>EtherNet/IP module |  |  |
|          |        | EDS •                                   | N Configurator                  |            | Executes the N Configurator tool                               |  |  |
|          | 33     | N Configurator                          | IN CONTIGUIALO                  | 33         |                                                                |  |  |

Г

# Chapter 6 EIP Service

## 6.1 EtherNet/IP Communication Method

EtherNet/IP communication methods are divided into explicit messaging connections and implicit (I/O data) connections.

An explicit messaging connection is established to execute request-response transactions between two nodes, distinguished by a client–server model. Unconnected Message Manager (UCMM) communication and Class 3 correspond to explicit messaging connections. An implicit connection is established to periodically exchange I/O data, and multicast transmission is possible with a producer-consumer model. Class 1 corresponds to implicit connection.

The producer is set to a periodic target, the consumer is set to a periodic connection, and the UCMM client is set to an acyclic connection mode. The UCMM server and Class 3 server must download the EIP tag, and there are no other communication parameter settings.

The periodic connection is similar to the high-speed link of the existing XGT communication service and is mainly used to transmit and receive data periodically. Non-periodic connection is a communication method mainly used when a specific event occurs.

## 6.1.1 EtherNet/IP Terms

- Implicit Messaging: Suggestive message, the message where the header information other than data has been implicated to the minimum (In XGB EtherNet/IP I/F module the message is provided via Implicit Connection /Implicit Target communication)
- 2) Explicit Messaging: Clear message, including all information that can translate frames besides data
  - (In XGB EtherNet/IP I/F module the message is provided via Explicit Connection communication)
- 3) Client: The subject requiring information
- 4) Server: The subject that provides information at request
- 5) Producer: The entity that create producers, information
- 6) Consumer: The entity that receives consumer information and consumes it
- 7) Tag: Nameplate , Named Variable
- 8) EDS File: The abbreviation for Electric Data Sheets. The file where the information on the device and on the communication set –up is recorded
- 9) RPI: The abbreviation for Requested Packet Interval, meaning the period when Packet will be sent (In XGB EtherNet/IP I/F module, packet is provided at transmission period)

### 6.1.2 EDS File

Electrical Description Script (EDS) File is a description on devices and it includes the information about a product type and connection, as well as Vendor ID. In EtherNet/IP I/F module it is the basic principle to set up using EDS File. To install EDS Fie, EDS register menu of XG5000 should be set up.

## 6.1.3 Periodic Communication (Implicit) System

Implicit Message provided by periodic communication means implicit (implicit) message and contains minimum header information except the data on the frame. As a result, the frame itself is a message that does not know what the data means. This means less header information, which simplifies the process of interpreting frames, enabling faster data processing. In EtherNet / IP, a connection is established between the originator and target as parameters for data transfer. An originator is an object that receives and uses the data received after request a connection. The target receives a connection request and Transmission Cycle data desired by the originator in the requested packet interval (RPI) and the desired method (Unicast / Multicast). Therefore, the originator sets up the Consumed Tag and the target sets up the Produced Tag.

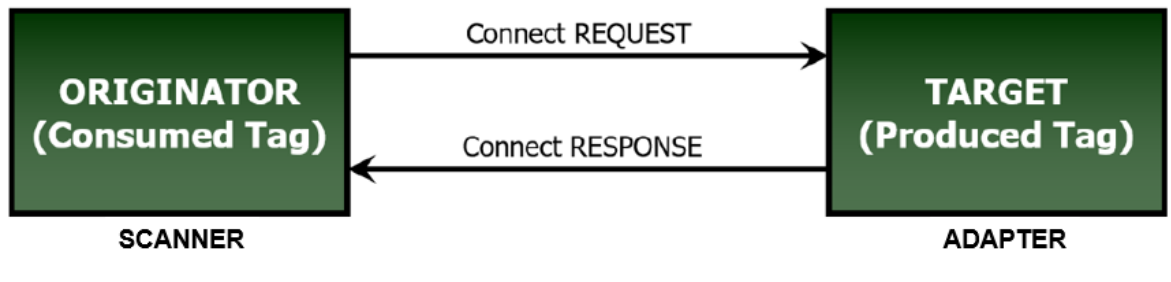

[Figure 6.1] Originator and Target in XGB EtherNet/IP I/F - Module Periodic Communication

#### Notice

Data is also created as a target in the originator. Depending on the I/O type, the target can set the timeout to the period of data provided by the originator, and can also output to its own module using the data provided by the originator.

Target Originator Destination port : 44818 1 Receiving port: 44818 Connection request (SYN) Connection 2 Connection request response (SYN ACK) Connection 3 Connection confirm response Session register (ACK) request 4 Request (PUSH ACK) Native Session ID response 5 Request (PUSH ACK) ForwardOpen request 6 Request (PUSH ACK) T2O, O2T Connection ID 7 response Reponse (PUSH ACK) (8) O2T IO Data (O2T Connection ID) Source port: 2222 Source port: 2222 Destination port: ⑧ T2O IO Data Destination port: 2222 2222 (T2O Connection ID) (UDP) (UDP) • • 9 Disconnection request (FIN ACK) 10 Disconnection Disconnection confirm Disconnection 1 Disconnection (RST) Time Time

Operating procedure of periodic communication is as follows.

[Figure 6.2] Operating procedure of periodic communication

## 6.1.4 Aperiodic Communication (Explicit) System

Γ

Explicit Message provided in aperiodic communication from XGB EtherNet/IP I/F module means clear and explicit message. This message also means that all information which is possible to translate data to date frame. Thus, even though it takes some time to translate frame, if the message we want is sent without the process of setting parameter, frame is translated from server and the response is made.

In general it is utilized as monitoring data to aperiodic data rather than control data.

The following table shows the parameter items set up when XGB EtherNet/IP I/f module is used.

| Inforior             |                            |                                        | Set-up or Not      |                    |                     |                                                                                                    |
|----------------------|----------------------------|----------------------------------------|--------------------|--------------------|---------------------|----------------------------------------------------------------------------------------------------|
| Configuration        | Set-up Items               | Set-up Scope                           | Periodic<br>Client | Periodic<br>Server | Aperiodic<br>Client | Remarks                                                                                                    |
| EIP<br>Configuration | -                          | -                                      | 0                  | х                  | х                   | Drag & drop from EDS File                                                                                                 |
| EIP Channel          | -                          | 0-15                                   | Х                  | 0                  | 0                   | Set up other's IP                                                                                                    |
| EIP Block            | Channel                    | 0-15                                   | 0                  | 0                  | Ο                   | Enter the channel you will use of set up<br>channels in EIP channel                                                       |
|                      | Operation<br>Mode          | Pursuant to<br>EIP Channel             | 0                  | 0                  | О                   | Automatically displayed in accordance<br>with set up channels                                                             |
|                      | I/O Туре                   | Defined in EDS                         | 0                  | х                  | х                   | Select I/O type defined in EDS                                                                                            |
|                      | Connection<br>Type         | Multicast,<br>Point to Point           | 0                  | х                  | х                   | Select one among connection types defined in EDS                                                                          |
|                      | Function                   | Write, Read,<br>Tag Read,<br>Tag Write | х                  | х                  | ο                   | Select one among aperiodic clients                                                                                        |
|                      | Parameter                  | Parameter<br>item                      | 0                  | х                  | ο                   | Set up the parameter defined in EDS<br>- In case of Implicit Connection, only<br>read/write can be set up for read /write |
|                      | Parameter<br>Contents      | Defined in parameter                   | х                  | х                  | -                   | Display the contents set up in the<br>Parameter                                                                           |
|                      | Mobile<br>Conditions       | Contact Point                          | х                  | х                  | 0                   | Set up mobile conditions                                                                                                  |
|                      | Transmitting<br>Period     | 20-10000                               | 0                  | х                  | х                   | Period transmitting data                                                                                                  |
|                      | Timeout                    | x4/8/16/32/64<br>/128/256/512          | 0                  | х                  | х                   | Transmission Period x Timeout(x4/8/16<br>/32/64/128/256/512)                                                              |
|                      | Data Type                  | BIT,1/2/4/8<br>BYTE                    | 0                  | 0                  | 0                   | Set up a data type                                                                                                    |
|                      | Tag Set- up/<br>Local Tag  | PLC Device                             | 0                  | 0 0                |                     | The device area of the local axis where<br>"Write" or "Read" is executed you will                                         |
|                      | Tag Set- up/<br>Remote Tag | Destination<br>TAG name                | 0                  | х                  | 0                   | Designate Other's TAG                                                                                                    |
|                      | Tag Set-<br>up/Size        |                                        | 0                  | 0                  | 0                   | Implicit Connection/Target: Maximum 500<br>Byte<br>Explicit Connection: Maximum 512 Byte                                  |

- Data type: The data type is the same as above table for XBL-EIPT V1.x, and the same as the registered tag type for V2.0 or later. BOOL(BIT), BYTE, WORD, DWORD, LWORD, SINT, INT, DINT, LINT, USINT, UINT, UDINT, ULINT, REAL, LREAL types are available. The data size in V1.x is fixed at 1 for BIT and 2 BYTE in case of periodic server, but in V2.0 and above, size and type are the same as registered tags.
- 2) Tag setting / Local tag: When XBL-EIPT V2.0 or later is used, tag name can be up to 38 characters for XBC/XBM and up to 46 characters for XEC. This is the maximum number of variable names including the members of the structure.
- 3) Tag Setting / Remote Tag: In the channel where XBL-EIPT is set as Explicit Connection, remote tag name can be set up to 40 characters for IEC type and 32 characters for K type. Tag name can be up to 80 characters when operated as a Explicit server.

Operating procedure of aperiodic communication is as follows.

Γ

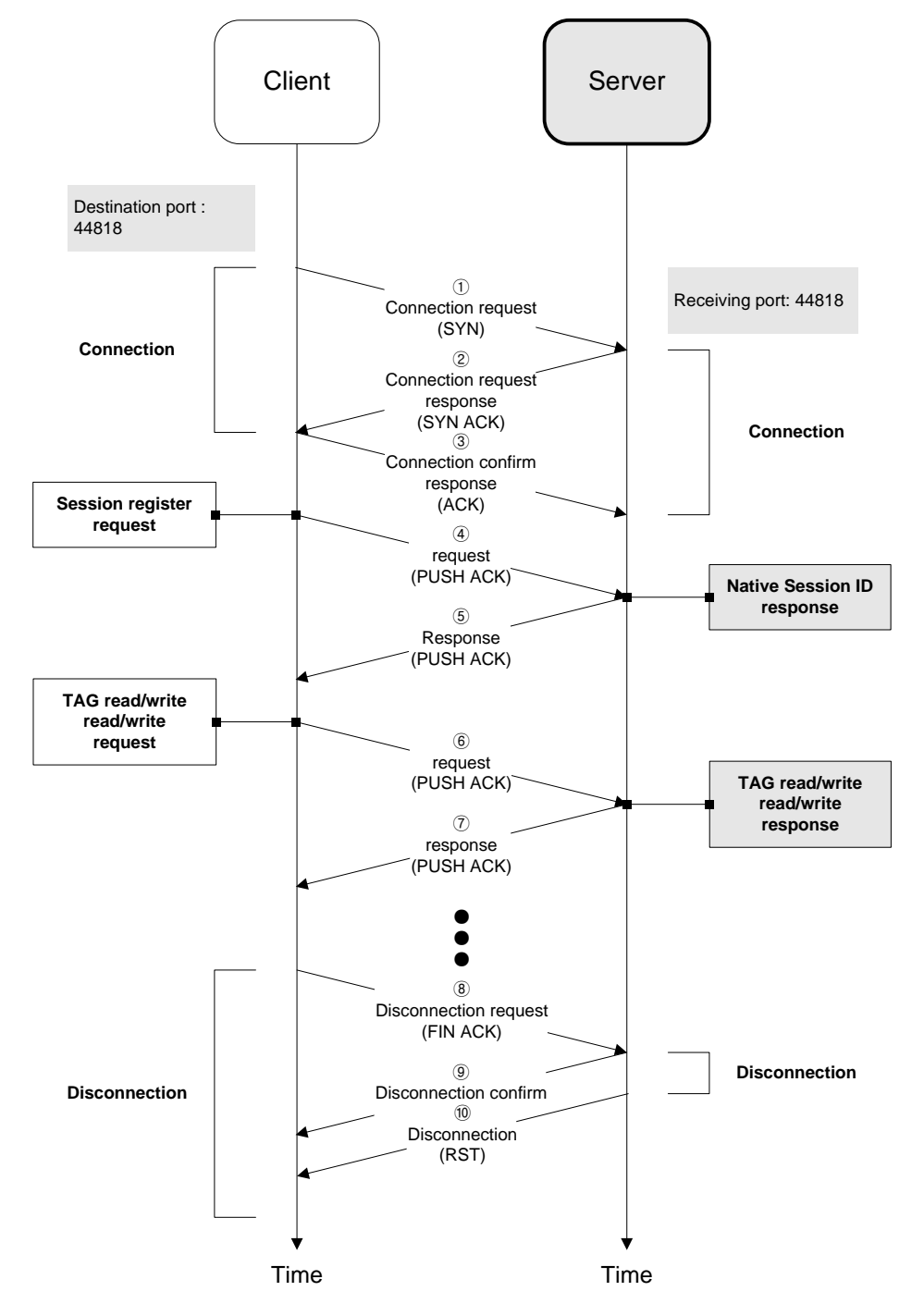

[Figure 6.3] Operating procedure of aperiodic communication

# 6.2 EIP Service

EtherNet/IP is divided into a periodic message service (Implicit Service), and an aperiodic message service (Explicit Service). In XBL-EIPT module these two services are incorporated to be provided as Implicit Connection/Target and Explicit Connection.

In Implicit Connection/Target Service, the tag for communication must be set up in parameter system. Thus, both the Scanner and Adapter must share the tag information for communication when parameter is exchanged. In XGB EhterNet/IP I/F module, Scanner and Adapter must be set up with XG5000. Make sure Scanner is set up in Implicit Connection and Adapter is set up with Implicit Target. For the detail contents, see CH 6.3.

Explicit Connection service must be communicated after you put the tag to be communicated and communication set-up. Thus, when required from client, server receives al information in frame and translates, and responds. In other words, it is the service without setting up from server side.

In this part, EIP types and use methods provided to a user are described. The flowing refers to the order for making up the program using EIP.

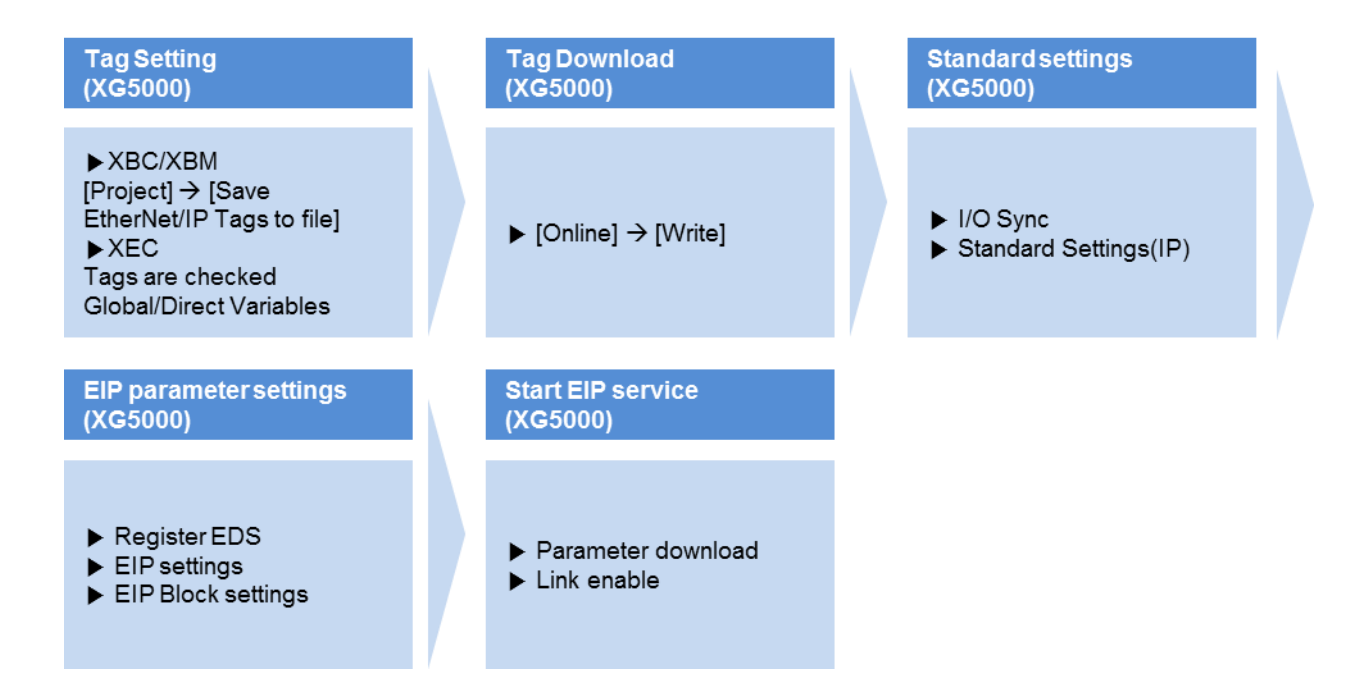

# 6.3 Tag setup

Γ

### 6.3.1 XBC/XBM

a up and an even

For XBC/XBM, you can set up the tag in [EtherNet/IP (OPC UA) Tag settings...] of the project menu. For more details, refer to the below setup procedures.

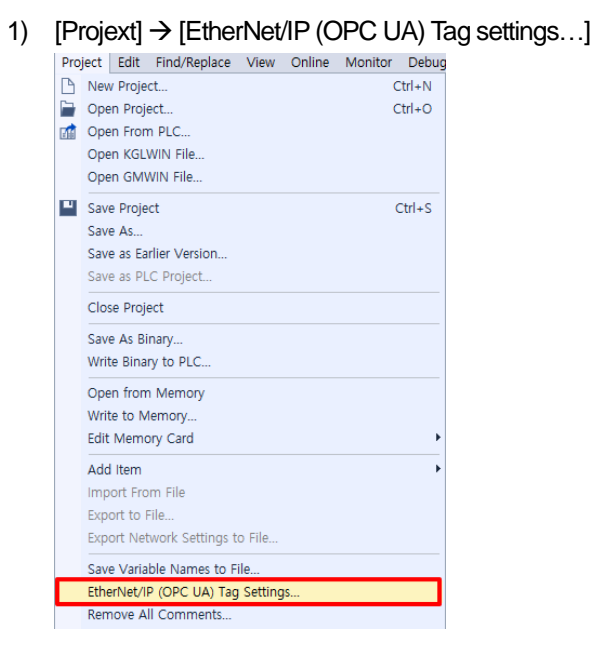

2) In the Setting EtherNet/IP variable window, set the EtherNet/IP variables via [New Variable]. Variable name (local tag) length is maximum 38 characters. If you select [Save] button, you can save the set variable.

 $\times$ 

|                | Varia   | ble    | Туре | Device |      | Commen | t | Close         |
|----------------|---------|--------|------|--------|------|--------|---|---------------|
| 1              | TEST_0  |        | BIT  | M00000 |      |        |   | New Variabl   |
| 2              | TEST_1  |        | WORD | D00000 | <br> |        |   | Edit Variable |
|                |         |        |      |        |      |        |   | Delete Merich |
|                |         |        |      |        |      |        |   | Delete Variab |
|                |         |        |      |        |      |        |   | Save          |
|                |         |        |      |        |      |        |   | Import        |
|                |         |        |      |        |      |        |   |               |
|                |         |        |      |        |      |        |   |               |
| vriabl         | o Add   |        |      |        |      | 2 X    |   |               |
| парі           | e Auu   |        |      |        |      | 1 /    |   |               |
| ariak/         | ole:    | TEST : | 2    |        |      | OK     |   |               |
|                |         |        |      |        |      |        |   |               |
| <u>)</u> ata 1 | lype:   | WOR    | )    |        | -    | Cancel |   |               |
| ddre           |         | Dagoo  |      |        |      |        |   |               |
| aure           |         | DOOOD  | 11   |        |      |        |   |               |
| escr           | iption: |        |      |        |      |        |   |               |
| -              |         | '      |      |        |      |        |   |               |
|                |         |        |      |        |      |        |   |               |
|                |         |        |      |        |      |        |   |               |
|                |         |        |      |        |      |        |   |               |
|                |         |        |      |        |      |        |   |               |
|                |         |        |      |        |      |        |   |               |

## 6.3.2 XEC

When you apply XEC, you can set up tags in the "global/direct variables" of XG5000 project and tick the checkbox of EIP/OPC UA for setup. For more details, refer to the below setup procedures

1) [Project]  $\rightarrow$  [Global/Direct Variables]

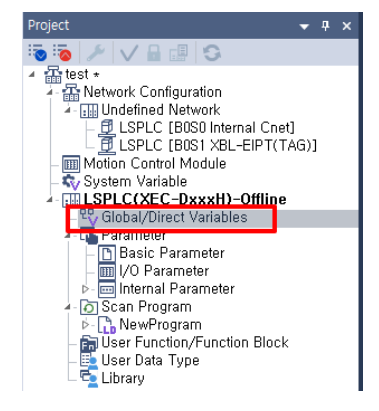

2) Declare the variable to be used as tag in XG5000. Variable name can be up to 46 characters, including the members of the structure

|   | Variable Kind | Variable | Туре | Address | Initial Value | Retain | Used | EIP/OPC<br>UA | нмі | Comment |
|---|---------------|----------|------|---------|---------------|--------|------|---------------|-----|---------|
| 1 | VAR_GLOBAL    | TEST_0   | BOOL | %MX0    |               | Г      | Г    | <b>v</b>      |     |         |
| 2 | VAR_GLOBAL    | TEST_1   | WORD | %MW100  |               | Г      | Г    | •             |     |         |
| 3 | VAR_GLOBAL    | TEST_2   | DINT | %MD100  |               | Г      | Г    | <b>V</b>      |     |         |

3) Tick the EIP/OPC UA Check Box to be used in EtherNet/IP.

| Supported Device | XBC/XBM | XEC |  |  |
|------------------|---------|-----|--|--|
| BIT (BOOL)       | 0       | 0   |  |  |
| BYTE             | 0       | 0   |  |  |
| WORD             | 0       | 0   |  |  |
| DWORD            | 0       | 0   |  |  |
| LWORD            | 0       | 0   |  |  |
| SINT             | 0       | 0   |  |  |
| INT              | 0       | 0   |  |  |
| DINT             | 0       | 0   |  |  |
| LINT             | 0       | 0   |  |  |
| USINT            | 0       | 0   |  |  |
| UINT             | 0       | 0   |  |  |
| UDINT            | 0       | 0   |  |  |
| ULINT            | 0       | 0   |  |  |
| REAL             | 0       | 0   |  |  |
| LREAL            | 0       | 0   |  |  |

# 6.3.3 Supported Device by Main Unit

Г

# 6.4 Setup of Periodic/Non-periodic Communication Service

# 6.4.1 Implicit Connection Communication Service

After setting the communication modules and basic parameters with XG5000, use the mouse to drag the EDS file of the opposing station to be communicated and start setup

1) Basic Parameter Set - up and EDS Register

| Set-up<br>Procedure | How to Set up                                                                                                    |  |  |  |  |  |  |  |
|---------------------|----------------------------------------------------------------------------------------------------|--|--|--|--|--|--|--|
| Set-up<br>Procedure | How to Set up         1) In Network Configuration, right click on the Unspecified Network and select "Add Item" -> "Communication Module".         Wetwork Configuration, right click on the Unspecified Network and select "Add Item" -> "Communication Module".         Wetwork Configuration, right click on the Unspecified Network and select "Add Item" -> "Communication Module".         Wetwork Configuration, right click on the Unspecified Network and select "Add Item" -> "Communication Module".         Communication Module" Wetwork in the "Select Communication Module". Select XBL-EIPT is installed.         Click the "Add Module" button in the "Select Communication Module". Select XBL-EIPT is installed.         Wetwork in wetwork in wetwork in use to react the top on the "Select Network in use to one of the Unspecified Network.         One munication module to set the basic parameters. At this time, if XBL-EIPT is Ver2.0 or later, use tag should be checked.         Submet make: 0 0 0 0 1 tempedied Network         Set Module to set the basic parameters. At this time, if XBL-EIPT is Ver2.0 or later, use tag should be checked. |  |  |  |  |  |  |  |
|                     | IP address:       0       0       0       1         Subnet mask:       0       0       0       0         Gateway:       0       0       0       1         DNS server:       0       0       0       1         Reception waiting time:       15       sec(2 - 255)         V Use tag       0//       0//       0//                                                                                                    |  |  |  |  |  |  |  |
|                     | Set-up<br>Procedure                                                                                                    |  |  |  |  |  |  |  |

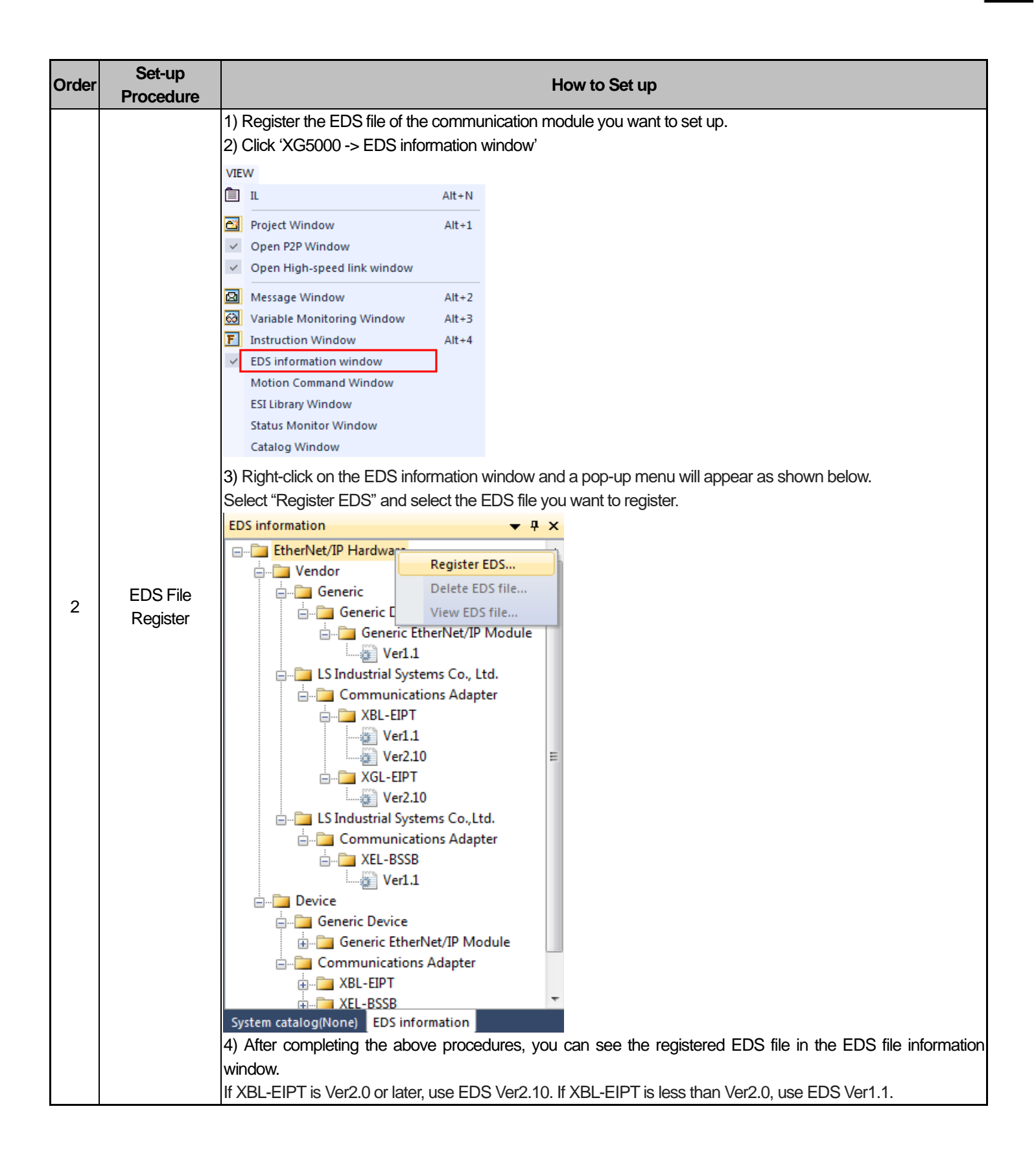

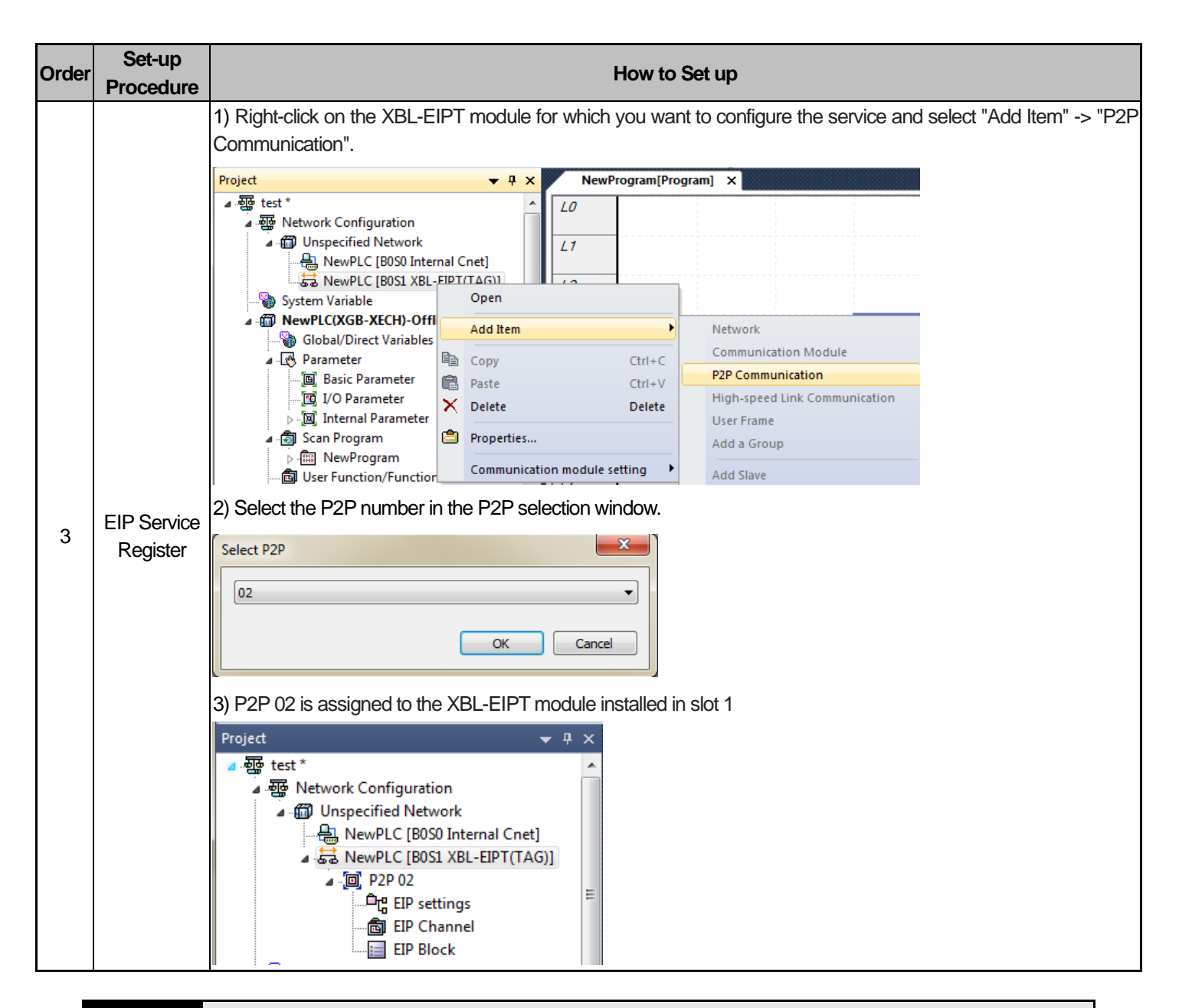

### Notice

P2P 01 is allocated for built-in communication, P2P 02 for the first communication module and P2P 03 for the second communication module. However, in the case of the main unit with built-in Ethernet, P2P 02 is assigned to the built-in Ethernet, and P2P 03 and P2P 04 are assigned to the communication module, respectively. Keep this in mind when setting.
|       | 2) EIF Conliguial                                                                                                    | ion and Farameter Sel-up                                                                                                    |
|-------|----------------------------------------------------------------------------------------------------|----------------------------------------------------------------------------------------------------|
| Order | Set – up<br>Procedure                                                                                                | How to Set up                                                                                                    |
| 1     | EIP settings                                                                                                    | EDS channel Channel 0 XBL-EIPT                                                                                                    |
|       | <ol> <li>Drag the register</li> <li>If the relative XBL</li> <li>The channel set</li> <li>Set up the char</li> </ol> | ered EDS file from the EDS information window and paste it to the EIP configuration window.<br>-EIPT is V2.0 or higher, select Ver2.10 from the EDS information window and select Ver1.1 if it is V1.x.<br>etup window will be displayed at the same time as pasting.<br>nnel number and IP address in the setup window.                                                                                                    |
| 2     | EIP Channel<br>Information<br>Check-out<br>1) After registratio<br>2) Implicit Connec<br>channel is deactiv          | Channel Setting       X         Channel Mode       Pot Number         Patner IP Address       0.001         1       10001         3       0.001         3       0.001         3       0.001         3       0.001         3       0.001         3       0.001         3       0.001         3       0.001         1       0.001         1       0.001         1       0.001         1       0.001         1       0.001         1       0.001         1       0.001         1       0.001         1       0.001         1       0.001         1       0.001         1       0.001         1       0.001         1       0.001         1       0.001         1       0.001         1       0.001         1       0.001         1       0.001         1       0.001         1       0.001         1       0.001         1       0.001 |

Г

| Order | Set-up<br>Procedure    |                                            |                                                                                                    |                                                                                  |                                                                |                                  |                                     | How to                                                                  | Set                              | up                       |                                   |                                               |                                     |                                    |                                    |                         |
|-------|------------------------|--------------------------------------------|----------------------------------------------------------------------------------------------------|----------------------------------------------------------------------------------|----------------------------------------------------------------|----------------------------------|-------------------------------------|-------------------------------------------------------------------------|----------------------------------|--------------------------|-----------------------------------|-----------------------------------------------|-------------------------------------|------------------------------------|------------------------------------|-------------------------|
|       |                        | 1) Ent<br>2) Clic<br>3) Hov<br>(a) F<br>a) | ter the cha<br>ck the "Par<br>w to set th<br>or XBL-EI<br>Write the                                                                                                    | innel numbe<br>rameter" to c<br>e Tag of EIP<br>PT V1.x<br>device addre          | er set in ti<br>change ti<br>? block de<br>ess in the          | he Ir<br>he Ta<br>epen<br>e loca | nplici<br>ag Siz<br>ds or<br>al tag | t Connection<br>the and Instant<br>NXBL-EIP <sup>-1</sup><br>of the tag | on ar<br>ance<br>F ver<br>settir | nd selec<br>sion<br>nas. | t the I/                          | O type a                                      | ind cc                              | onnectic                           | n typ                              | Э.                      |
|       |                        | (b) F<br>a)<br>b)                          | h Operation Mode<br>Implicit Client<br>Oor XBL-EI<br>Double-Cl<br>Double-Cl                                                                                                    | 1/0 type<br>0.1nput 0nty(10)<br>PT V2.0 or 1<br>ick on the loo<br>ick the tag to | Connection type<br>Multicast<br>ater<br>cal tag o<br>o set it. | Function                         | Parameter<br>Parameter              | Parameter contr<br>T20 Tag Size<br>Input Assembly Instan                | ents<br>:2<br>:ce(8bit):0        | Conditional flag         | Transmission<br>period(ms)<br>200 | Time out<br>1. RPI x8<br>ET / IP T            | Data type -<br>1 BYTE               | Local tag<br>Local tag Rem<br>%MB0 | settings<br>tet tag Dat<br>vill ap | 2 count                 |
|       |                        | c)<br>The fo                               | The type of the type of type of the type of the type of the type of the type of the type of the type of the type of the type of the type of the type of the type of the type of the type of the type of the type of the type of the type of type of the type of type of ty | of the input k                                                                   | ocal tag i<br>vs how to                                        | is dis<br>o set                  | the ta                              | ed in the da<br>ag size acc                                             | ita ty<br>cordii                 | pe.<br>ng to the         | e tag ty                          | pe.                                           |                                     | I EIP                              | ымі                                | Comment                 |
|       |                        | 1 2 2                                      | VAR_GLOBA                                                                                                    | L TEST_0                                                                         | BYTE<br>WORD<br>DINT                                           |                                  | туре                                |                                                                         | %MB<br>%MV<br>%MV                | v100<br>v100             |                                   |                                               |                                     | <u>।</u><br>य<br>य                 |                                    | Comment                 |
| 3     | EIP<br>Block<br>Set-up | 4<br>5                                     | VAR_GLOBA                                                                                                    | AL TEST_3<br>AL TEST_4                                                           | ARRAY[0.<br>ARRAY[0.                                           | .6] OF<br>.2,02                  | BYTE<br>,02] C                      | F BYTE                                                                  | %MB<br>%MB                       | 300<br>500               |                                   | E<br>E                                        | Г<br>Г                              |                                    | Γ                                  |                         |
|       |                        | i) To ir                                   |                                                                                                    | type tags su                                                                     | ich as Tl                                                      | EST_                             | _0, TI                              | EST_1, TE                                                               | ST_                              | 2: Enter                 | 1 in T2                           | 20 Tag S                                      | Size                                | t                                  | ag settings                        |                         |
|       |                        |                                            | D Implicit Client                                                                                                    | 0.Input OnlvIID)                                                                 | Multicast                                                      | Function                         | Parameter                           | T20 Tag Size:1                                                          |                                  | Conucional hay           | period(ms)<br>200                 | 1. BPLx8                                      |                                     | Local tag                          | Remote ta                          | ig Data count           |
|       |                        | ii) To ii                                  | nput array                                                                                                    | type tags su                                                                     | uch as T                                                       | EST_                             | _3:                                 | Enter the s                                                             | size c                           | of array                 | in T2O                            | Tag Siz                                       | e                                   | _                                  |                                    |                         |
|       |                        | Index CP                                   | h Operation Mode<br>Implicit Client                                                                                                    | 1/O type                                                                         | Connection type F<br>Multicast                                 | Function P                       | Parameter<br>arameter               | Parameter contents<br>T20 Tag Size:7<br>nput Assembly Instance(8        | C:<br>Bbit): O                   | onditional flag          | ansmission<br>period(ms)<br>200   | Time out Dat<br>1. RPI x8 6<br>B <sup>6</sup> | a type<br>RAY[0.<br>  OF TES<br>YTE | tag s<br>Local tag F<br>T_3/%MB300 | ettings<br>Temote tag              | Data count<br>7         |
|       |                        | iii) To i                                  | input a spe                                                                                                    | ecific index c                                                                   | of a one-                                                      | dime                             | nsior                               | nal array ty                                                            | oe si                            | uch as T                 | EST_                              | 3 [1]: En                                     | ter 1 f                             | or T2O                             | Tag S                              | Size.                   |
|       |                        | Index C                                    | h Operation Mode                                                                                                    | 0 locut Oph(ID)                                                                  | Connection type                                                | Function                         | Parameter                           | Parameter content                                                       | 3                                | Conditional flag         | period(ms)                        | Time out D                                    | ata type                            | Local tag<br>ST_3[1]/%MB3          | Remote tag                         | Data count              |
|       |                        | iv) To                                     | input a sp                                                                                                    | ecific index o                                                                   | of a 3-dir                                                     | nens                             | ional                               | array type                                                              | suct                             | n as TE                  | ST_4 [                            | 1,1,0]: E                                     | nter 1                              | in T2C                             | ) Tag                              | Size                    |
|       |                        | Index C                                    | Ch Operation Mode                                                                                                    | 1/0 type                                                                         | Connection type                                                | Function                         | Paramete                            | r Parameter cont                                                        | ents                             | Conditional flag         | Transmission<br>period(ms)        | n Time out                                    | Data type                           | Local tag                          | tag setting<br>Remo                | js<br>te tag Data count |
|       |                        | 0 0                                        | D Implicit Client                                                                                                    | 0.Input Only(ID)                                                                 | Multicast                                                      |                                  | Paramete                            | T20 Tag Size                                                            | :1<br>nce(8bit):0                |                          | 200                               | 1. RPI x8                                     | BYTE                                | TEST_4[1,1,0<br>MB512              | ]/%                                | 1                       |
|       |                        |                                            |                                                                                                    |                                                                                  |                                                                |                                  |                                     |                                                                         |                                  |                          |                                   |                                               |                                     |                                    |                                    |                         |

٦

1) Channel: Drag the EDS file to display the set channel. If several channels are set, a user can select the desired channel number to configure the block.

 Operation mode: It is displayed depending on the set channel; displayed as periodic client, non-periodic client and periodic server.

 I/O type: Indicates the name of the connection defined in the EDS file of the relevant device. The communication with the Target side will be opened based on the connection method set here.

 Access mode: Sets up how to communicate with the Target. The information supported depending on the module is recorded in EDS and MULTICAST, Point To Point(UNICAST) may be available.

5) Parameters: Means the parameters of the Target side that should be set by a user. For more details on parameters, refer to the Target manual.

- ▶ Input Only(ID): Data is provided in the T-> O direction and heartbeat is provided in the O-> T direction.
- Listen Only(ID): A non-Listen Only connection must exist to allow access. Data is provided in the T-> O direction and heartbeat is provided in the O-> T direction. If the non-Listen Only connection requests T-> O path does not exist, return an error.
- Exclusive Owner(ID): T-> O, O-> T Connection type that can provide data in both directions. The Target accepts only one exclusive owner connection for the same O-> T path.
- Input Only(Tag): Data is provided in the T-> O direction and heartbeat is provided in the O-> T direction. Input Only (ID) specifies the input assembly instance of the Target, whereas Input Only (Tag) specifies the tag name of the Target.
- i) T2O Tag Size: Number of data to read from the Target side. It also appears in the Size of the Tag settings.
- ii) O2T Tag Size: Number of data to write to the Target side. It also appears in the Size of the Tag settings.
- iii) Output Assembly Instance (8bit): Block number on the Target side to write.

Generic EDS: It should be set to 150 when connecting to the Implicit Target set in P2P block 0 of XGB.

XBL-EIPT EDS: It should be set to 0 when connecting to the Implicit Target set in P2P block 0 of XGB.

(The offset is set to 150 in XBL-EIPT EDS (set value +150).)

iv) Input Assembly Instance (8bit): Block number on the Target side to read.

Generic EDS: It should be set to 100 when connecting to the Implicit Target set in P2P block 0 of XGB.

XBL-EIPT EDS: It should be set to 0 when connecting to the Implicit Target set in P2P block 0 of XGB.

(The offset is set to 100 in XBL-EIPT EDS (set value +100).)

6) Parameter Contents: Displays the details of the set parameters.

7) Transmission period (ms): Means the transmission cycle of the data and the setting range is 20~10000 ms.

8) Timeout: Set the value of the integer multiple of the time set as the transmission cycle(ms) and set the time to report error

when the frame does not exist within the set time. The setting range is transmission cycle  $\times$ 4~512.

9) Date Type: Displays the tag type set in the local tag..

10) Local Tag: Set the area to read or write local data

In case of V2.0 or later, the size of the local tag must be the same as the Tag Size of the parameter contents.

11) Remote Tag: Input the set Producer Tag to the opposing station for the period communication

3) Parameter download and Link enable

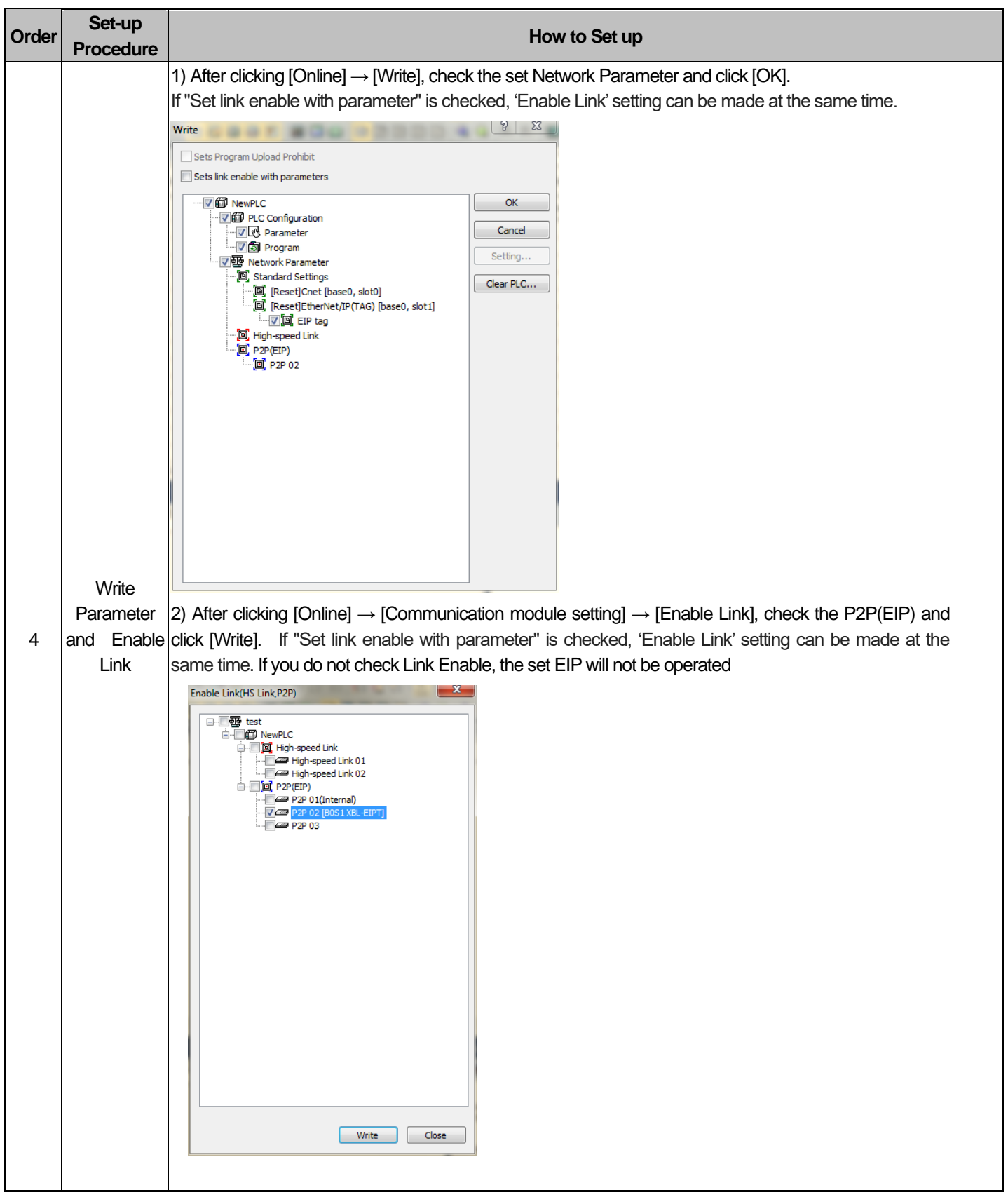

## 6.4.2 Explicit Connection Communication Service

Aperiodic Communication is the service to read or write the opposing tag data. It can be used similarly to XGB's P2P service and you can use it by setting the opposing tag data without setting EDS.

### 1) Basic Parameter Set-up and EIP Service Register

For basic parameter setting, refer to 1) Basic Parameter Set- up and EDS Register of 6.4.1 Implicit Connection Communication Service.

Γ

| Order | Set-up<br>Procedure                                   | Hot to Set up                                                                                                    |
|-------|-------------------------------------------------------|----------------------------------------------------------------------------------------------------|
| 1     | EIP Channel<br>Information<br>Check-out               | Channel Setting     X       Dorred     Decision Mode     Pather IP Addens       1     1. Exploit Correction     4883       2     0.001       3     0.001       4     0.001       5     0.001       7     0.001       8     0.001       9     0.001       11     0.001       12     0.001       13     0.001       15     0.001       15     0.001       15     0.001       04     0.001                                                                                                    |
|       | <ol> <li>Set the Ope</li> <li>Input the IP</li> </ol> | eration mode of EIP channel to 'Explicit Connection.<br>address of the opposing station.                                                                                                    |
| 2     | Block Set-up                                          | <ul> <li>▶ Tag Read         <ul> <li>(a) For XBL-EIPT V1.x</li> </ul> </li> <li>Index Ch Operation Mode 1/0 type Connection type</li> <li>0 0 Explicit Client</li> </ul> <li>0. TAG READ</li> <li>0. TAG READ</li> <li>0. TAG READ</li> <li>1200MS</li> <li>128YTE</li> <li>28YTE</li> <li>28YTE</li> |
|       |                                                       | Index     Ch     Operation Mode     I/O type     Connection type     Function     Parameter     Parameter contents     Conditional flag     Transmission period(ms)     Time out     Data type     tag settings       0     0     Explicit Client     2. Generic READ     Parameter     Parameter     Local(Hex):e                                                                                                    |
|       |                                                       | (b) For XBL-EIPT V2.0 or later         Index       Ch       Operation Mode       I/O type       Function       Parameter       Parameter contents       Conditional flag       Time out       Data type       tag settings         Index       Ch       Operation Mode       I/O type       Function       Parameter       Parameter contents       Conditional flag       Time out       Data type       tag settings                                                                                                    |
|       |                                                       | 0     0     Explicit Client     2. Generic READ     Parameter     Client     Client     VORD     TEST_1/24MW100     1       1     Instance:1     Attribute(Hex):4     TEST_1/24MW100     1                                                                                                    |

| Order | Set-up<br>Procedure                                                                                                    | Hot to Set up                                                                                                    |
|-------|----------------------------------------------------------------------------------------------------|----------------------------------------------------------------------------------------------------|
|       |                                                                                                    | Example of Parameter Set-up                                                                                                    |
|       | Block Set-up                                                                                                    | Status by service         Parameter settings         Parameter items         Contents         Service Code(Hex)         e         Class(Hex)         1         Instance         1         Attribute(Hex)         4                                                                                                    |
| 2     | <ol> <li>Channel: Se</li> <li>Operating N</li> <li>Function: T<br/>saves the da</li> <li>Function: T<br/>saves the da</li> <li>Parameter:         <ul> <li>Service</li> <li>Class(H</li> <li>Instance</li> <li>Attribute</li> </ul> </li> <li>Conditional</li> <li>Data Type:         <ul> <li>For XBL-E</li> <li>For XBL-E</li> <li>For XBL-E</li> <li>Local tag:             <ul> <li>b) Remote ta</li> </ul> </li> </ul></li></ol> | elect and use the one among those set up with Explicit Connection.<br><i>N</i> ode: Displays the operation mode depending on the set channel.<br>'here are 'Tag Read'command that reads and saves the tag data from the server; 'Tag Write' command that<br>ata to the server; 'Read/Write' that inputs directly the parameters not tag.<br>Can be set only when setting 'Read/Write' in Functions.<br>Code(Hex): Input the service code to be used. (Example.: 0E : Get ,10 : Set)<br>lex): Input the class to set parameters.<br>a(Hex): Input the instance to set parameters.<br>a(Hex): Input the Attribute to set parameters.<br>flag: Sets the operation conditions to send messages.<br>EIPT V1.x: Input the Data Type if Tag that you will set up.<br>EIPT V2.0 or later: If you select the local tag, the data type of the selected tag will be displayed.<br>s<br>Set up the client's (own) tag.<br>is Set up the server's tag. The remote tag name can be set up to 40 characters for XEC and 32 characters for |
|       | XBC / XBM<br>c) Size<br>i) For XBL-E<br>ii) For XBL-E                                                                                                    | EIPT V1.x: Sets up the size depending on the data type.<br>EIPT V2.0 or later: If you select the local tag, the size of the selected tag will be displayed.                                                                                                    |

3) Parameter download and Link enable

Refer to 3) Parameter download and Link enable of 6.4.1 Implicit Connection Communication Service.

After adding two XBL-EIPTs to a basic unit and registering 32 blocks as Explicit Connection for one and setting another module acting as server, if you time how long it takes for 32 blocks to be serviced, it is 1.3s. So time to deal with 1 block is about 40ms, when registering 32 blocks, service count per second get less 1. So if you set start condition fast, the service faster than 1.3 is not available.

## 6.4.3 Implicit Target Communication Service

For the periodic communication using EtherNet/IP I/F module, even in case of the module operated by the Implicit Target, you need to set up the tag size, address.

- Basic Parameter Set-up and EIP Service Registry
   For basic parameter setting, refer to 1) Basic Parameter Set- up and EDS Register of 6.4.1 Implicit Connection
   Communication Service.
- 2) EIP Channel and Parameter Set-up

Γ

| EIP Channel<br>Information<br>Check - out         Channel Setting         X           1         Channel Operation Mode         Pot Number         Pather IP Address           0         2. Implicit Target         0.00.1           1         0.00.1         0.00.1           2         0.00.1         0.00.1           4         0.00.1         0.00.1           6         0.00.1         0.00.1           8         0.00.1         0.00.1           9         0.00.1         0.00.1           10         0.00.1         0.00.1           12         0.00.1         0.00.1           13         0.00.1         0.00.1 | r Set - up<br>Procedure                   |                                                          | l                                    | How to Set up |                                                                                                    |
|----------------------------------------------------------------------------------------------------|-------------------------------------------|----------------------------------------------------------|--------------------------------------|---------------|----------------------------------------------------------------------------------------------------|
| 4         0001           5         0001           6         0001           7         0001           8         0001           9         0001           10         0001           11         0001           12         0001           13         0001                                                                                                    |                                           | Channel Setting<br>Channel<br>0<br>1<br>2<br>3           | Operation Mode<br>2. Implicit Target | Port Number   | X Partner IP Address 0.0.0.1 0.0.0.1 0.0.0 0.0.0 0.0.0 0.0.0 0.0.0 0.0.0 0.0.0 0.0.0 0.0.0 0.0.0 0.0.0 0.0.0 0.0.0 0.0.0 0.0.0 0.0.0 0.0.0 0.0.0 0.0.0 0.0.0 0.0.0 0.0 0.0 |
|                                                                                                    | EIP Channel<br>Information<br>Check - out | 4<br>5<br>6<br>7<br>8<br>9<br>10<br>11<br>12<br>13<br>14 |                                      |               | 0.001<br>0.001<br>0.001<br>0.001<br>0.001<br>0.001<br>0.001<br>0.001<br>0.001<br>0.001<br>0.001                                                                                                    |

| Order | Set - up<br>Procedure                                                                                                    |                                                                                                    |                                     | How to                                      | Set up                                     |                     |                                      |                                                                                                   |  |  |  |
|-------|----------------------------------------------------------------------------------------------------|----------------------------------------------------------------------------------------------------|-------------------------------------|---------------------------------------------|--------------------------------------------|---------------------|--------------------------------------|---------------------------------------------------------------------------------------------------|--|--|--|
|       |                                                                                                    | <ul> <li>Example of Block Set<br/>(a) For XBL-EIPT V1.x</li> </ul>                                                              | -up                                 |                                             |                                            |                     |                                      |                                                                                                   |  |  |  |
|       |                                                                                                    | Index Ch Operation Mode I/O typ                                                                                                 | e Connection Function               | n Parameter Parameter conte                 | nts Conditional Trans<br>flag peri         | smission<br>iod(ms) | t Data type                          | tag settings                                                                                      |  |  |  |
|       | Block Set-up                                                                                                    | 0 0 Implicit Server     1 0 Implicit Server     2 0 Implicit Server     3 0 Implicit Server                                     |                                     |                                             |                                            |                     | 2 BYTE<br>2 BYTE<br>2 BYTE<br>2 BYTE | 2MW0         1           2MW100         2           2MW200         10           2MW300         20 |  |  |  |
|       |                                                                                                    | (b) For XBL-EIPT V2.0                                                                                                    | or later                            |                                             | i.                                         |                     |                                      |                                                                                                   |  |  |  |
|       |                                                                                                    | Index Ch Operation Mode I/O type 0 0 Implicit Server                                                                            | Connection<br>type Function Pa      | arameter Parameter contents                 | onditional Transmission<br>flag period(ms) | Time out Data<br>BY | type TES                             | tag settings<br>Local tag Remote tag Data count<br>T_0/%MB100 1                                   |  |  |  |
| 2     |                                                                                                    | 1         0         Implicit Server           2         0         Implicit Server           3         0         Implicit Server |                                     |                                             |                                            | DI<br>ARBA          | RD TES1<br>NT TES<br>([06] TES       | [_1/%MW100 1<br>T_2/%MD100 1<br>T_3/%MB300 7                                                      |  |  |  |
|       | 1) Channel : Select and use the one among the channels where Implicit Target have been set up                                                                                          |                                                                                                    |                                     |                                             |                                            |                     |                                      |                                                                                                   |  |  |  |
|       | <ul> <li>2) Operating Mode: The operation mode of the channel set up according to the channel set-up is displayed</li> <li>3) Date Type</li> </ul>                                     |                                                                                                    |                                     |                                             |                                            |                     |                                      |                                                                                                   |  |  |  |
|       | <ul> <li>i) For XBL-EIPT V1.x: Fixed to 2 bytes.</li> <li>ii) For XBL-EIPT V2.0 or later: If you select the local tag, the data type of the selected tag will be displayed.</li> </ul> |                                                                                                    |                                     |                                             |                                            |                     |                                      |                                                                                                   |  |  |  |
|       | 5) Size                                                                                                    |                                                                                                    |                                     |                                             | nicit Target.                              |                     |                                      |                                                                                                   |  |  |  |
|       | i) For XBL-E<br>ii) For XBL-E                                                                                                    | EIPT V1.x: Input the data<br>EIPT V2.0 or later: If you                                                                         | size of the mod<br>select the local | dule operating via<br>I tag, the size of th | Implicit Targel                            | t.<br>9 will be dis | played                               |                                                                                                   |  |  |  |

3) Parameter download and Link enable

Refer to 3) Parameter download and Link enable of 6.4.1 Implicit Connection Communication Service.

When a user sets up the module operating via Implicit Target, the index of EIP block is granted the following meanings.

(In case of being set by other company's client)

- 1. Input Assembly Instance's start index is 100
- 2. Output Assembly Instance's start index is 150
- 3. For example, in case index 0 is set as Implicit Target, Input Assembly Instance should be 100 and Output Assembly Instance should be 150.
- 4. O2T Input Only Heartbeat Instance ID is 198.
- 5. O2T Listen Only Heartbeat Instance ID is 199.
- 6. Configuration Assembly Instance ID is 197.

## 6.4.4 Aperiodic Server Communication Service

1) Basic Parameter Set-up and EIP Service Registry

For basic parameter setting, refer to 1) Basic Parameter Set- up and EDS Register of 6.4.1 Implicit Connection Communication Service.

- 2) EIP Channel and EIP Block do not need to be set if they only operate as aperiodic servers.
- 3) Parameter download and Link enable
  - Refer to 3) Parameter download and Link enable of 6.4.1 Implicit Connection Communication Service.

### 6.4.5 Tag naming rule for aperiodic communication services

This chapter describes on how to name the tag in the client when EtherNet/IP I/F module acts as aperiodic server When our company's EtherNet/IP modules, XBL-EIPT or XGL-EIPT become the client, you input the tag name of the server at the "Remote tag" in the XG5000. For one TAG READ or WRITE request frame, up to 64 tags are allowed. But in case XBL-EIPT, XGL-EIPT is client, you can input only one tag.

#### i) For XBL-EIPT V1.x

| Index | Ch | Operation Mode  | 1/O tune | Connection | Eunction    | Parameter  | Parameter contents  | Conditional | Transmission    | Time out | Data tune  |           | tag settings |            |
|-------|----|-----------------|----------|------------|-------------|------------|---------------------|-------------|-----------------|----------|------------|-----------|--------------|------------|
| moon  | on | operation mode  | no ope   | type       | ransaon     | 1 dramotor | r dramotor contents | flag        | flag period(ms) |          | b did (jpb | Local tag | Remote tag   | Data count |
| 0     | 0  | Explicit Client |          |            | 0. TAG READ |            |                     | _T200MS     |                 |          | 2 BYTE     | %MW100    | %MW0         | 1          |

#### ii) For XBL-EIPT V2.0 or later

#### For Tag registration, refer to 6.3 Tag setup.

|       |       |                 | -        |            | • •         |                              |                      |                                   |                 |                       |           |                    |            |              |  |  |
|-------|-------|-----------------|----------|------------|-------------|------------------------------|----------------------|-----------------------------------|-----------------|-----------------------|-----------|--------------------|------------|--------------|--|--|
| Index | Ch    | Operation Mode  | 1/O tune | Connection | Function    | Parameter Parameter contents |                      | ntents Conditional Transmission T |                 | Transmission Time out |           | Time out Data type |            | tag settings |  |  |
| maca  | - Cit | operation mode  | NO OPC   | type       | randon      | 1 didinotor                  | T didinotor contents | flag                              | flag period(ms) | Time out              | Data (ypc | Local tag          | Remote tag | Data count   |  |  |
| 0     | 0     | Explicit Client |          |            | 0. TAG READ |                              |                      | T200MS                            |                 |                       | WORD      | TEST 1/%MW100      | %MW0       | 1            |  |  |

### 1) Tag type and size

For XBL-EIPT V1.x, max Read/Write count and EIP type per one tag by type are as follows..

|            | Bit        | Byte                  | Word                         | Double Word                | Long Word                 |
|------------|------------|-----------------------|------------------------------|----------------------------|---------------------------|
| Max. count | 1          | 512                   | 256                          | 128                        | 64                        |
| EIP type   | <u>hC1</u> | hC2, <u>hC6</u> , hD1 | hC3, <u>h<b>C7</b></u> , hD2 | hC4, <u>hC8</u> , hD3, hCA | hC5, <u>hC9</u> ,hD4, hCB |

### Notice

For XBL-EIPT V1.x: When acting as server, this is available EIP type list. Types other than them are considered as error. Type with an underline, when XGL-EIPT, XBL-EIPT is client, is EIP type which is changed about the type set in the XG5000. When the server responds, it responds by using the requested type.

For XBL-EIPT V2.0 or later: The registered tag type will be used as it is.

### 2) Standard for tag naming

This information applies to XBL-EIPT V1.x.

There are 5 kinds of the supported type (Bit, Byte, Word, Double Word, Long Word). The format of tag name per type is as follows.

a) Bit type tag format

| '%'(1 letter) | %'(1 letter) Device name (1 letter) |           | Word address (at least 1 letter) | Bit address (1 letter) |  |
|---------------|-------------------------------------|-----------|----------------------------------|------------------------|--|
| ·0/ '         | Refer to                            | (V) or by | Refer to                         | ۰۵٬۰۰۴<br>۲            |  |
| .%′           | 3.4 Available device area           | X OF X    | 3.4 Available device area        | 0~1                    |  |

1) '%' is not necessary item. Tag name can start from '%' or device name.

2) Both small letter and capital letter are available for device name.

3) Both small letter 'a' ~ 'f' and capital letter 'A' ~ 'F' are available for bit address.

- Valid tag name example) "PX0F"

- Invalid tag name example) "MX0" -> there have to be at least 2 letters after type

### b) Byte, Word, Double Word, Long Word type tag format

| %(1Byte)      | Device name (1Byte)       | Type (1Byte)            | Word address              |
|---------------|---------------------------|-------------------------|---------------------------|
|               |                           | Byte: 'B' or 'b'        |                           |
| <b>60</b> / 2 | Refer to                  | Word: 'W' or 'w'        | Refer to                  |
| .%            | 3.4 Available device area | Double Word: 'D' or 'd' | 3.4 Available device area |
|               |                           | Long Word: 'L' or 'l'   |                           |

1) '%' is not necessary item. Tag name can start from '%' or device name.

2) Both small letter and capital letter are available for device name.

- Valid tag name example) "MW0"

- Invalid tag name example) "M0000" -> There have to be type after device name

# Notice

Γ

The following is EIP data type used at the XBL-EIPT which comes from CIP (Common Industrial Protocol) certificate

C-5.2.1 BOOL Encoding

| If the value is: | Then:                           |
|------------------|---------------------------------|
| FALSE            | bit 0 of the octet is 0 ('00'H) |
| TRUE             | bit 0 of the octet is 1 ('01'H) |

C-6.1 Elementary Data type Reporting

| Data Type<br>Name | Data Type<br>Code (in hex) | Data Type Description                      |
|-------------------|----------------------------|--------------------------------------------|
| BOOL              | C1                         | Logical Boolean with values TRUE and FALSE |
| SINT              | C2                         | Signed 8-bit integer value                 |
| INT               | C3                         | Signed 16-bit integer value                |
| DINT              | C4                         | Signed 32-bit integer value                |
| LINT              | C5                         | Signed 64-bit integer value                |
| USINT             | C6                         | Unsigned 8-bit integer value               |
| UINT              | <b>C</b> 7                 | Unsigned 16-bit integer value              |
| UDINT             | C8                         | Unsigned 32-bit integer value              |
| ULINT             | C9                         | Unsigned 64-bit integer value              |
| REAL              | CA                         | 32-bit floating point value                |
| LREAL             | CB                         | 64-bit floating point value                |
| BYTE              | D1                         | bit string - 8-bits                        |
| WORD              | D2                         | bit string - 16-bits                       |
| DWORD             | D3                         | bit string - 32-bits                       |
| LWORD             | D4                         | bit string - 64-bits                       |

# 6.5 Examples

## 6.5.1 Communication with Rockwell 1756-ENBT Communication Module

The system configuration is as follows.

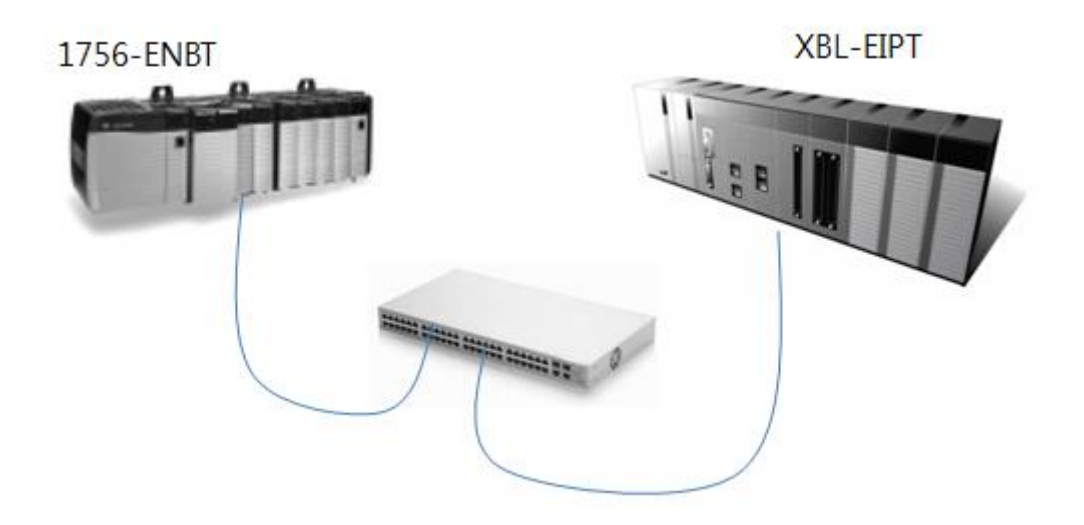

| Segment    | 1756-ENBT      | XBL-EIPT       |
|------------|----------------|----------------|
| IP Address | 192.168.250.41 | 192.168.250.52 |

1. Setup of 1756-ENBT Consumer, XBL-EIPT Producer

### (1) Setup of XGB Ethernet/IP I/F module parameter

XGB is used as producer so refer to the details of the above 6.4.3 to set it as Implicit Target.

| Order | Set-up<br>Procedure                                                                        | How to Set up                                                                                                    |
|-------|--------------------------------------------------------------------------------------------|----------------------------------------------------------------------------------------------------|
| 1     | Producer<br>Set-up                                                                         | Index       Chann       Operation       I/O type       Connection       Function       Parameter       Conditional flag       Transmission period(ms)       Timeout       Data Type       tag settings         0       0       Implicit       1/O type       Connection       Parameter       Conditional flag       Transmission period(ms)       Timeout       Data Type       tag settings         0       0       Implicit       1       10       10       10         < |
|       | 1) Channel: Se<br>2) Operating M<br>3) Data Type: S<br>4) Local Tag : T<br>5) Size: The da | l<br>lects one among the channels set as Implicit Target.<br>ode: Displays the operation mode depending on the set channel.<br>Shows the data type of the set tag.<br>This tag is the device area of the module operating via Implicit Target<br>ta size of the module operating via Implicit Target . If V2.0 or later, shows the number of selected local tags                                                                                                    |

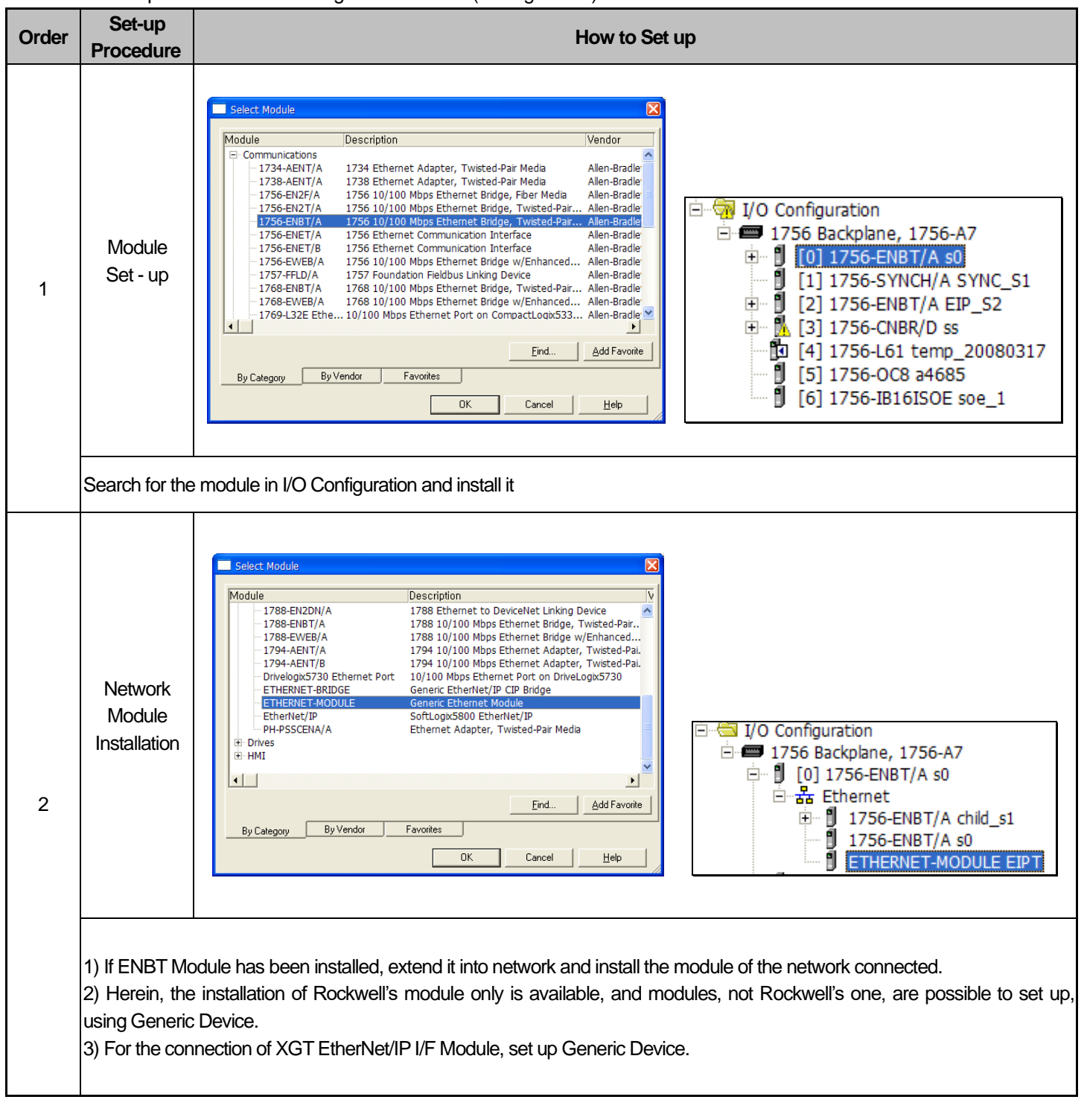

### (2) Rockwell 1756-ENBT Communication Module and Communication Set-up Set up Rockwell's Client using Rockwell's S/W(RSLogix 5000)

| Order      | Set-up<br>Procedure                                                                                     | How to Set up                                                                                                    |
|------------|----------------------------------------------------------------------------------------------------|----------------------------------------------------------------------------------------------------|
| Order<br>3 | Procedure<br>Network<br>Address and<br>Connection<br>Information<br>Input/<br>RPI set-up/<br>Tag set-up | How to Set up          1) Communication based on Assembly Instance         a) Input the IP Address and Connection Parameter.         Image: Set up Address and Connection Parameter.         Image: Set up Address Address and Connection Parameter.         Image: Set up Address Address and Connection To get and the Adapter adopts this set-up, data (Produced Tag) will be transmitted as the way set up. Thus, Scanner allots to this RPI parameter in how long period Adapter will transmit.         Image: Image: Image: Image: Image: Image: Image: Image: Image: Image: Image: Image: Image: Image: Image: Image: Image: Image: Image: I |
|            |                                                                                                    | EIPT:I.Data {} [] Decimal SINT[4]                                                                                                    |

٦

| Order | Set-up<br>Procedure                                                                        | How to Set up                                                                                                    |
|-------|--------------------------------------------------------------------------------------------|----------------------------------------------------------------------------------------------------|
| 3     | Network<br>Address and<br>Connection<br>Information<br>Input/<br>RPI set-up/<br>Tag set-up | <ul> <li>2) Communication based on Tag.</li> <li>a) Input the IP Address.</li> <li>Imput the IP Address.</li> <li>Imput the</li></ul> |

Γ

| Order                                | Set-up<br>Procedure                                                                                                    | How to Set up                                                                                                    |
|--------------------------------------|----------------------------------------------------------------------------------------------------|----------------------------------------------------------------------------------------------------|
| 1)<br>2)<br>3)<br>A<br>4)<br>M<br>Ta | Procedure ) Name: Input 2) IP Address: In 3) Comm. Forr Assembly Insta 4) Connection Mapping has be Tag input by blo (a) Assembly i) In case o - Input As - Output ii) In case o - Input As - Output iii) In case o - Input As - Output (b) Configura (c) Size : Whe | the name to be used for the module.<br>nput XBL-EIPT module's IP.<br>nat: Set to "None" for communication based on Tag. Set "Input Data - SINT" for communication based on<br>nce.<br>Parameter: Activated when "Comm Format" is selected as "None" and enter connection parameters.<br>seen done between this information and block index number, and the number has been allotted to Consumed<br>cks and Produced Tag output, respectively. XBL-EIPT operates as Implicit Target.<br>Instance<br>f Input Only<br>ssembly Instance: '100+P2P index number' in Generic EDS, 'P2P index number' in XBL-EIPT EDS<br>Assembly Instance: '198' (Heartbeat Assembly Instance)<br>if Listen Only<br>ssembly Instance: '100+P2P index number' in Generic EDS, 'P2P index number' in XBL-EIPT EDS<br>Assembly Instance: '100+P2P index number' in Generic EDS, 'P2P index number' in XBL-EIPT EDS<br>Assembly Instance: '100+P2P index number' in Generic EDS, 'P2P index number' in XBL-EIPT EDS<br>Assembly Instance: '100+P2P index number' in Generic EDS, 'P2P index number' in XBL-EIPT EDS<br>Assembly Instance: '100+P2P index number' in Generic EDS, 'P2P index number' in XBL-EIPT EDS<br>Assembly Instance: '100+P2P index number' in Generic EDS, 'P2P index number' in XBL-EIPT EDS<br>Assembly Instance: '100+P2P index number' in Generic EDS, 'P2P index number' in XBL-EIPT EDS<br>Assembly Instance: '100+P2P index number' in Generic EDS, 'P2P index number' in XBL-EIPT EDS<br>Assembly Instance: '100+P2P index number' in Generic EDS, 'P2P index number' in XBL-EIPT EDS<br>Assembly Instance: '100+P2P index number' in Generic EDS, 'P2P index number' in XBL-EIPT EDS<br>tion Assembly Instance: 197<br>en Generic EDS, Byte unit<br>en XBL-EIPT Ver1.1 EDS, Word unit |

٦

- 2. Setup of 1756-ENBT Producer, XBL-EIPT Consumer
- (1) Setup of XGB Ethernet/IP I/F module parameter

Γ

XGB is used as consumer so refer to the details of the above 6.4.1 to set it as Implicit Connection

| Order | Set-up                                | How to Set up                                                                                                    |  |  |  |
|-------|---------------------------------------|----------------------------------------------------------------------------------------------------|--|--|--|
| oraci | Procedure                             |                                                                                                    |  |  |  |
| 1     | Set up<br>channel with<br>Generic EDS | EDS information<br>EtherNet/IP Hardware<br>Vendor<br>Generic<br>Generic<br>Generic EtherNet/IP Module<br>Werl.1<br>EDS channel<br>Channel 0<br>Generic EtherNet/IP Module (Verl.1)<br>Channel #: 0<br>IP address: 192 . 168 . 250 . 41<br>Chancel 0<br>IP address: 192 . 168 . 250 . 41<br>Chancel 0<br>IP address: 192 . 168 . 250 . 41                                                                                                    |  |  |  |
|       | 1) Select the G                       | eneric EtherNet/IP Module in the EDS information window and drag it to the EIP configuration window.                                                                                                    |  |  |  |
|       | 2) IP Address: I                      | Input the IP of 1756-ENBT module.                                                                                                    |  |  |  |
|       | Block setup                           | Index         Chann         Operation         I/O type         Connection type         Function         Parameter         Parameter contents         Conditional tigg         Timeout         Data Type         Tag settings         Local tag         Remote tag         Data count           0         0         Implicit         6.Input Only(Tag type)         Multicast         Parameter         T20 Data Size:56         200         1.RPL x8         ARRAY[0.13]<br>OF DINT         CS_AB/%MD2000         PD_AB         14 |  |  |  |
|       | 1) I/O type: Sel                      | ect 6. Input Only(Tag Type).                                                                                                    |  |  |  |
|       | 2) Parameter: I                       | Parameter: Input the size of the consumer tag. The size is the number of data types.                                                                                                    |  |  |  |
|       | 3) Local tag: Se                      | ocal tag: Select the consumer tag to be communicated with the producer.                                                                                                    |  |  |  |

### (2) Rockwell 1756-ENBT Communication setup

You can set up the producer of Rockwell by using Rockwell's S/W(RSLogix 5000).

| Order | Set-up<br>Procedure               | How to Set up                                                                                                    |  |
|-------|-----------------------------------|----------------------------------------------------------------------------------------------------|--|
| 1     | Producer tag<br>setup             | General-<br>Name: PD_AB Description: Type: Broduced Connection. Alas For: ・ Data Iype: DNT[14] Scope: 節 text Egernal Read/Write ・ Access: Bead/Write ・ Scope: Decimal ・ Scope: Decimal ・ Scope |  |
|       | 1) Name: You c<br>2) Data Type: Y | an input the name of the producer tag.<br>You can input the data type to be communicated.                                                                                                    |  |

# **Chapter 7 Diagnosis Function**

This chapter describes how to check out systems and modules, how to check out network state, and how to download 0/S. When checking out states of system configuration and EtherNet/IP I/F Module, a user should review the following procedure.

# 7.1 System Diagnosis

This diagnosis is the method to check out the state of EtherNet/IP I/F Module and systems. If click [Online]  $\rightarrow$  [Communication module setting]  $\rightarrow$  [System Diagnosis] after clicking [Online]  $\rightarrow$  [Connection] on XG5000, the system diagnosis screen is open as seen in [Figure 7.1.1] and Module Information Window is open in system diagnosis below as seen in [Figure 7.1.2].

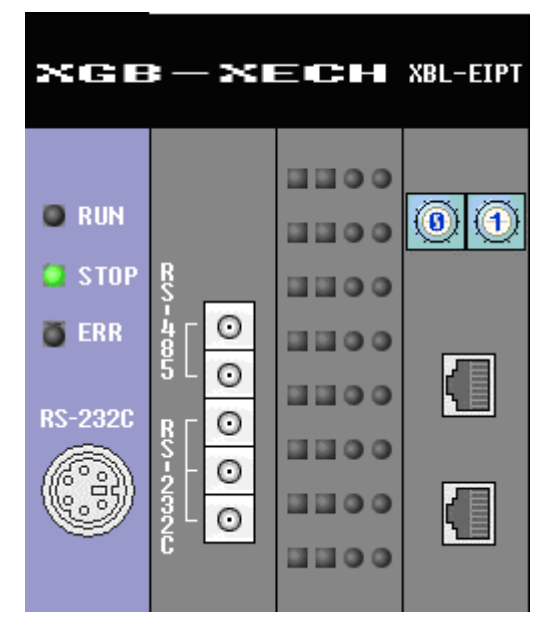

[Figure 7.1.1] System Diagnosis Screen

| System information   | Allocation information - Fixed                | Comment                                                          |
|----------------------|-----------------------------------------------|------------------------------------------------------------------|
|                      |                                               | Main Base(11 Slots)                                              |
| CPU: XGB-XECH        |                                               | High Performance CPU Module(I/O: Maximum 384 Points)             |
|                      |                                               | Internal Cnet Module, RS-232C/RS-485                             |
| Slot 0: XEC-DN/DP32H | [%IX0,0,0 ~ %IX0,0,15]/[%QX0,0,0 ~ %QX0,0,15] | DC 24V Input, Transistor Output, 32 Contacts (Sink Output/Source |
| Slot 1: XBL-EIPT     |                                               | EtherNet/IP Module                                               |
| 2 Slot 2: Empty slot |                                               |                                                                  |
|                      |                                               |                                                                  |
| 4 Slot 4: Empty slot |                                               |                                                                  |
| 5 Slot 5: Empty slot |                                               |                                                                  |
| 6 Slot 6: Empty slot |                                               |                                                                  |
|                      |                                               |                                                                  |
| Slot 8: Empty slot   |                                               |                                                                  |

[Figure 7.1.2] Module Information Window

# 7.2 System Diagnosis Items and Contents

- Diagnosis Order How to Set up and Contents Items XGB-XECH XBL-EIPT ..... 0 ..... .... System Diagnosis  $\odot$ Detailed Module Information... Ö ER ..... 0 Status By Service... 1  $\odot$ Media Information. ...... Ping Test 0 : : : ..... Autoscan. 0 System Log.. System synchronization. 1) Select [Connection]  $\rightarrow$  [Online]  $\rightarrow$  [Communication module setting]  $\rightarrow$  [System Diagnosis] 2) Put the mouse on XBL-EIPT and click it with the right side of the mouse to check out the diagnosis information of EtnerNet/IP I/F Module a user wants. tion Module Infor ws the general information of com Context 0.0.0.1 00 E0 91 03 B7 8D Communication Module Information Close The general information of EtherNet/IP I/F Module is displayed. 1) Module Kind: Displays kinds of modules (XBL-EIPT). 2 2) Base No. : Displays the base location of the module installed. 3) Slot No.: Displays the slot location of the module located. 4) IP Address: Displays IP address set up in module. 5) MAC Address: Displays MAC address set up in the modules. 6) Module Status: Displays the state of the module. 7) Hardware Error: Displays whether the error of the hardware has been made or not. 8) Hardware Version: Displays the version of the hardware. 9) OS Version: Displays the version of module OS. 10) Vender ID: Vendor ID of Displays EtherNet/IP Module 11) Product Type: Displays the Product Type of Ethernet/IP 12) Serial No.: Displays the serial no. of the module. 13) Product Code: Displays the code No. of the module 14) Product Name : Displays the name of the module 15) Dedicated service: Displays when operation channel exists as aperiodic server 16) System parameter information: Displays basic parameter setting status
- 1) This part describes the diagnosis items and contents of EtherNet/IP I/F Module provided from XG5000.

| Order | Diagnosis<br>Items                                                                                                    | How to Set up and Contents                                                                                                    |
|-------|----------------------------------------------------------------------------------------------------|----------------------------------------------------------------------------------------------------|
| 3     | State by<br>Services<br>EIP<br>Service<br>1) Specific Flag Inf<br>(1) Block No. : Dis<br>(2) Channel No. : 1<br>(3) Service Kind:<br>Implicit Target / E<br>(4) Connection St<br>CONNEC<br>biDLE: State<br>(5) Block Status: I<br>NONEXIS<br>REGSESS<br>Connection<br>READY: S<br>BUSY: Sta<br>(6) Service Count<br>second.<br>(7) Accumulative<br>(8) Accumulative | Image: Service Service State Service State Service Service Serv |

٦

| Order | Diagnosis<br>Items                                                                                                    | How to Set up and Contents                                                                                                    |
|-------|----------------------------------------------------------------------------------------------------|----------------------------------------------------------------------------------------------------|
| 4     | State by<br>Services<br>Explicit Server<br>Information                                                                                                    | Status by service     X       EB Service Explicit Target information     Standard information       Bale No:     0       Storked Information     Session handle       Dedicated Service Info.     1       Dedicated Service Info.     3759       Driver type:     0       Driver type:     Read       Ratifieth     Content                                                                                                    |
|       | <ol> <li>Session Handle</li> <li>IP Address : IP,</li> <li>The Number of<br/>form of Request/</li> <li>The Number of<br/>the form of Requ</li> <li>The Number of<br/>used after conne</li> <li>The Number of<br/>used after conne</li> <li>The Number of</li> </ol> | Constant in the Number of Transmission Packets of the Message in the Reply     RR Packets sent: The Number of Transmission Packets of the Message in the Reply     RR Packets received: The Number of Reception Packets of the Message in     est/Reply     of Unit Packets sent: The Number of Transmission Packets of the Message     ction set-up     f Unit Packets received: The Number of Reception Packets of the Message     ction set-up     Error Packets : The Number of Error Packets coming into Server                                                                                                    |
| 5     | Media Information                                                                                                    | Media Information       X         Implicit Client       6133       5931         Explicit Client       68       68         1       1       1         Implicit Client       1       1         1       1       1         1       1       1         1       1       1         1       1       1         1       1       1         1       1       1         1       1       1         1       1       1         1       1       1         1       1       1         1       1       1         1       1       1         1       1       1         1       1       1         1       1       1         1       1       1         1       1       1         1       1       1         1       1       1         1       1       1         1       1       1         1       1       1         1       1       1         1 |
|       | <ol> <li>Service State<br/>Module.</li> <li>Media State<br/>EtherNet/IP I/F</li> <li>Packet Monitori</li> </ol>                                                                                                    | Information: Displays the number of service completed in EtherNet/IP I/F<br>Information: Displays the packet quantity per second in service type of<br>Module.                                                                                                    |

Г

| Order | Diagnosis<br>Items   | How to Set up and Contents                                                                           |
|-------|----------------------|----------------------------------------------------------------------------------------------------|
|       |                      | Ping Test                                                                                            |
|       |                      | Standard Information Standard Settings Results                                                       |
|       |                      | Base No.: 0 IP Address: 192 . 168 . 250 . 102 No. of 3 attempts:                                     |
|       |                      | Slot No.: 1 No. of 3 Successes: 3                                                                    |
|       |                      | Timeout: 500 ms No. of errors: 0                                                                     |
|       |                      | Message                                                                                              |
|       |                      | Success: Reply received from 192.168.250.102.                                                        |
|       |                      | Success: Reply received from 192, 168, 250, 102.<br>Success: Reply received from 192, 168, 250, 102. |
|       | Ping Test            |                                                                                                    |
|       |                      |                                                                                                    |
| 6     |                      |                                                                                                    |
|       |                      |                                                                                                    |
|       |                      |                                                                                                    |
|       |                      |                                                                                                    |
|       |                      | Start Close                                                                                          |
|       |                      |                                                                                                    |
|       | lt is possible to sh | pock out the operation state of an opponent country by entering an opponent                          |
|       | country's IP Addre   |                                                                                                    |
|       | In case of not rec   | eiving the signal from an opponent country, it is necessary to check out the                         |
|       | basic set-up inform  | nation                                                                                               |
|       |                      | Autoscan                                                                                             |
|       |                      | Base No.: Slot No.: Link Type:<br>0 1 Ethenlet/IP                                                    |
|       |                      |                                                                                                    |
|       |                      | P: Parameter<br>A: Adrive<br>D: Diagnostic                                                           |
|       |                      |                                                                                                    |
|       |                      |                                                                                                    |
|       |                      | 192.168.250.102                                                                                      |
|       | Auto Scan            |                                                                                                    |
|       |                      |                                                                                                    |
|       |                      |                                                                                                    |
| 7     |                      |                                                                                                    |
|       |                      |                                                                                                    |
|       |                      |                                                                                                    |
|       |                      | Multiple reading Refresh Close                                                                       |
|       |                      |                                                                                                    |
|       |                      | L                                                                                                    |
|       | A user can check     | out the system configuration state of the whole system.                                              |
|       | Parameter: In c      | ase EIP Parameter is set up, it is marked as P.'                                                     |
|       | Active: The model    | dule operating normally (Online State) is marked as'A.'                                              |
|       | ► Diagnostic: The    | e mouule that diagnosis needs to be marked as D.                                                     |

٦

| Order | Diagnosis<br>Items                                                                                                    | How to Set up and Contents                                                                                                    |
|-------|----------------------------------------------------------------------------------------------------|----------------------------------------------------------------------------------------------------|
| 8     | System<br>Log                                                                                                    | Log         Memory Area Log         Base No:       Slot No::         Number       Date         1       2017-03-09         14:21:47.599       Write P2P parameters         2       2017-03-09         14:21:48.617       Enable P2P link         Details:                                                                                                    |
|       | In case a user car<br>the current mem<br>automatically store<br>1) Memory Area L<br>are made.<br>In case of Memory<br>2) Flash Area Log<br>memory area is s<br>maintained. | not check out the performance of errors and services or stores the contents of<br>lory area into flash, when pressing the Log switch, memory area log is<br>ed to flash.<br>Log: Displays the history when errors and the problems in service performance<br>y Area Log, when the power is turned off, it automatically extinct.<br>g: When a user presses the log switch on the module's front side, the log of the<br>stored into memory, and even if the power is turned off, the history can be |

Г

| Channel             | Operation Mode          | Flag condition     | Remark                                                                                                    |
|---------------------|-------------------------|--------------------|----------------------------------------------------------------------------------------------------|
| Evolicit Connection |                         | NDR = 1            | Cleared to 0 each time the Conditional flag is On, and                                                                                    |
| Explicit Connection | -                       | NDR = 0            | set to 1 if a normal response is received                                                                                                 |
| Implicit Connection | O2T                     | NDR = 0            | Cleared to 0 every Transmission period                                                                                                    |
| Implicit Connection | T2O                     | NDR = 1            | Set to 1 each time it is received                                                                                                    |
|                     | connected with O2T      | NDR = 1<br>NDR = 0 | Before connecting: Cleared to 0 every second<br>After connecting: Cleared to 0 every second, and set<br>to 1 each time it is received     |
| Implicit Target     | connected with T2O      | NDR = 0            | Before connecting: Cleared to 0 every second<br>After connecting: Cleared to 0 every T2O period                                           |
|                     | connected with T2O, O2T | NDR = 1<br>NDR = 0 | Before connecting: Cleared to 0 every second<br>After connecting: Cleared to 0 every T2O period, and<br>set to 1 each time it is received |

### 3) Service count condition according to service type

| Channel             | Operation Mode          | Service count condition                                    |
|---------------------|-------------------------|------------------------------------------------------------|
|                     |                         | Service count is incremented by 1 when a response to the   |
| Explicit Connection |                         | request is received                                        |
|                     | -                       | Error count is incremented by 1 when an abnormal           |
|                     |                         | response is received                                       |
|                     | OT                      | After connection, service count is incremented by 1 after  |
| Implicit Connection | JZT                     | transmission for every O2T period                          |
|                     | Т2О                     | After connection, service count is incremented by 1 each   |
|                     |                         | time it is received                                        |
|                     | connected with O2T      | After connection, service count is incremented by 1 each   |
|                     |                         | time it is received                                        |
|                     | connected with T20      | After connection, service count is incremented by 1 after  |
| Implicit Target     |                         | transmission for every T2O period                          |
|                     |                         | After connection, service count is incremented by 1 after  |
|                     | connected with T2O, O2T | transmission for every T2O period, and is incremented by 1 |
|                     |                         | each time it is received                                   |

### Notice

NDR Flag: It is a communication flag according to P2P service setting. Normally, it is On when P2P service normally processes the corresponding block, but it depends on service type in case of EIP.
 P2P parameters are 1 ~ 3, and P2P blocks are 0 ~ 31. For the detailed configuration, refer to the NDR flag in the flag list in Appendix A.2.

# 7.3 Troubleshooting

Γ

This part describes causes and actions on failures and errors that may happen in operating systems. When a user wants to check out errors and problems in EtherNet/IP I/F Module, the following procedure will help you check out those malfunctions. When judging whether the module is in abnormal state or not, make sure to take actions in order, using Troubleshooting. Do not repair and disassemble at your discretion.

# 7.3.1 Check-out through LED in Communication Module

This check-out is the way of checking out the state of the module to see whether it is defective or not.

- 1) Abnormal Operation Display
  - LED located on the front side of EtherNet/IP I/F Module enables a user to check out.

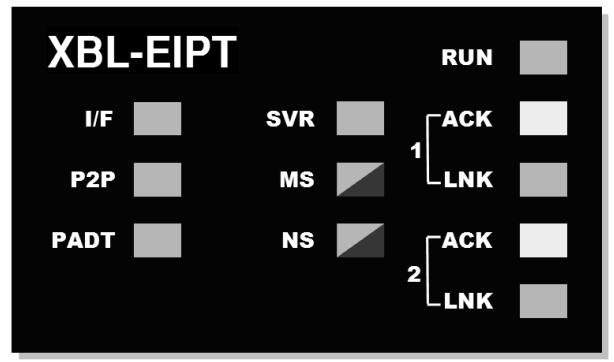

[Illustration 7.3.1] LED of EtherNet/IP I/F Module

| LED<br>Contents | Error Contents                                    | Actions                                                                                                    |
|-----------------|---------------------------------------------------|----------------------------------------------------------------------------------------------------|
| RUN             | Light out after supplying the module power        | <ol> <li>Check out whether EtherNet/IP Communication Modules has been properly<br/>installed or not         <ul> <li>Check out whether the communication module has been properly installed to<br/>the main unit</li> <li>Consult with Warranty Service Center</li> </ul> </li> </ol> |
| l/F             | Operation stops when light<br>is on and off       | <ol> <li>Check out whether main unit and communication modules have been properly<br/>installed</li> <li>Consult with Warranty Service Center</li> </ol>                                                                                                    |
| P2P             | Light is off during service for command languages | <ol> <li>Check out whether command language has been properly entered or not</li> <li>Check out connection has been properly done or not</li> <li>Check out whether Link Enable in Menu is on or not</li> </ol>                                                                       |
| PADT            | Light is off during remote<br>connection service  | <ol> <li>Check out whether telephone office numbers for remote connection(PADT)<br/>have been properly set up or not</li> <li>Check out whether PADT Program – Remote Connection has been canceled</li> </ol>                                                                         |
| SVR             | Light is off during server operation              | 1) Check out whether the connection with client has been properly done                                                                                                    |
|                 | Red light is on and off                           | 1) Check out the basic set-up and supply power again                                                                                                    |
| MS              | Red light is on                                   | 1) Supply power again<br>2) Consult with Warranty Service Center                                                                                                    |
| NG              | Red light is on and off                           | 1)Check out the device where Timeout happened                                                                                                    |
|                 | Red light is off                                  | 1) Set up IP Address again (Find the same IP Address)                                                                                                    |
| ACT             | Light is off during normal                        | 1) Check out the transmission or reception parameter                                                                                                    |

| LED<br>Contents | Error Contents             | Actions                                                               |
|-----------------|----------------------------|-----------------------------------------------------------------------|
|                 | communication              | 2) Check out whether connection has been properly done                |
|                 | Light is off during normal | 1) Check out whether cables have been properly connected ports        |
| LINK            | communication              | 2) Check out whether an opponent's port is normally operating ha been |

## 7.3.2 Check out of Module Errors through XG5000

It is possible to simply monitor errors of the module through XG5000 Program. After connecting RS-232C or USB Connector to CPU, check out [online]  $\rightarrow$  [Diagnosis]  $\rightarrow$  [PLC History], [PLC Error /Warning] in XG5000.

| Index     | Code     | Date             | Time              | Contents                                   |
|-----------|----------|------------------|-------------------|--------------------------------------------|
| 93        | 30       | 2016-11-11       | 15:42:48.715      | Module type mismatch error, Base 0, Slot 1 |
| 94        | 31       | 2016-12-21       | 16:25:32.187      | Module detach error, Base 0, Slot 2        |
| 95        | 30       | 2017-02-03       | 13:39:22.726      | Module type mismatch error, Base 0, Slot 0 |
| 96        | 30       | 2017-03-07       | 09:58:07.715      | Module type mismatch error, Base 0, Slot 0 |
| 97        | 30       | 2017-03-07       | 10:00:31.729      | Module type mismatch error, Base 0, Slot 0 |
| 98        | 31       | 2017-03-09       | 14:04:38.703      | Module detach error, Base 0, Slot 1        |
| 99        | 31       | 2017-03-09       | 14:06:45.291      | Module detach error, Base 0, Slot 2        |
|           |          |                  |                   |                                            |
| •         |          |                  |                   | 4                                          |
| Details/  | Remedy   | /                |                   |                                            |
| D'OLGINO, |          |                  |                   |                                            |
| Check i   | f the mo | dule is installe | d correctly and r | reset the PLC and then try again           |
| Check i   | f the mo | dule is installe | d correctly and r | reset the PLC, and then try again.         |
| Check i   | f the mo | dule is installe | d correctly and r | eset the PLC, and then try again.          |
| Check i   | f the mo | dule is installe | d correctly and r | eset the PLC, and then try again.          |

[Figure 7.3.2] PLC History - Specific Information Monitor

In case hard errors or CPU interface errors are made to the module, naturally LED abnormally operates, but it is possible to figure out this state, using exclusive programs.

[Figure 7.3.2] will help a user check out error/warning information through PLC history from [Online] of XG5000 and it is possible to solve problems by referring to "Details and Actions" contents.

# 7.3.3 Check-out on Module Errors through System Log

It is possible to monitor whether communication module has been malfunctioned through XG5000 Program. After connecting RS-232C or USB Connector to CPU Module, click EtherNet/IP I/F Module with the right side of the mouse on "Diagnosis Screen" in XG5000 and select "System Log," and then Log Screen is open.

1) Memory Area Log

It is possible to check out whether errors have been made or services have been performed. [Figure 7.3.3] shows the memory area log screen of 'System Log.'

|           |            | Log          |                      |                    |
|-----------|------------|--------------|----------------------|--------------------|
| Base No.: | Slot       | No.:         |                      |                    |
| Number    | Date       | Time         | Contents             |                    |
| 1         | 2017-03-09 | 14:21:47.599 | Write P2P parameters |                    |
| 2         | 2017-03-09 | 14:21:48.617 | Enable P2P link      |                    |
|           |            |              |                      |                    |
|           |            |              |                      |                    |
|           |            |              |                      |                    |
|           |            |              |                      |                    |
|           |            |              |                      |                    |
|           |            |              |                      |                    |
|           |            |              |                      |                    |
|           |            |              |                      |                    |
| Details:  |            |              |                      |                    |
|           |            |              |                      |                    |
|           |            |              |                      |                    |
|           |            |              |                      |                    |
|           |            |              |                      |                    |
| Delete L  | .og        |              |                      | Read all Save File |
|           |            |              |                      |                    |
|           |            |              |                      |                    |

[Figure 7.3.3] Memory Area Log Screen of 'System Log'

It is possible to check out the date, time, contents when events, such as error occurring or service performing, happened.

### 1) Flash Area Log

If it is impossible to check out errors or service performances through XG5000 or if a user wants to store the contents in current memory area into flash, when pressing Log Switch on the front side on EtherNet/IP I/F Module, memory area log is automatically stored to Flash.

[Figure 7.3.4] shows the flash area - log screen of 'System Log.'

| Number   | Date | Time | Contents |  |
|----------|------|------|----------|--|
|          |      |      |          |  |
|          |      |      |          |  |
|          |      |      |          |  |
|          |      |      |          |  |
|          |      |      |          |  |
| Details: |      |      |          |  |
|          |      |      |          |  |

٦

[Figure 7.3.4] Flash Area Log Screen of 'System Log'

# 7.4 Remote Communication control

## 7.4.1 Introduction

This function is used for programming, downloading of user program, program debugging, monitoring, etc in network system where PLCs are connected with each other via Ethernet by remote control without moving the physical connection status of XG5000. It is especially convenient for easy access to each device from a place without repositioning when network-connected devices are separated far. XG5000 remote connection service is available under the following Logical Path to attain its purpose.

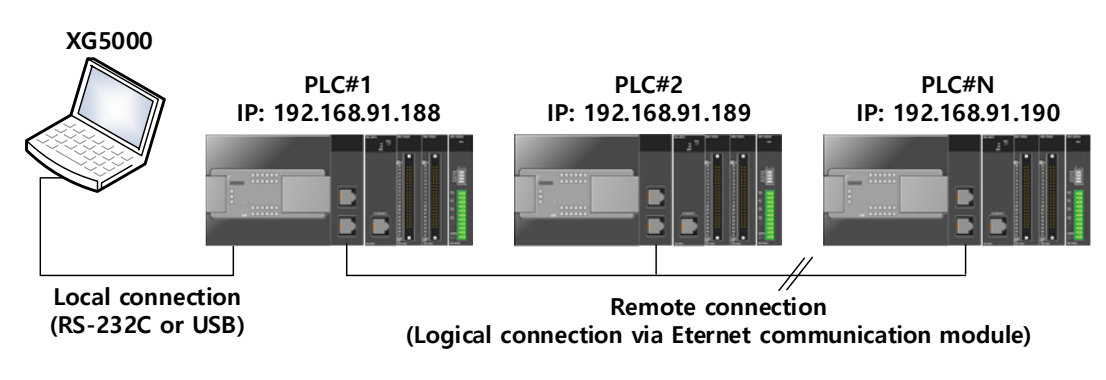

<sup>[</sup>Figure 7.4.1] Ethernet/IP network

A network is supposed where RS-232C cable is connected between PC in which XG5000 is installed and PLC #1 station, and PLC #1, PLC #2 and PLC #n are connected with each other via Ethernet in XG5000 of [Figure 7.4.1]. To access the contents of PLC #1 station in the figure above, Local connection is needed in XG5000's on-line menu. After finishing accessing the contents of PLC #1, disconnect the Local connection with 'Disconnect' menu. To access the PLC #n station, select PLC #n by setting the IP address of PLC #n and Base and Slot No. where XBL-EIPT module is installed in the PLC #1 station in the remote connection dialog box and connect. Then logical connection between XG5000 and PLC #n will be established via RS-232C and Ethernet. This status is identical to the status that RS-232C cable is connected between PC and PLC #n station and it is available to execute all functions of programming, downloading, debugging and monitoring as in PLC #1.

Also, if Ethernet/IP module (LAN Card) is installed on PC where XG5000 is installed and connected to the identical network to PLC, remote stage 1 connection with PLC is available via Ethernet without local connection via RS-232C.

With the remote connection service of XG5000, easy access to PLC is possible even if the PLC is located at a far place. And re-programming without repositioning the PLC is possible when PLC is located at a place hard to reach.

## 7.4.2 Setting and Connection

All PLCs connected via XGT network are available to connect with each other by remote connection service. XG5000 remote connection is composed of stage 1 and stage 2 connections as described below.

The followings explains remote 1 and remote 2 connections.

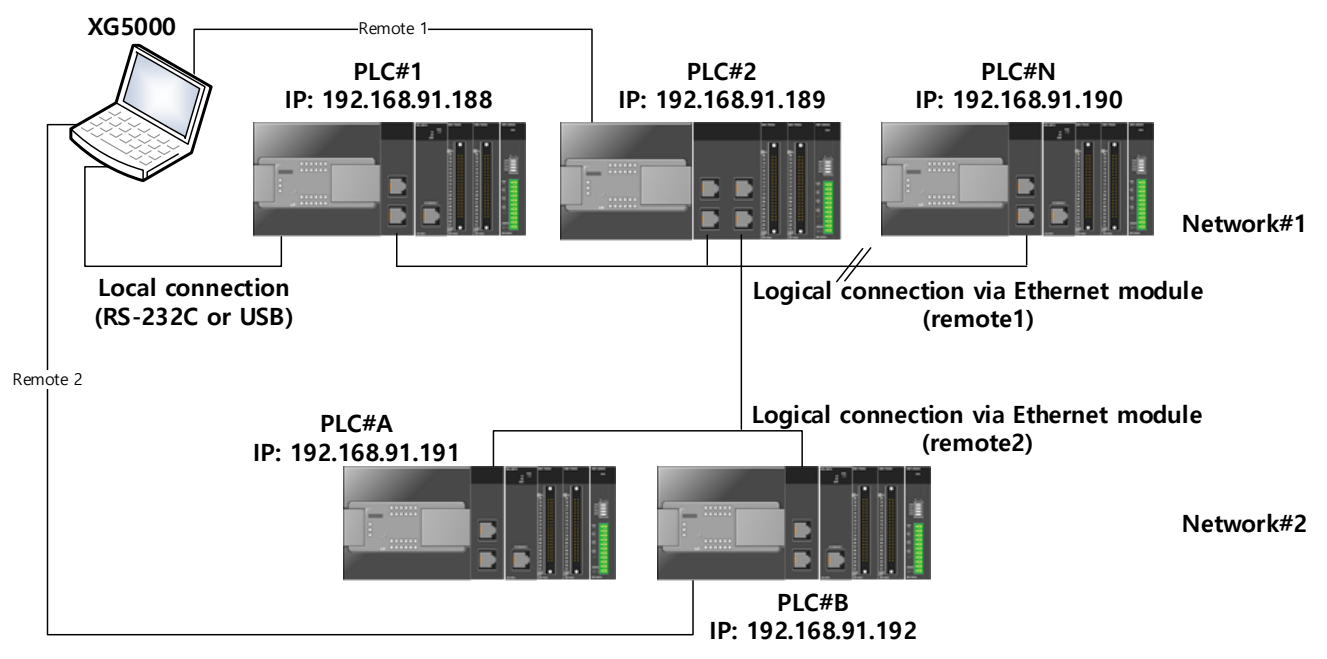

[Figure 7.4.2] Remote connection

[Figure 7.4. 2] shows an example of network system composed of two networks.

## (1) Remote stage 1 connection (If RS-232C cable used)

For remote stage 1 connection, XG5000 shall be in off-line state. Click [Online] -> [Connection settings]

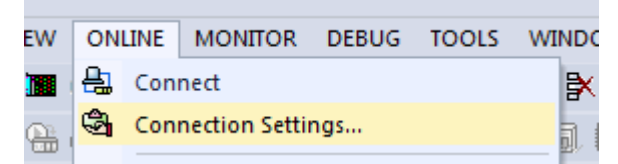

[Figure 7.4.3] XG5000 remote connection option to select

(a) Connection type

It designates the connecting method for local connection. Local connection is applied with RS-232C used as in [Fig. 7.4.3]. Select the port used in PC for a communication port. The case that Ethernet is used for local connection will be described in the next section. Refer to user's manual of each communication module for the case with other connection types.

#### (b) Connection depth

Decide a PLC Connection stage of local, remote stage 1 or 2. Select remote stage 1 here.

| RS-232C settin<br>Port number:<br>Baud rate: | ngs<br>COM1 •<br>115200(XGT) • | ]             |
|----------------------------------------------|--------------------------------|---------------|
| Port number:<br>Baud rate:                   | COM1 •<br>115200(XGT) •        | ]             |
| Baud rate:                                   | 115200(XGT) •                  | ]             |
| Baud rate:                                   | (115200(XGT)) •                |               |
|                                              |                                |               |
|                                              |                                |               |
|                                              |                                |               |
|                                              |                                |               |
|                                              |                                |               |
|                                              |                                | _             |
|                                              | Auto Detect                    |               |
| r                                            |                                | _             |
| Scan IP                                      | OK Ca                          | nce           |
|                                              |                                |               |
|                                              |                                |               |
|                                              |                                |               |
|                                              |                                |               |
|                                              |                                |               |
|                                              | Scan IP                        | Scan IP OK Ca |

[Figure 7.4.4] XG5000 remote stage 1 connection

(c) Network type

Select a network type for stage 1 connection among Rnet, Cnet, FEnet, RAPIEnet and EtherNet/IP. EtherNet/IP is to be selected because stage 1 connection is applied through EtherNet/IP in [Figure 7.4.4].

(d) Base No.

Specify the base No. where EtherNet/IP module of PLC #1 for remote connection is installed. Since XGB does not have a base, enter 0 as the base number.

(e) Slot

It indicates the slot number where EtherNet/IP module is installed in locally connected PLC via RS-232C. Select No.1 in [Figure 7.4.4] since EtherNet/IP module installed on PLC #1 is on slot No.1.

(f) IP address

Specify the IP address of EtherNet/IP module installed in the PLC which will be connected with XG5000 in the network 1. Use the IP address of EtherNet/IP module installed in PLC #2 station, 192.168.91.189 in [Figure 7.4.4].

Now click [OK] and then select [Connect] on the Online menu.

Since stage 1 connection-completed status is the logical connection status identical to the local connection with RS-232C cable is connected to the PLC, where all of the on-line menus are available. (Except that CPU type between PLC and presently open project is disagreeable)

### (2) Remote stage 2 connection (RS-232C cable is used for local connection)

For remote stage 2 connection, XG5000 shall be in off-line state. Click [Online] -> [Connection settings] like [Figure 7.4.3]

#### (a) Connection type

Select Local connection. [Fig. 7.4.5] shows that select RS-232C for Type and Remote 2 for Depth. The communication port choose using PC port. If use Ethernet, explain it in the next chapter. If use other communication module, Please refer to manual each communication modules.

(b) Connection depth Select Reome 2.

| Connection Settings                                                                                                    | RS-232C Remote 1 Remote 2                                                                                                    |
|----------------------------------------------------------------------------------------------------|----------------------------------------------------------------------------------------------------|
| Type: RS-232C   Settings                                                                                                    | RS-232C settings                                                                                                    |
| Depth: Remote 2                                                                                                    | Port number: COM1                                                                                                    |
| General                                                                                                    | Baud rate: 115200(XGT) 💌                                                                                                    |
| Timeout Interval: 5 sec                                                                                                    |                                                                                                    |
| Retrial Times: 1 📩 times                                                                                                    |                                                                                                    |
| Read / Write data size in PLC run mode         Normal       Maximum         * Send maximum data size in stop mode.         Connect       OK                                                                                                    | Auto Detect                                                                                                    |
|                                                                                                    | Scan IP OK Cancel                                                                                                    |
| etails 2                                                                                                    | Details                                                                                                    |
|                                                                                                    |                                                                                                    |
| RS-232C Remote 1 Remote 2                                                                                                    | RS-232C Remote 1 Remote 2                                                                                                    |
| RS-232C Remote 1 Remote 2<br>Network type: EtherNet/IP                                                                                                    | RS-232C     Remote 1     Remote 2       Network type:     EtherNet/IP                                                                                                    |
| RS-232C Remote 1 Remote 2<br>Network type: EtherNet/IP   Remote 1 communication module                                                                                                    | RS-232C     Remote 1     Remote 2       Network type:     EtherNet/IP        Local communication module                                                                                                    |
| RS-232C Remote 1 Remote 2<br>Network type: EtherNet/IP  Remote 1 communication module<br>Base number: 0                                                                                                    | RS-232C       Remote 1       Remote 2         Network type:       EtherNet/IP           Local communication module       Base number:       0                                                                                                    |
| RS-232C Remote 1 Remote 2<br>Network type: EtherNet/IP<br>Remote 1 communication module<br>Base number: 0<br>Slot number: 2                                                                                                    | RS-232C       Remote 1       Remote 2         Network type:       EtherNet/IP       •         Local communication module       Base number:       0         Slot number:       1       •                                                                                                    |
| RS-232C Remote 1 Remote 2<br>Network type: EtherNet/IP<br>Remote 1 communication module<br>Base number: 0<br>Slot number: 2<br>Cnet channel: Channel                                                                                                    | RS-232C       Remote 1       Remote 2         Network type:       EtherNet/IP       •         Local communication module       Base number:       0         Base number:       0       •         Slot number:       1       •         Cnet channel:       Channel       •                                                                                                    |
| RS-232C Remote 1 Remote 2 Network type: EtherNet/IP Remote 1 communication module Base number: 0 Slot number: 2 Cnet channel: Channel Remote 2 communication module                                                                                                    | RS-232C       Remote 1       Remote 2         Network type:       EtherNet/IP       •         Local communication module       Base number:       0         Base number:       0       •         Slot number:       1       •         Cnet channel:       Channel v       •         Remote 1 communication module       •       •                                                      |
| RS-232C Remote 1 Remote 2<br>Network type: EtherNet/IP<br>Remote 1 communication module<br>Base number: 0<br>Slot number: 2<br>Cnet channel: Channel<br>Remote 2 communication module<br>Station number: 0<br>10<br>10 | RS-232C       Remote 1       Remote 2         Network type:       EtherNet/IP          Local communication module       Base number:       0         Base number:       0          Slot number:       1          Cnet channel:       Channel           Remote 1 communication module           Station number:       0          100       100       100                                |
| Rs-232C       Remote 1       Remote 2         Network type:       EtherNet/IP           Remote 1 communication module             Base number:       0           Slot number:       2           Cnet channel:       Channel           Remote 2 communication module             Station number:       0           IP address:       192.168.91.192                                                                                                    | RS-232C       Remote 1       Remote 2         Network type:       EtherNet/IP       •         Local communication module       Base number:       0         Base number:       0       •         Slot number:       1       •         Cnet channel:       Channel       •         Remote 1 communication module       Station number:       0         IP address:       192.168.91.189 |

[Figure. 7.4.5] XG5000 remote stage 2 connection

Remote 2 only will be described below since the others are the same in the dialog box above.

(c) Setting of network type

Select a network type for remote stage 2 connection among XGT Rnet, Cnet, FEnet, RAPIEnet and EtherNet/IP. Network types of stage 1 and stage 2 connections bear no relation to each other. EtherNet/IP is to be selected since stage 2 connection is with EtherNet/IP in [Figure 7.4.5].

(d) Base and slot No.

Set the Base and Slot No. where EtherNet/IP module is installed in the PLC #2 which will be connected with stage 2 in the network 2.

(e) IP address

Specify the IP address of EtherNet/IP module installed in the PLC which will be connected with XG5000 in the network 2. Use the IP address of EtherNet/IP module installed in PLC #B station, 192.168.91.192 in [Figure 7.4.5].

Stage 2 connection-completed status as above is the logical connection status identical to the connection with RS-232C cable is connected to PLC [B], where all of the on-line menus are available.

## (3) Remote 1 connection directly from PC connected with Ethernet

Remote stage 1 connection via Ethernet without connecting RS-232C is available if a PC where XG5000 is operating is included in PLC Ethernet network.

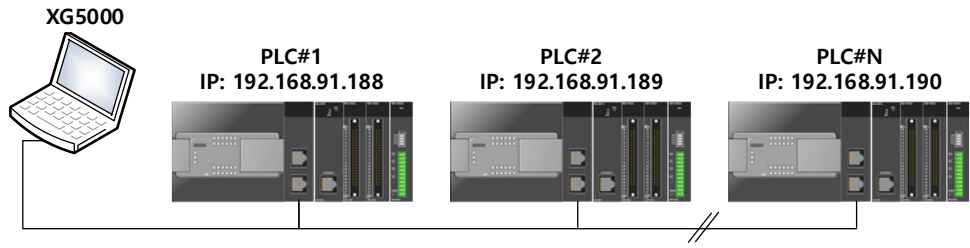

Logical connection via Ethernet communication module (remote)

[Figure 7.4.6] Remote stage 1 connection system through PC

[Fig. 7.4.6] shows the connection between PC and PLC via Ethernet, where connection to all PLCs on the network is available without RS-232C used in XG5000. In this case local connection is omissible and remote 1 connection is available with all PLCs

Select 'Connection settings' on the Online menu and change the setting in the dialog box as specified below to establish remote stage 1 connection directly via Ethernet.

| Connection Settings - NewPLC                                                                                                    | Details 2 X                                                                                                    |
|----------------------------------------------------------------------------------------------------|----------------------------------------------------------------------------------------------------|
| Connection Settings<br>Type: Ethernet Settings<br>Depth: Remote 1 Preview<br>General<br>Timeout Interval: 5 sec<br>Retrial Times: 1 sec<br>Retrial Times: 1 times<br>Read / Write data size in PLC run mode<br>Normal © Maximum<br>* Send maximum data size in stop mode.<br>Connect OK Cancel | Ethemet Set IP address IP address: 192 . 168 . 91 . 189 Host name: User custom port Port Setting: 2002 Waming: Change the port number only in case of port forwarding using the router. Scan IP OK Cancel |

[Figure 7.4.7] Remote 1 connection directly via Ethernet

(a) Connection type

Select an applicable type for connection. In the case of [Figure 7.4.7], select Ethernet because the connection is established directly via Ethernet without application of RS-232C.

(b) Connection depth

Decide a PLC connection stage of remote stage 1 or 2. Select remote 1 here.

(c) IP address

Set the IP address of FEnet I/F module to connect to. Use IP address, 192.168.91.189 to connect to PLC [n] in [Figure. 7.4.7].

The rest procedures are the same as with RS-232C used. Now click [OK] and then select [Connect] on the Online menu.

## (4) Remote 2 connection directly from PC connected with Ethernet

Г

Remote stage 2 connection is available via Ethernet if a PC where XG5000 is operating is included in one PLC Ethernet network and one Ethernet is connected with other Ethernet network.

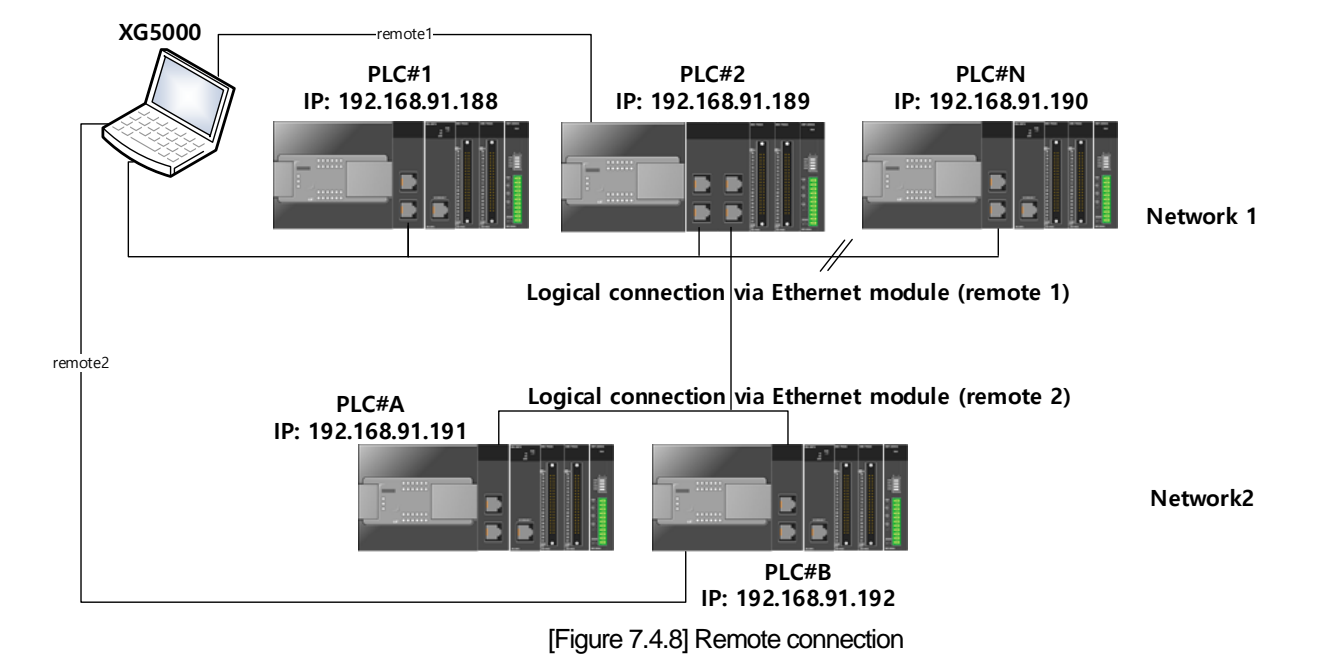

The procedures are the same as in remote 1 connection and a setting example of 'Connection Setting' is as [Fig. 7.4.9].

| Lonnection Settings                                                                                                    |                                                                     |          | Ethernet Remo  | te 2               |            |
|----------------------------------------------------------------------------------------------------|---------------------------------------------------------------------|----------|----------------|--------------------|------------|
| ype: Ethernet                                                                                                    | ▼ Setting                                                           | gs       | Set IP addres  | 5                  |            |
| epth: Remote 2                                                                                                    | Previe                                                              | ew       | () IP address  | s: 192 . 168 .     | 91 . 189   |
| ieneral                                                                                                    | (                                                                   |          | ) Host name    | e:                 |            |
| imeout Interval:                                                                                                    | 5                                                                   | sec      |                |                    |            |
| etrial Times:                                                                                                    | 1                                                                   | times    | User cust      | om port            | -          |
| lead / Write data siz                                                                                                    | e in PLC run mode                                                   |          | Port S         | Setting: 2002      |            |
| 🔘 Normal 🛛 🔘 M                                                                                                    | 1aximum                                                             |          | Warning: Cha   | ange the port numb | er only in |
| * Send maximum da                                                                                                    | ata size in stop mode.                                              | <b>.</b> | case of poir i | orwarding using th | e louter.  |
| Connect                                                                                                    | OK Ca                                                               | ancel    |                |                    |            |
|                                                                                                    |                                                                     |          |                |                    | _          |
|                                                                                                    |                                                                     |          | Scan IP        | OK                 | Can        |
|                                                                                                    |                                                                     |          | Scan IP        | ОК                 | Can        |
|                                                                                                    |                                                                     |          | Scan IP        | ОК                 | Can        |
|                                                                                                    |                                                                     |          | Scan IP        | ОК                 | Can        |
| iils                                                                                                    | <u></u>                                                             | ? ×      | Scan IP        | ОК                 | Can        |
| iils<br>hemet Remote 2                                                                                                    | 3                                                                   | 2 ×      | Scan IP        | ОК                 | Can        |
| iils<br>hernet Remote 2<br>Network type:                                                                                                    | EtherNet/IP                                                         | 2 ×      | Scan IP        | ОК                 | Can        |
| iils<br>hernet Remote 2<br>Network type:<br>Remote 1 communi                                                                                                    | EtherNet/IP<br>cation module                                        | 2 ×      | Scan IP        | ОК                 | Can        |
| ils<br>hemet Remote 2<br>Network type:<br>Remote 1 communi<br>Base number:                                                                                        | EtherNet/IP<br>cation module                                        |          | Scan IP        | OK                 | Can        |
| iils<br>hemet Remote 2<br>Network type:<br>Remote 1 communi<br>Base number:<br>Slot number:                                                                       | EtherNet/IP<br>cation module<br>0 2                                 | 2 ×      | Scan IP        | ОК                 | Can        |
| ils<br>hemet Remote 2<br>Network type:<br>Remote 1 communi<br>Base number:<br>Slot number:<br>Cnet channel:                                                       | EtherNet/IP<br>cation module<br>0                                   |          | Scan IP        | OK                 | Can        |
| ills<br>hemet Remote 2<br>Network type:<br>Remote 1 communi<br>Base number:<br>Slot number:<br>Slot number:<br>Cnet channel:<br>Remote 2 communi                  | EtherNet/IP<br>cation module<br>0 2 2<br>Channel v<br>cation module |          | Scan IP        | OK                 | Can        |
| iils<br>hemet Remote 2<br>Network type:<br>Remote 1 communi<br>Base number:<br>Slot number:<br>Cnet channel:<br>Remote 2 communi<br>Station number:               | EtherNet/IP<br>cation module<br>0                                   |          | Scan IP        | OK                 | Can        |
| ils<br>hemet Remote 2<br>Network type:<br>Remote 1 communi<br>Base number:<br>Slot number:<br>Cnet channel:<br>Remote 2 communi<br>Station number:<br>IP address: | EtherNet/IP<br>cation module<br>0                                   | 92       | Scan IP        | OK                 | Can        |

٦

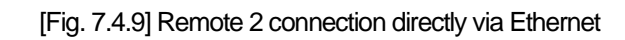
### Notice

Г

- (1) Precautions for operation with remote stage 1 & 2 connection
  - 1) The following menus are not available if the types between the project presently open in XG5000 and the CPU connected with stage 1 or 2 are not identical.
    - a) Write program and each parameter
    - b) Read program and each parameter
    - c) Monitor
    - d) Flash memory
    - e) Set Link Enable
    - f) I/O information
    - g) Compulsory I/O information
  - Execute the remote connection with applicable project open of the station to connect to for XG5000 programming through remote stage 1 & 2 connections.
  - 3) Up to 2 stages only are available for the remote connection. More than that is not available for the remote connection.

### Appendix

### A.1 Terms

### 1. IEEE 802.3

IEEE 802.3 regulates standards on Ethernet based on CSMA/CD. In other words it is a short distance net(LAN) based on CSMA/CD (Carrier Sense Multiple Access with Collision Detection)Ethernet devised by IEEE 802.3 Group, divided into the following specific projects.

(1) IEEE P802.3 - 10G Base T Study Group

(2) IEEE P802.3ah - Ethernet in the First Mile Task Force

(3) IEEE P802.3ak - 10G Base-CX4 Task Force

\* Ethernet and IEEE 802.3 must be standardized in RFC894 and RFC1042, and mutual frame processing must be possible.

### 2. ARP (Address Resolution Protocol)

This Protocol is created to find MAC Address, using an opponent's IP address in Ethernet LAN.

### 3. Bridge

This is the device used to connect two networks so that they can operate as if those two were one. Bridge is used to connect two networks an also applied to divide one big network into two small networks for improving performance ability.

(1) Related Standards: IEEE 802.1D

(2) Bridge (Layer2 Switch) is the devise connected in Layer 2, which extends transmission limit distance of Ethernet and operates in Filtering and Forwarding as well.

### 4. Client

This refers to a user of network service, or a computer or a program using the resources of other computer (In general, the part who asks for services).

### 5. CSMA/CD (Carrier Sense Multiple Access with Collision Detection)

Each Client transmits its own data in case network is empty by checking out(Carrier Sense) whether there is a signal or not before sending off data to network. Then, all Clients are same in authority for transmission (Multiple Access), and if Clients more than two ones transmit, collision conflict occurs and the Client that detected these transits again in fixed hours.

### 6. DNS (Domain Name System)

This system is the method used to convert Domain Name on the internet in alphabet into Internet Number (Namely, IP Address) corresponding to it.

### 7. Dot Address

This refers to IP Address expressed into '100.100.100.100' and each number is represented in decimal number, and it takes up 1 BYTE among 4 BYTES in total.

### 8. E-mail Address

This is the address of a user having his login account in the special device connected through the internet, and in general, it is expressed in a user's ID@ domain name (Device Name). In other words, it is expressed like <u>hijee@microsoft.com</u>, where @ is called "at" and it is the key board appearing if a user press shift+2 on keyboard. The letters in the back of "@" refer to special institutions (school, research center, corporation ...) and the letters in front of "@" becomes a user's ID.

The end letters in domain name are top-ranked ones, and in case of USA, the following abbreviation is mostly used and in case of Korea, Korea is expressed in .kr for displaying nationality:

.com: usually corporations (company) / .edu: usually educational institutions like university (education). / .ac (academy) used in Korea, / .gov: governmental institutions, for example, NASA - nasa.gov (government) / .mil: sites related to the military. For example, USA air force is "to af.mil, (military)"/ .org means private organizations. Nations are expressed as follows: (/ .au: Australia / .uk: England / .ca: Canade / .kr: Korea / .jp: Japan / .fr: France / .tw: Taiwan, etc.).

### 9. Ethernet

This net is LAN Connection System (IEEE 802.3) that USA (Xerox), Intel, and DEC jointly developed. Ethernet, a network connection with 10Mbps transmission ability and 1500 BYTE packet used, can collect a variety of computers in network. Thus, it is called "pronoun of LAN" and the diverse products in generality in size, not for special providers, have been launched.

### 10. Gateway

This part is software/hardware translating two different protocols and is the device corresponding to the exit enabling a user to exchange information with other systems.

### 11. Header

This device is the part of the packet including own country's and an opponent country's addresses, and the part for checking out errors.

#### 12. ICMP (Internet Control Message Protocol)

This protocol creates error messages and test packets for managing internet via extension protocol of IP address and is designed to report errors and take control.

### 13. IP (Internet Protocol)

This protocol is deigned for network layers for internet. This is the protocol in non-connective datagram which transmits and receives data as data like TCP, UDP, ICMP, IGMP uses IP (32BYTE).

### 14. IP Address

This term means the address on internet in each computer composed of numbers and this address consists of **binary numbers** in 32BYTE (4BYTE) size to classify each device on internet. IP address is divided into 2 parts in total and is composed of address for classifying network and host address for dividing hosts. IP address is classified into 3 classes - (Class) A/ B/ C – according to how many BYTES are allotted to network address and host address. IP address is unique one over the world, so it is not decided at discretion but NIC (Network Information Center), the regional information net center allots when subscribing to internet, and In case of Korea, KRNIC (Korea Network Center) is in charge of allotment. Example) 165,244.149.190

### 15. ISO (International Organization for Standardization)

This organization is a subsidiary under UN established to enact international standards and to carry out management.

#### 16. LAN (Local Area Network)

This network is a short distance network or an information communication network in region which enables a user to connect a variety of computers in limited scope and to exchange data with each other.

#### 17. MAC (Medium Access Control)

This term refers to the way of deciding which device will use network within given time In Broadcast Network.

### 18. Node

Each computer connected to network net is called "node," respectively.

#### 19. Packet

This is a bundle of data which becomes the basic unit for transmitting data via network. In general packet creates a bundle in size from tens to hundreds BYTE. On the front side of each bundle Header is posted and the information on which way this bundle to be sent and more information required are added.

### 20. PORT number

This number is an identifier used to classify applications on TCP/UDP. On TCP, this PORT number is used to decide to which PORT data should be sent and the program used in general operation system has each own PORT. Example) 21/tcp: Telnet

#### 21. PPP (Point-to-Point Protocol)

This protocol is an agreement on telephone communication that allows packets to be transmitted. In other words, it is the commonest protocol on internet that enables a computer to be connected to TCP/IP through general telephone lines and modems.

This protocol is similar to SLIP, but it is equipped with modern – communication protocol factors such as error detection, data compression, etc., so it displays excellent performances compared to SLIP.

### 22. Protocol

Protocol is the regulations on how computers connected to network transmit and receive information with each other. Protocol means the regulation for exchanging messages on high level as the interface between one device and the other device is specifically described on low level(For example, which BIT/BYTE should go through lines) or files are transmitted through internet.

### 23. Router

This device is used to transmit data packets between networks. It also judges whether to send data packets to the final destination or not and whether to wait or not if network is busy, and which LAN to be connected to from a plural LAN diverging point. In other words, this device is a special computer /software that manage the connection for more than two networks.

### 24. Server

This term means the part which passively responds to Client's request and shares its own resources.

#### 25. TCP (Transmission Control Protocol)

- (1) Transport Layer Protocol for the Internet
  - Supports Transmission/Reception, using Connection
  - Supports Multiplexing Function
  - Performs reliable transmission of data in connecting oriented aspect
  - Supports transmission of emergency data

### 26. TCP/IP (Transmission Control Protocol/Internet Protocol)

This term means the agreement on transmission for communication between computers in different model. This protocol plays a role that enables the communication between general PC and medium host, IBM PC and MAC, and among medium or large scaled computers produced by other manufactures. This term is used as a general term of the protocol for transmitting the information between computer networks and included FTP, Telnet, SMTP, etc. TCP is divided into data packets and transmitted by IP, and the packet transmitted is configured by TCP again.

### 27. Near-end crosstalk

Near-end crosstalk is a kind of disturbance generated by the electricity from a communication signal or a magnetic field that affect other signals in neighboring lines. In telephone line, near-end crosstalk may cause some dialogue contents on other lines to be heard. The phenomenon generated by near-end crosstalk is called "Electro Magnetic Interference." This may happen on small circuits in computer or audio equipments as well as network lines. This term may be applied to optic signals that disturb each other. For example, as seen in an insulated conductor of a telephone cable, if electrostatic coupling or electromagnetic coupling between one insulated conductor and the other insulated conductor occurs and the phone current on one insulated conductor is derelict to other insulated conductor, crosswalk-talk happens. Of these crosswalk-talks, the crosswalk-talk that happened to a transmitting part called "Near-end crosstalk" and the one that happened to a receiving part is called Far-end crosstalk.

### A.2 Flag List

### A.2.1 Special Relay (F) List

| Word   | Bit   | Variable       | Function                          | Description                                                |  |  |
|--------|-------|----------------|-----------------------------------|------------------------------------------------------------|--|--|
|        | -     | _SYS_STATE     | Mode and State                    | Displays the Mode and Run State of PLC                     |  |  |
|        | F0000 | _RUN           | RUN                               | Run State                                                  |  |  |
|        | F0001 | _STOP          | STOP                              | Stop state                                                 |  |  |
|        | F0002 | _ERROR         | ERROR                             | Error state.                                               |  |  |
|        | F0003 | _DEBUG         | DEBUG                             | Debug State                                                |  |  |
|        | F0004 | _LOCAL_CON     | LOCAL CONTROL                     | Local Control Mode                                         |  |  |
|        | F0006 | _REMOTE_CON    | REMOTE MODE                       | Remote Control Mode                                        |  |  |
|        | F0008 | _RUN_EDIT_ST   | CORRECTING WHILE RUN              | Downloading Correction Program while Run.                  |  |  |
|        | F0009 | _RUN_EDIT_CHK  | CORRECTING WHILE RUN              | Internal Processing for Correction while Run               |  |  |
|        | F000A | _RUN_EDIT_DONE | CORRECTION COMPLETED<br>WHILE RUN | Correction Completed while Run                             |  |  |
|        | F000B | _RUN_EDIT_END  | CORRECTION END WHILE RUN          | Correction Ended while Run                                 |  |  |
| F000~1 | F000C | _CMOD_KEY      | OPERATION MODE                    | Operation Mode Transformed by the Key                      |  |  |
|        | F000D | _CMOD_LPADT    | OPERATION MODE                    | Operation Mode Transformed by the Local PADT               |  |  |
|        | F000E | _CMOD_RPADT    | OPERATION MODE                    | Operation Mode Transformed by Remote PADT                  |  |  |
|        | F000F | _CMOD_RLINK    | OPERATION<br>MODE                 | Operation Mode Transformed by Remote Communication<br>Mode |  |  |
|        | F0010 | _FORCE_IN      | FORCIBLE ENTRY                    | Forcible Entry State                                       |  |  |
|        | F0011 | _FORCE_OUT     | FORCIBLE OUTPUT                   | Forcible Output State                                      |  |  |
|        | F0014 | _MON_ON        | MONITOR                           | Executing Monitor                                          |  |  |
|        | F0015 | _USTOP_ON      | STOP                              | Stopped by Stop Function                                   |  |  |
|        | F0016 | _ESTOP_ON      | ESTOP                             | Stopped by EStop Function                                  |  |  |
|        | F0017 | _CONPILE_모드    | COMPILING                         | Performing Compiling                                       |  |  |
|        | F0018 | _INIT_RUN      | INITIALIZING                      | Performing Initializing Task                               |  |  |
|        | F001C | _PB1           | PROGRAM CODE 1                    | Program Code 1 Selected                                    |  |  |
|        | F001D | _PB2           | PROGRAM CODE 2                    | Program Code 2 Selected                                    |  |  |
|        | F001E | _CB1           | COMPILE CODE1                     | Compile Code 1 Selected                                    |  |  |
|        | F001F | _CB2           | COMPILE CODE 2                    | Compile Code 2 Selected                                    |  |  |

| Word   | Bit    | Variable     | Function                         | Description                                                     |
|--------|--------|--------------|----------------------------------|-----------------------------------------------------------------|
|        |        | _CNF_ER      | SYTEM ERROR                      | Reports Serious Failure State of the System                     |
|        | F0021  | _IO_TYER     | MODULE TYPE ERROR                | Module Type does not corresponds.                               |
|        | F0022  | _IO_DEER     | MODULE REMOVAL ERROR             | Module Removed                                                  |
|        | F0024  | _IO_RWER     | MODULE IN/OUTPUT ERROR           | Problems occurred in to Module In/Output                        |
|        | F0025  | _IP_IFER     | MODULE INTERFACE<br>ERROR        | Problems occurred in the special/communication module interface |
|        | F0026  | _ANNUM_ER    | EXTERNAL DEVICE ERROR            | Serious Errors detected from External Devices                   |
| F002~3 | F0028  | _BPRM_ER     | BASIC PARAMETER                  | Errors in Basic Parameter                                       |
|        | F0029  | _IOPRM_ER    | IO PARAMETER                     | Errors with IO Configuration Parameter                          |
|        | F002A  | _SPPRM_ER    | SPECIAL MODULE<br>PARAMETER      | Special Module Parameter is in Abnormal State                   |
|        | F002B  | _CPPRM_ER    | COMMUNICATION MODULE<br>PARAMETR | Communication Module Parameter is in Abnormal State             |
|        | F002C  | _PGM_ER      | PROGRAM ERROR                    | Errors in Program                                               |
|        | F002D  | _CODE_ER     | CODE ERROR                       | Errors in Program Code                                          |
|        | F002E  | _SWDT_ER     | SYSTEM WATCH DOG                 | Scan Watchdog Operated                                          |
|        | F0030  | _WDT_ER      | SCAN WATCHDOG                    | Scan Watchdog Operated                                          |
|        | -      | _CNF_WAR     | SYSTEM WARNIGN                   | Reports on the Light Errors of the System                       |
|        | F00041 | _DBCK_ER     | BACKUP ERROR                     | Problem Occurred in Data Back Up                                |
|        | F00043 | _ABSD_ER     | OPERATION<br>ERROR STOP          | Stops due to Abnormal Operation                                 |
|        | F00046 | _ANNUM_WAR   | EXTERIAL DEVCIE ERROR            | The Light Error of the External Device Detected                 |
|        | F00048 | _HS_WAR1     | HIGH SPEED<br>LINK1              | High Speed Link – abnormal                                      |
| F004   | F00049 | _HS_WAR2     | HIGH SPEED<br>LINK2              | High Speed Link – abnormal                                      |
|        | F0054  | _P2P_WAR1    | P2P<br>PARAMETER 1               | P2P – abnormal                                                  |
|        | F0055  | _P2P_WAR2    | P2P<br>PARAMETER 2               | P2P – abnormal                                                  |
|        | F0056  | _P2P_WAR3    | P2P<br>PARAMETER 3               | P2P – abnormal                                                  |
|        | F005C  | _CONSTANT_ER | FIXED<br>PERIOD<br>ERROR F       | Fixed Period Errors                                             |

Г

| Word  | Bit    | Variable      | Function                   | Description                                      |
|-------|--------|---------------|----------------------------|--------------------------------------------------|
|       | -      | _USER_F       | USER CONTACING POINT       | User Usable Timer                                |
|       | F0090  | _T20MS        | 20ms                       | 20ms Periodic Clock                              |
|       | F0091  | _T100MS       | 100ms                      | 100ms Periodic Clock                             |
|       | F0092  | _T200MS       | 200ms                      | 200ms Periodic Clock                             |
|       | F0093  | _T1S          | 1s                         | 1s Periodic Clock                                |
|       | F0094  | _T2S          | 2s                         | 2s Periodic Clock                                |
| F000  | F0095  | _T10S         | 10s                        | 10s Periodic Clock                               |
| F009  | F0096  | _T20S         | 20s                        | 20s Periodic Clock                               |
|       | F0097  | _T60S         | 60s                        | 60s Periodic Clock                               |
|       | F0099  | _ON           | ALWAYS - ON                | Always On – State Bit                            |
|       | F009A  | _OFF          | ALWAYS - ON                | Always Off – State Bit                           |
|       | F009B  | _10N          | 1 SCAN - ON                | 1 <sup>st</sup> Scan Only On –State              |
|       | F009C  | _10FF         | 1 SCAN -OFF                | 1 <sup>st</sup> Scan Only Off –State             |
|       | F009D  | _STOG         | ANTI - CLOCK               | Every Scan Anti –Clocked                         |
|       | -      | _USER_CLK     | USER-CLOCK                 | User Set-up Available Clock                      |
|       | F0100  | _USR_CLK0     | DEGIGNATED SCAN REPEATED   | On/Off Clock as much as Designated Scan 0        |
|       | F0101  | _USR_CLK1     | DEGIGNATED SCAN REPEATED   | On/Off Clock as much as Designated Scan 1        |
|       | F0102  | _USR_CLK2     | DEGIGNATED SCAN REPEATED   | On/Off Clock as much as Designated Scan 2        |
| F0010 | F0103  | _USR_CLK3     | DEGIGNATED SCAN REPEATED   | On/Off Clock as much as Designated Scan 3        |
|       | F0104  | _USR_CLK4     | DEGIGNATED SCAN REPEATED   | On/Off Clock as much as Designated Scan 4        |
|       | F0105  | _USR_CLK5     | DEGIGNATED SCAN REPEATED   | On/Off Clock as much as Designated Scan 5        |
|       | F0106  | _USR_CLK6     | DEGIGNATED SCAN REPEATED   | On/Off Clock as much as Designated Scan 6        |
|       | F0107  | _USR_CLK7     | DEGIGNATED SCAN REPEATED   | On/Off Clock as much as Designated Scan 7        |
|       | -      | _LOGIC_RESULT | LOGIC RESULTS              | Displays Logic Results                           |
|       | F00110 | _LER          | CALCULATION ERROR          | On during 1 Scan when Errors made to Calculation |
| 50011 | F00111 | _ZERO         | ZERO FLAG                  | On if Calculation Result is 0                    |
| F0011 | F00112 | _CARRY        | CARRY FLAG                 | On if Carry occurred during Calculation          |
|       | F00113 | _ALL_OFF      | ALL OUTPUT OFF             | On if All Outputs are OFF                        |
|       | F00115 | _LER_LATCH    | CALCULATION ERROR<br>LATCH | On Maintained when Errors made to Calculation    |
|       | -      | _CMP_RESULT   | COMPARISION RESULTS        | Display Comparison Results                       |
|       | F0120  | _LT           | LT FLAG                    | On if " Less Than "                              |
|       | F0121  | _LTE          | LTE FLAG                   | On if "The Same or Less Than"                    |
| F0012 | F0122  | _EQU          | EQU FLAG                   | On if "The Same "                                |
|       | F0123  | _GT           | GT FLAG                    | On if "Larger Than "                             |
|       | F0124  | _GTE          | GTE FLAG                   | On "Larger Than or The Same "                    |
|       | F0125  | _NEQ          | NEQ FLAG                   | On if "Not The Same "                            |
| F014  | -      | _FALS_NUM     | FALS NUMBER                | Displays the Number of FALS                      |

| Word  | Bit    | Variable        | Function              | Description                                             |
|-------|--------|-----------------|-----------------------|---------------------------------------------------------|
| F015  | -      | _PUTGET_ERR0    | PUT/GET ERROR 0       | Main Base PUT / GET ERROR                               |
| F023  | -      | _PUTGET_NDR0    | PUT/GET COMPLETED 0   | Main Base PUT / GET COMPLETED                           |
| F044  | -      | _CPU_TYPE       | CPU TYPE              | Displays the Information on CPU Type                    |
| F045  | -      | _CPU_VER        | CPU VERSION           | Displays CPU Version                                    |
| F046  | -      | _OS_VER         | O/S VERSION           | Displays O/S Version                                    |
| F048  | -      | _OS_DATE        | O/S DATE              | Displays O/S Distribution Date                          |
| F050  | -      | _SCAN_MAX       | MAXIMUM<br>SCAN TIME  | Displays Maximum Scan Time                              |
| F051  | -      | _SCAN_MIN       | MINIMUM SCAN TIME     | Displays Minimum Scan Time                              |
| F052  | -      | _SCAN_CUR       | CURRENT SCAN TIME     | Displays Current Scan Time.                             |
| F0053 | -      | _MON_YEAR       | MONTH/YEAR            | Month, Year Data of PLC                                 |
| F0054 | -      | _TIME_DAY       | HOUR / DATE           | Hour, Date Data of PLC                                  |
| F0055 | -      | _SEC_MIN        | SECOND / MINUTE       | Second, Minute Data of PLC                              |
| F0056 | -      | _HUND_WK        | 100 YEARS / DAY       | 100 Years , Minute Data of PLC                          |
|       | -      | _FPU_INFO       | Not used              |                                                         |
|       | F00570 | _FPU_LFLAG_I    | Not used              |                                                         |
|       | F00571 | _FPU_LFLAG_U    | Not used              |                                                         |
|       | F00572 | _FPU_LFLAG_O    | Not used              |                                                         |
| F0057 | F00573 | _FPU_LFLAG_Z    | Not used              |                                                         |
|       | F00574 | _FPU_LFLAG_V    | Not used              |                                                         |
| F0057 | F0057A | _FPU_FLAG_I     | Not used              |                                                         |
|       | F0057B | _FPU_FLAG_U     | Not used              |                                                         |
|       | F0057C | _FPU_FLAG_O     | Not used              |                                                         |
|       | F0057D | _FPU_FLAG_Z     | Not used              |                                                         |
|       | F0057E | _FPU_FLAG_V     | Not used              |                                                         |
|       | F0057F | _FPU_FLAG_E     | IRREGULAR VALUE ENTRY | Reports when Entering Irregular Value                   |
| F0058 | -      | _ERR_STEP       | ERROR<br>STTEP        | Stores Error Step.                                      |
| F0060 | -      | _REF_COUNT      | REFRESH               | Increases if Module Refresh Performed                   |
| F0062 | -      | _REF_OK_CNT     | REFRESH OK            | Increases if Module Refresh is in Normal State          |
| F0064 | -      | _REF_NG_CNT     | REFRESHNG             | Increases if Module Refresh in Abnormal State           |
| F0066 | -      | _REF_LIM_CNT    | REFRESH LIMIT         | Increases if Module Refresh in Abnormal State (Timeout) |
| F0068 | -      | _REF_ERR_CNT    | REFRESHERROR          | Increases if Module Refresh in Abnormal State           |
| F0070 | -      | _MOD_RD_ERR_CNT | Not used              |                                                         |
| F0072 | -      | _MOD_WR_ERR_CNT | Not used              |                                                         |
| F0074 | -      | _CA_CNT         | Not used              |                                                         |
| F0076 | -      | _CA_LIM_CNT     | Not used              |                                                         |
| F0078 | -      | _CA_ERR_CNT     | Not used              |                                                         |
| F0080 | -      | _BUF_FULL_CNT   | BUFFUR FULL           | Increases if CPU Internal Buffer FULL                   |

Г

| Word  | Bit   | Variable      | Function                            | Description                                                 |
|-------|-------|---------------|-------------------------------------|-------------------------------------------------------------|
| F0082 | -     | _PUT_CNT      | PUT COUNT                           | Increases if Performing PUT.                                |
| F0084 | -     | _GET_CNT      | GET COUNT                           | Increases if Performing GET.                                |
| F0086 | -     | _KEY          | CURRENT KEY                         | Displays the Current State of Local Key.                    |
| F0088 | -     | _KEY_PREV     | PREVIOUS KEY                        | Displays the Previous State of Local Key                    |
| F0090 | -     | _IO_TYER_N    | INCONSISTENT SLOT                   | Displays Module Type – Inconsistent Slot No.                |
| F0091 | -     | _IO_DEER_N    | REMOVAL<br>SLOT                     | Displays Slot No. where Module Removal Occurred             |
| F0093 | -     | _IO_RWER_N    | RW ERROR SLOT                       | Displays Module Read/Write – Error Slot No.                 |
| F0094 | -     | _IP_IFER_N    | I/F ERROR SLOT                      | Displays Interface Error Slot No.                           |
| F0096 | -     | _IO_TYER0     | MODULE TYPE 0 ERROR                 | Main Base - Module Type Error                               |
| F0104 | -     | _IO_DEER0     | MODULE REMOVAL 0 ERROR              | Main Base Module Removal Error                              |
| F0120 | -     | _IO_RWER0     | MODULE RW 0 ERROR                   | Main Base - Module Read/Write Error                         |
| F0128 | -     | _IO_IFER_0    | MODULE I/F0 ERROR                   | Main Base Module - Interface Error                          |
| F0140 | -     | _AC_FAIL_CNT  | POWER SHUT-OUT<br>FREQUENCY         | Stores the Frequency that Power has been Shut out.          |
| F0142 | -     | _ERR_HIS_CNT  | ERROR OCCURRENCE<br>FREQUENCY       | Stores the Frequency that Error s were Made                 |
| F0144 | -     | _MOD_HIS_CNT  | MODE CONVERSIO N<br>FREQUENCY       | Stores the Frequency that the Mode has been Converted       |
| F0146 | -     | _SYS_HIS_CNT  | HISTORY OCCURRENCE<br>FREQUENCY     | Stores the Frequency that the System History Occurred.      |
| F0148 | -     | _LOG_ROTATE   | LOG ROTATE                          | Stores Log Rotate Information                               |
| F0150 | -     | _BASE_INFO0   | SLOT INFORMATION 0                  | Main Base Slot Information                                  |
|       | -     | _USER_WRITE_F | USABLE CONTACTING POINT             | Contacting Point Usable in Program                          |
|       | F2000 | _RTC_WR       | RTC RW                              | Writes and Read Data to RTC                                 |
| F200  | F2001 | _SCAN_WR      | SCAN WR                             | Scan Value Initialization                                   |
|       | F2002 | _CHK_ANC_ERR  | EXTERNAL<br>SERIOUS FAILURE REQUEST | Requires Serious Failures from External Devices             |
|       | F2003 | _CHK_ANC_WAR  | EXTERNAL WARNING REQUEST            | Requests to Detect Light Failures from External Devices     |
| E201  | -     | _USER_STAUS_F | USER CONTACTING POINT               | User Contacting Point                                       |
| 1201  | F2010 | _INIT_DONE    | INTIALIZATION COMPLETED             | Displays Initialization Task Performance Completed          |
| F202  | -     | _ANC_ERR      | EXTERNAL SERIOUS FAILURE            | Displays Serious Failures Information of External Devices   |
| F203  | -     | _ANC_WAR      | EXTERNAL LIGHT FAILURE<br>WARNING   | Displays the Light Failures Information of External Devices |
| F210  | -     | _MON_YEAR_DT  | MONTH/YEAR                          | Clock Information Data (Month / Year)                       |
| F211  | -     | _TIME_DAY_DT  | HOUR / DAY                          | Clock Information Data (Hour / Day)                         |
| F212  | -     | _SEC_MIN_DT   | SECOND/MINUTE                       | Clock Information Data (Second / Minute )                   |
| F213  | -     | _HUND_WK_DT   | 100 YEARS / DAY                     | Clock Information Data( 100 Years / Day )                   |

### (2) Common area

Γ

Communication flag according to P2P service setting In case of XGB, P2P parameter 1~3, P2P block 0~31

| Device    | IEC type          | Key word       | Туре        | Description                                                              |
|-----------|-------------------|----------------|-------------|--------------------------------------------------------------------------|
| L5120     | %LX8192           | _P2P1_NDR00    | Bit         | P2P Parameter 1 block 0 service normal end                               |
| L5121     | %LX8193           | _P2P1_ERR00    | Bit         | P2P Parameter 1 block 0 service abnormal end                             |
| L513      | %LW513            | _P2P1_STATUS00 | Word        | When P2P Parameter 1 block 0 service abnormal end, indicates error code. |
| L514      | %LD257            | _P2P1_SVCCNT00 | Double Word | Indicates P2P Parameter 1 block 0 service normal<br>execution count      |
| L516      | %LD258            | _P2P1_ERRCNT00 | Double Word | Indicates P2P Parameter 1 block 0 service abnormal execution count       |
| L5180     | %LX8288           | _P2P1_NDR01    | Bit         | P2P Parameter 1 block 1 service normal end                               |
| L5181     | %LX8289           | _P2P1_ERR01    | Bit         | P2P Parameter 1 block 1 service abnormal end                             |
| L519      | %LW519            | _P2P1_STATUS01 | Word        | When P2P Parameter 1 block 1 service abnormal end, indicates error code. |
| L520      | %LD260            | _P2P1_SVCCNT01 | Double Word | Indicates P2P Parameter 1 block 1 service normal execution count         |
| L522      | %LD264            | _P2P1_ERRCNT01 | Double Word | Indicates P2P Parameter 1 block 1 service abnormal execution count       |
| L524~L529 | %LW524~<br>%LW529 | -              | Word        | P2P parameter1 block 2 service                                           |
| L530~L535 | %LW530~<br>%LW535 | -              | Word        | P2P parameter1 block 3 service                                           |
| L536~L697 | %LW536~<br>%LW697 | -              | Word        | P2P parameter1 block 4~30 service                                        |
| L698~L703 | %LW698~<br>%LW703 | -              | Word        | P2P parameter1 block 31 service                                          |

### A.2.2 Network Register (N) List

This chapter describes on communication network register (P2P parameter: 1~3, P2P block: 0~31)

| Device     | IEC type     | Key word  | Туре | Description                                             |
|------------|--------------|-----------|------|---------------------------------------------------------|
| N000       | %NW000       | _P1B00SN  | Word | Saves P2P parameter1 block 00's partner station number. |
| N0001~0004 | %NW0001~0005 | _P1B00RD1 | Word | Saves Saves P2P parameter1 block 00 Read area device 1  |
| N005       | %NW006       | _P1B00RS1 | Word | Saves Saves P2P parameter1 block 00 Read area size 1    |
| N0006~0009 | %NW0007~0011 | _P1B00RD2 | Word | Saves Saves P2P parameter1 block 00 Read area device 2  |
| N010       | %NW012       | _P1B00RS2 | Word | Saves Saves P2P parameter1 block 00 Read area size 2    |
| N0011~0014 | %NW0013~0017 | _P1B00RD3 | Word | Saves Saves P2P parameter1 block 00 Read area device 3  |
| N015       | %NW018       | _P1B00RS3 | Word | Saves Saves P2P parameter1 block 00 Read area size 3    |
| N0016~0019 | %NW0019~0023 | _P1B00RD4 | Word | Saves Saves P2P parameter1 block 00 Read area device 4  |
| N020       | %NW024       | _P1B00RS4 | Word | Saves Saves P2P parameter1 block 00 Read area size 4    |
| N0021~0024 | %NW0025~0029 | _P1B00WD1 | Word | Saves Saves P2P parameter1 block 00 Save area device 1  |
| N025       | %NW030       | _P1B00WS1 | Word | Saves Saves P2P parameter1 block 00 Save area size 1    |
| N0026~0029 | %NW0031~0035 | _P1B00WD2 | Word | Saves Saves P2P parameter1 block 00 Save area device 2  |
| N030       | %NW036       | _P1B00WS2 | Word | Saves Saves P2P parameter1 block 00 Save area size 2    |
| N0031~0034 | %NW0037~0041 | _P1B00WD3 | Word | Saves Saves P2P parameter1 block 00 Save area device 3  |
| N035       | %NW042       | _P1B00WS3 | Word | Saves Saves P2P parameter1 block 00 Save area size 3    |
| N0036~0039 | %NW0043~0047 | _P1B00WD4 | Word | Saves Saves P2P parameter1 block 00 Save area device 4  |
| N040       | %NW0048      | _P1B00WS4 | Word | Saves Saves P2P parameter1 block 00 Save area size 4    |
| N0041~0081 | %NW0049~0097 | -         | Word | P2P parameter 1 block 01 Save area                      |
| N0082~0122 | %NW0098~0146 | -         | Word | P2P parameter 1 block 02 Save area                      |
| N0123~1311 | %NW0147~1567 | -         | Word | P2P parameter 1 block 03 ~ 31 Save area                 |
| N1312~2623 | %NW1568~3135 | -         | Word | P2P parameter 2 Save area                               |
| N2624~3935 | %NW3136~4703 | -         | Word | P2P parameter 3 Save area                               |

٦

### Notice

□ Network register is Read Only device in the XGB.

### A.3 External Dimension

### • XBL-EIPT

Γ

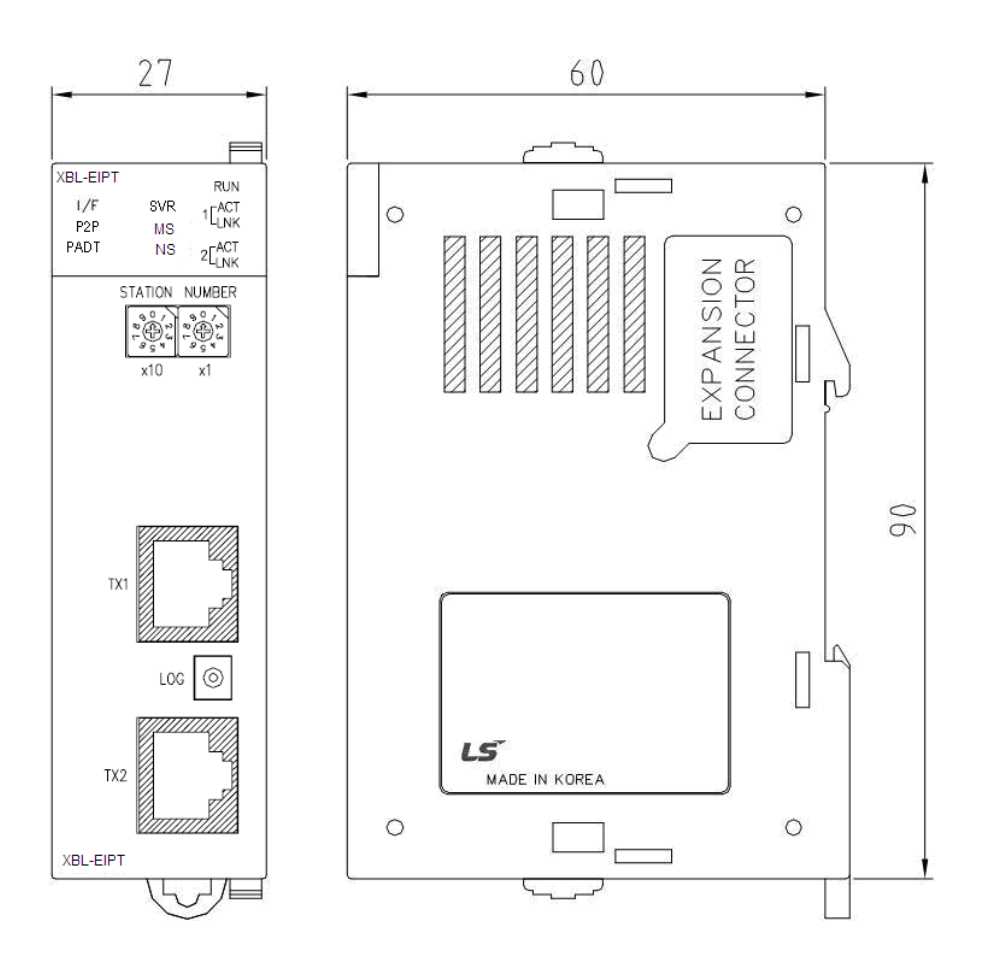

**Dimension Unit : mm** 

## A.4 Action when changing OS version from V1.x to V2.0

- 1) Communication Module Set-up
  - Use tag should be checked.

| Standard Settings          |    | - |   |   |      |     | X    |
|----------------------------|----|---|---|---|------|-----|------|
| IP address:                | 0  |   | 0 |   | 0    |     | 1    |
| Subnet mask:               | 0  |   | 0 |   | 0    |     | 0    |
| Gateway:                   | 0  |   | 0 |   | 0    |     | 1    |
| DNS server:                | 0  |   | 0 |   | 0    |     | 1    |
| Reception<br>waiting time: | 15 |   |   |   | sec( | 2 - | 255) |
| Use tag                    |    | ~ | _ | ſ |      |     |      |
| L                          | 0  | ĸ |   |   | 0    | and | ei   |

### 2) Tag setup

- Register the sending / receiving data device with Tag. a) XBM/XBC

| Settin | g EtherNet/IP Vari | iable |        | CONTRACTOR DE LA CONTRACTOR DE LA CONTRACT | 23              |
|--------|--------------------|-------|--------|----------------------------------------------------------------------------------------------------|-----------------|
|        | Variable           | Туре  | Device | Comment                                                                                                    | Close           |
| 1      | TEST_0             | BIT   | M00000 |                                                                                                    |                 |
| 2      | TEST_1             | WORD  | D00000 |                                                                                                    | Save            |
|        |                    |       |        |                                                                                                    | New Variable    |
|        |                    |       |        |                                                                                                    | Edit Variable   |
|        |                    |       |        |                                                                                                    | Delete Variable |

### b) XEC

| 2 | NewProgram[Program] X Global/Direct Variables X                                                                                                    |               |                        |      |         |               |            |      |          |     |         |  |  |
|---|----------------------------------------------------------------------------------------------------|---------------|------------------------|------|---------|---------------|------------|------|----------|-----|---------|--|--|
|   | V Global Variable Direct Variable Comment Image: Comment Image: Comment |               |                        |      |         |               |            |      |          |     |         |  |  |
|   |                                                                                                    | Variable Kind | Variable Kind Variable |      | Address | Initial Value | Retai<br>n | Used | EIP      | нмі | Comment |  |  |
|   | 1                                                                                                    | VAR_GLOBAL    | TEST_0                 | BOOL | %MX0    |               |            |      | <b>V</b> |     |         |  |  |
|   | 2                                                                                                    | VAR_GLOBAL    | TEST_1                 | WORD | %MW100  |               |            |      | <b>V</b> |     |         |  |  |
|   | 3                                                                                                    | VAR_GLOBAL    | TEST_2                 | DINT | %MD100  |               |            |      | <b>V</b> |     |         |  |  |

### 3) Periodic Client Communication Service

- Enter the Tag name instead of the device address in the local tag in the tag settings. a) For XBL-EIPT V1.x

| Index | Ch       | Operation Mode  | I/O type         | Connection type | Function | Parameter | Parameter contents                                | Conditional flag | Transmission<br>period(ms) | Time out  | Data type | tag settings |            |            |
|-------|----------|-----------------|------------------|-----------------|----------|-----------|---------------------------------------------------|------------------|----------------------------|-----------|-----------|--------------|------------|------------|
| maon  | Indon On |                 |                  |                 |          |           | 1 didinictor contorito                            |                  |                            |           |           | Local tag    | Remote tag | Data count |
| 0     | 0        | Implicit Client | 0.Input Only(ID) | Multicast       |          | Parameter | T20 Tag Size:2<br>Input Assembly Instance(8bit):0 |                  | 200                        | 1. RPI x8 | 1 BYTE    | %MB0         |            | 2          |

### b) For XBL-EIPT V2.0 or later

| Index | Ch            | Operation Mode  | 1/0 type         | Connection type | Eunction | Parameter | Parameter contents                                | Conditional flag | Transmission | Time out  | Data type | tag settings  |            |   |
|-------|---------------|-----------------|------------------|-----------------|----------|-----------|---------------------------------------------------|------------------|--------------|-----------|-----------|---------------|------------|---|
|       | oporasonnioao |                 |                  | 1 anotori       |          |           | ,                                                 | period(ms)       |              |           | Local tag | Remote tag    | Data count |   |
| 0     | 0             | Implicit Client | 0.Input Only(ID) | Multicast       |          | Parameter | T2O Tag Size:1<br>Input Assembly Instance(8bit):0 |                  | 200          | 1. RPI x8 | DINT      | TEST_2/%MD100 |            | 1 |

### 4) Periodic Server Communication Service

- Register the XBL-EIPT EDS V2.10 file from the client device. (XBL-EIPT\_V21.eds)
- Enter the Tag name instead of the device address in the local tag in the tag settings.

### a) For XBL-EIPT V1.x

Г

| Index | Ch | Operation Mode  | 1/0 type | Connection<br>type | Eunction  | Parameter  | eter Parameter contents | Conditional | Transmission | Time out | Data type | tag settings |            |            |
|-------|----|-----------------|----------|--------------------|-----------|------------|-------------------------|-------------|--------------|----------|-----------|--------------|------------|------------|
|       | 0  |                 |          |                    | 1 4110401 | r aramotor |                         | flag        | period(ms)   |          |           | Local tag    | Remote tag | Data count |
| 0     | 0  | Implicit Server |          |                    |           |            |                         |             |              |          | 2 BYTE    | %MW0         |            | 1          |
| 1     | 0  | Implicit Server |          |                    |           |            |                         |             |              |          | 2 BYTE    | %MW100       |            | 2          |
| 2     | 0  | Implicit Server |          |                    |           |            |                         |             |              |          | 2 BYTE    | %MW200       |            | 10         |
| 3     | 0  | Implicit Server |          |                    |           |            |                         |             |              |          | 2 BYTE    | %MW300       |            | 20         |

### b) For XBL-EIPT V2.0 or later

| Index | Ch  | Operation Mode  | 1/0 type | Connection<br>type | Function | Parameter | Parameter contents | Conditional | Transmission | Time out | Data type            | tag settings  |            |            |  |
|-------|-----|-----------------|----------|--------------------|----------|-----------|--------------------|-------------|--------------|----------|----------------------|---------------|------------|------------|--|
| maon  | 0.1 |                 |          |                    |          |           |                    | flag        | period(ms)   | Time out |                      | Local tag     | Remote tag | Data count |  |
| 0     | 0   | Implicit Server |          |                    |          |           |                    |             |              |          | BYTE                 | TEST_0/%MB100 |            | 1          |  |
| 1     | 0   | Implicit Server |          |                    |          |           |                    |             |              |          | WORD                 | TEST_1/%MW100 |            | 1          |  |
| 2     | 0   | Implicit Server |          |                    |          |           |                    |             |              |          | DINT                 | TEST_2/%MD100 |            | 1          |  |
| 3     | 0   | Implicit Server |          |                    |          |           |                    |             |              |          | ARRAY[06]<br>OF BYTE | TEST_3/%MB300 |            | 7          |  |

### 5) Aperiodic Client Communication Service

### - Enter the Tag name instead of the device address in the local tag in the tag settings. a) For XBL-EIPT V1.x

| Index | Ch | Operation Mode  | 1/0 tune | Connection | Function    | Parameter | Parameter<br>contents | Conditional<br>flag | Transmission<br>period(ms) | Time out | Data tune  | tag settings |            |            |
|-------|----|-----------------|----------|------------|-------------|-----------|-----------------------|---------------------|----------------------------|----------|------------|--------------|------------|------------|
| maex  |    |                 |          | type       |             |           |                       |                     |                            |          | D did (jpo | Local tag    | Remote tag | Data count |
| 0     | 0  | Explicit Client |          |            | 0. TAG READ |           |                       | T200MS              |                            |          | 2 BYTE     | %MW100       | Tag test   | 1          |

| Index | Ch | Operation Mode  | 1/0 tune | Connection | Eunction        | Parameter | Parameter contents                                                    | Conditional | Transmission | Time out | Data type | tag settings |            |            |
|-------|----|-----------------|----------|------------|-----------------|-----------|-----------------------------------------------------------------------|-------------|--------------|----------|-----------|--------------|------------|------------|
| maon  | 0  | opolationnioad  |          | type       |                 |           | 1 diamotor contorne                                                   | flag        | period(ms)   |          |           | Local tag    | Remote tag | Data count |
| 0     | 0  | Explicit Client |          |            | 2. Generic READ | Parameter | Service Code(Hex):e<br>Class(Hex):1<br>Instance:1<br>Attribute(Hex):4 | _T200MS     |              |          | 2 BYTE    | %MW100       |            | 1          |

### b) For XBL-EIPT V2.0 or later

|  | Index  | Ch | Operation Mo    | de 1/0   | tune Co | Connection | Function       | Parameter  | Parameter                                    | Conditiona                              | al Transmi  | ission Tin | Time out |          | tune      | e tag settings |            |              |  |
|--|--------|----|-----------------|----------|---------|------------|----------------|------------|----------------------------------------------|-----------------------------------------|-------------|------------|----------|----------|-----------|----------------|------------|--------------|--|
|  | maon   |    | oporadorrino    |          | 9P0     | type       |                |            | contents                                     | flag                                    | period      | l(ms)      |          |          | 0P0       | Local tag      | Remote tag | Data count   |  |
|  | 0      | 0  | Explicit Clier  | ıt       |         |            | 0. TAG READ    |            | _T200                                        |                                         | IMS         |            |          | WORD     |           | T_1/%MW100     | Tag_test   | 1            |  |
|  |        |    |                 |          |         |            |                |            |                                              |                                         |             |            |          |          |           |                |            |              |  |
|  | Index  | Ch | Operation Mode  | 1/0 type | Conne   | ection     | Function       | Parameter  | Parameter content                            |                                         | Conditional | Transmissi | ion Tir  | Time out | Data tune | tag settings   |            |              |  |
|  | ILIGEN | on |                 |          | í typ   | type       | randon         | T dramotor | i arameter                                   | r didilicitor contenta                  |             | period(m   | s)   '"  | ne out   | Data type | Local tag      | Remote t   | g Data count |  |
|  | 0      | 0  | Explicit Client |          |         | 2.         | . Generic READ | Parameter  | Service Co<br>Class(H<br>Instar<br>Attribute | de(Hex):e<br>Hex):1<br>ice:1<br>(Hex):4 | _T200MS     |            |          |          | WORD      | TEST_1/%MW1    | 10         | 1            |  |

### 6) Aperiodic Server Communication Service

- Enter the Tag name instead of the device name on the client device

### Warranty

### 1. Warranty Period

The product you purchased is guaranteed for 36 months from the date of manufacture.

### 2. Scope of Warranty

- (1) The initial diagnosis of faults is basically conducted by your company. However, upon your request, our company or our service network can undertake this task for a fee. If the cause of the fault lies with our company, this service will be provided free of charge.
- (2) This warranty only applies if the product is used under normal conditions according to the specifications and precautions described in the handling instructions, user manuals, catalogs, and caution labels.
- (3) Even within the free warranty period, the following cases will be subject to paid repairs:
  - 1) Replacement of consumable and life-limited parts (e.g., relays, fuses, electrolytic capacitors, fans, LCDs, batteries, etc.)
  - 2) Failures or damages caused by improper storage, handling, negligence, or accidents by the customer
  - 3) Failures resulting from the customer's hardware or software design
  - 4) Failures due to modifications without our consent

(Repairs will be refused, even for a fee, if recognized as modified or repaired outside our company)

- 5) Failures that could have been avoided if the customer's equipment, in which our product is incorporated, had safety devices required by legal regulations or common industry standards
- 6) Failures that could have been prevented if maintenance and replacement of consumable parts were performed normally according to the handling instructions or user manuals
- 7) Failures and damages to the product caused by using connected equipment or inappropriate consumables
- 8) Failures caused by external factors such as fire, abnormal voltage, force majeure, and natural disasters such as earthquakes, lightning, salt damage, wind, and flood damage
- 9) Failures due to reasons that could not be predicted with the scientific and technical standards at the time of our shipment
- 10) Other failures, damages, or defects recognized as the responsibility of your company

### **Environmental Policy**

### **Environmental Management**

S ELECTRIC Co., Ltd supports and observes the environmental policy as below.

LS ELECTRIC considers the environmental preservation as the preferential management subject and every staff of LS ELECTRIC use the reasonable endeavors for the pleasurably environmental preservation of the earth.

### About Disposal

LS ELECTRIC PLC unit is designed to protect the environment. For the disposal, separate aluminum, iron and synthetic resin (cover) from the product as they are reusable.

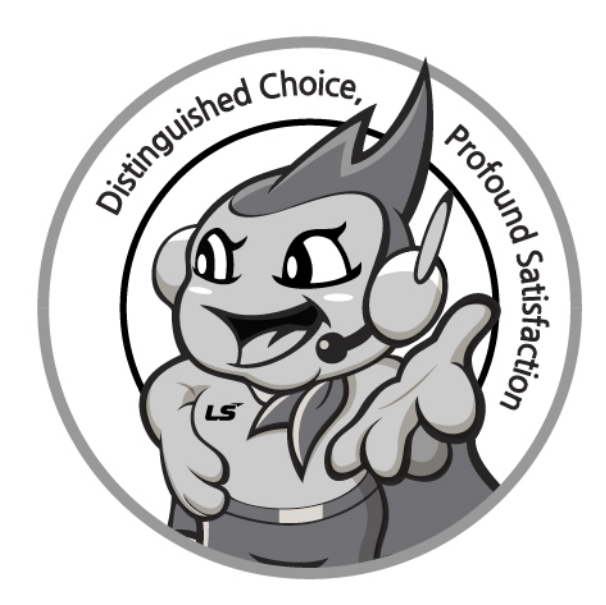

### www.ls-electric.com

# LS ELECTRIC Co., Ltd.

Headquarter

- LS-ro 127(Hogye-dong) Dongan-gu, Anyang-si, Gyeonggi-Do, 14119, Korea Seoul Office
- LS Yongsan Tower, 92, Hangang-daero, Yongsan-gu, Seoul, 04386, Korea Tel: 82-2-2034-4033, 4888, 4703 Fax: 82-2-2034-4588 E-mail: automation@ls-electric.com
- Overseas Subsidiaries
- LS ELECTRIC Japan Co., Ltd. (Tokyo, Japan) Tel: 81-3-6268-8241 E-Mail: japan@ls-electric.com
- LS ELECTRIC (Dalian) Co., Ltd. (Dalian, China) Tel: 86-411-8730-6495 E-Mail: china.dalian@lselectric.com.cn
- · LS ELECTRIC (Wuxi) Co., Ltd. (Wuxi, China) Tel: 86-510-6851-6666 E-Mail: china.wuxi@lselectric.com.cn
- LS ELECTRIC Middle East FZE (Dubai, U.A.E.) Tel: 971-4-886-5360 E-Mail: middleeast@ls-electric.com
- LS ELECTRIC Europe B.V. (Hoofddorp, Netherlands)
- Tel: 31-20-654-1424 E-Mail: europartner@ls-electric.com • LS ELECTRIC America Inc. (Chicago, USA)
- Tel: 1-800-891-2941 E-Mail: sales.us@lselectricamerica.com · LS ELECTRIC Turkey Co., Ltd.
  - Tel: 90-212-806-1225 E-Mail: turkey@ls-electric.com

- Overseas Branches
- LS ELECTRIC Tokyo Office (Japan)
- Tel: 81-3-6268-8241 E-Mail: tokyo@ls-electric.com LS ELECTRIC Beijing Office (China)
- Tel: 86-10-5095-1631 E-Mail: china.auto@lselectric.com.cn • LS ELECTRIC Shanghai Office (China)
- Tel: 86-21-5237-9977 E-Mail: china.auto@lselectric.com.cn LS ELECTRIC Guangzhou Office (China)
- Tel: 86-20-3818-2883 E-Mail: china.auto@lselectric.com.cn
- LS ELECTRIC Chengdu Office (China) Tel: 86-28-8670-3201 E-Mail: china.auto@lselectric.com.cn
- LS ELECTRIC Qingdao Office (China) Tel: 86-532-8501-2065 E-Mail: china.auto@lselectric.com.cn • LS ELECTRIC Nanjing Office (China)
- Tel: 86-25-8467-0005 E-Mail: china.auto@lselectric.com.cn
- LS ELECTRIC Bangkok Office (Thailand) Tel: 66-90-950-9683 E-Mail: thailand@ls-electric.com
- LS ELECTRIC Jakarta Office (Indonesia)
- Tel: 62-21-2933-7614 E-Mail: indonesia@ls-electric.com LS ELECTRIC Moscow Office (Russia)
  - Tel: 7-499-682-6130 E-Mail: info@lselectric-ru.com
- LS ELECTRIC America Western Office (Irvine, USA)
  - Tel: 1-949-333-3140 E-Mail: america@ls-electric.com

Disclaimer of Liability LS ELECTRIC has reviewed the information in this publication to ensure consistency with the hardware and software described. However, LS ELECTRIC cannot guarantee full consistency, nor be responsible for any damages or compensation, since variance cannot be precluded entirely. Please check again the version of this publication before you use the product. © LS ELECTRIC Co., Ltd 2015 All Right Reserved.